# Windows サーバ 2012 ルートCA で RADIUSサ ーバで Cisco ISE を使用して FTD の AnyConnect VPN を設定して下さい

目次

目次 はじめに 前提条件 要件 <u>使用するコンポーネント</u> 設定 ネットワーク図 設定 Windows サーバからルートCA認証をエクスポートして下さい 従業員 Windows/Mac PC でルートCA認証をインストールして下さい CSR を FTD で生成し、CSR を Windows サーバ ルートCA によって署名されて得、FTD でその 署名入り認証をインストールして下さい AnyConnect イメージ + AnyConnect プロファイル エディタをダウンロードし、.xml プロファイ ルを作成して下さい FTD の Anyconnect VPN を設定して下さい(ルートCA認証を使用して下さい) アクセスコントロール ポリシー/ルールを作成するためにとにかく復号化されるので NAT からの VPN トラフィックを免除する FTD NAT ルールを設定すれば FTD をネットワーク デバイスとして追加し、on Cisco 設定して下さいポリシー セット ISE (使 用 RADIUS 共用シークレット)を 従業員 Windows/Mac PC の AnyConnect VPN Client を使用して FTD にダウンロードし、インス トールし、接続して下さい 確認 FTD **Cisco ISE** AnyConnect VPN クライアント トラブルシューティング DNS 証明書強さ(ブラウザ互換性のために) 接続およびファイアウォール構成

目次

# 概要

この資料に RADIUSサーバとして Cisco ISE (Identity Services Engine)を使用して FTD (Firepower Threat Defense)ファイアウォールの AnyConnect VPN (バーチャル プライベート ネットワーク)を設定する方法を記述されています。 VPN 上のコミュニケーションが証明書に よって FTD VPN 証明書が Windows サーバ 2012 ルートCA によって署名したので PC が FTD の 証明書を信頼するすなわち従業員保護されるようにルートCA として Windows サーバ 2012 を使 用します(認証局(CA))

# 前提条件

# 要件

ネットワークの次の展開されるおよび動作がなければなりません:

- 基本的な接続と展開される Firepower Management Center および Firepower Threat Defense ファイアウォール
- ネットワークで展開され、動作する Cisco ISE
- 展開される Windows サーバ (Active Directory と) および AD (Active Directory) ドメイン に加入される従業員の Windows/Mac PC

下記の例では従業員は Windows/Mac PC の AnyConnect クライアントを開き、資格情報を使用し て VPN によって FTD の outside インターフェイスに安全に接続します。 FTD はユーザー名を確 認するために Windows サーバ Active Directory とチェックする Cisco ISE チェックします(パス ワードは、およびグループ AD グループ「従業員」のすなわちユーザだけに対してユーザ名 およ び パスワードを会社のネットワークに VPN にできます。

# 使用するコンポーネント

このドキュメントの情報は、次のソフトウェアのバージョンに基づくものです。

- 6.2.3 を実行する Firepower Management Center および Firepower Threat Defense
- 2.4 を実行する Cisco Identity Services Engine
- 4.6.03049 を実行している Cisco AnyConnect セキュア モビリティ クライアント
- Active Directory および認証 サービスを(これはすべての証明書のためのルートCA です)動 作する Windows サーバ 2012 R2
- Windows 7、Windows 10、Mac PC

# 設定

ネットワーク図

# Topology

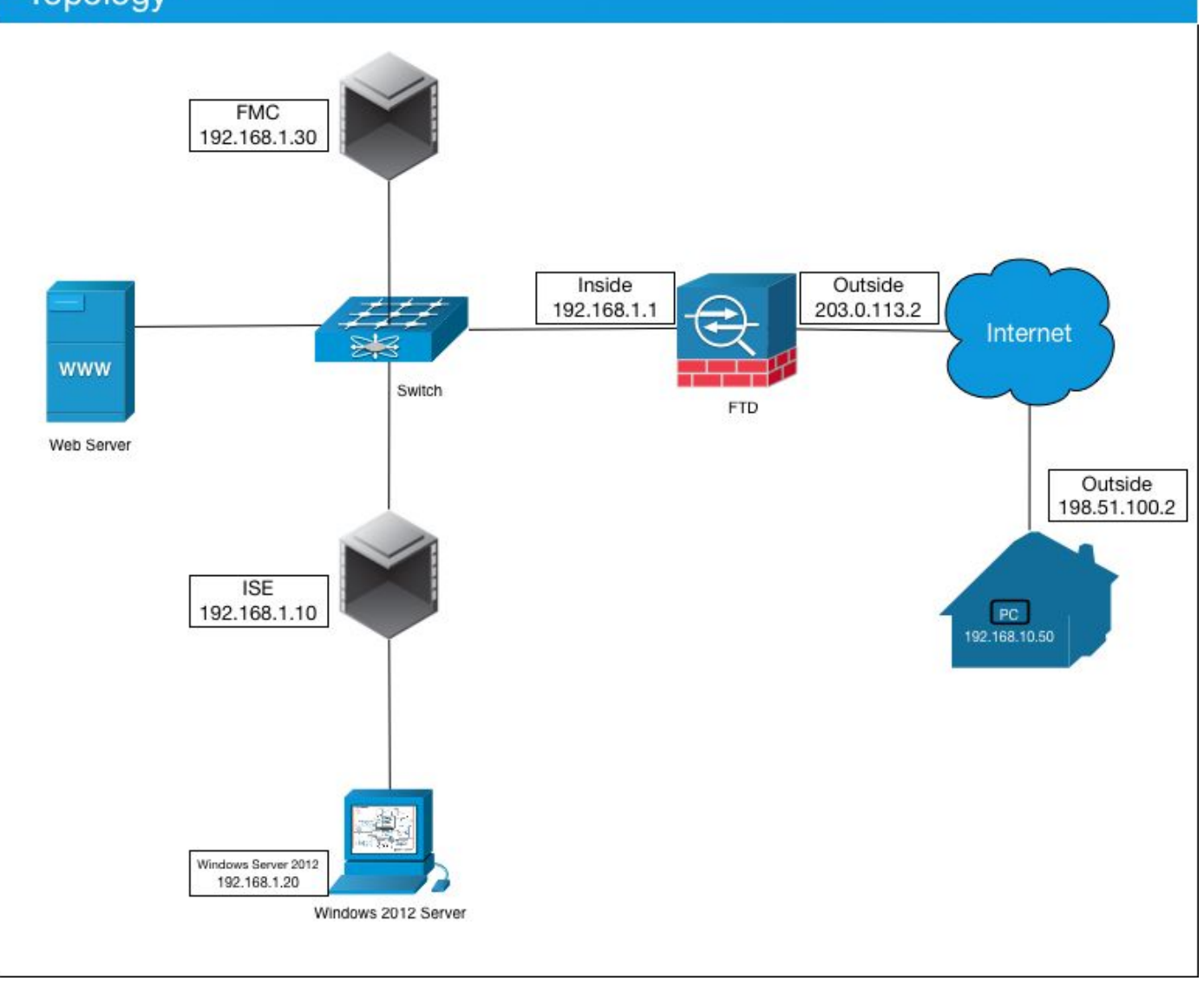

この使用例では、Anyconnect VPN Client を実行する従業員の Windows/Mac PC は FTD ファイ アウォールの外部パブリックIPアドレスに接続し、どんな AD グループをメンバー Active Directory ののであるか VPN によってによって接続されれば Cisco ISE はある特定の内部かイン ターネット リソースに動的にそれらを制限しましたまたはフル アクセス与えます(設定可能な)

| デバイス                | ホスト名 /FQDN         | パブリックIPアドレス  | 私用 IP アドレス   | AnyConnect IP アドレ |
|---------------------|--------------------|--------------|--------------|-------------------|
| Windows PC          | -                  | 198.51.100.2 | 10.0.0.1     | 192.168.10.50     |
| FTD                 | ciscofp3.cisco.com | 203.0.113.2  | 192.168.1.1  | -                 |
| FMC                 | -                  | -            | 192.168.1.30 | -                 |
| Cisco ISE           | ciscoise.cisco.com | -            | 192.168.1.10 | -                 |
| Windows Server 2012 | ciscodc.cisco.com  | -            | 192.168.1.20 | -                 |
| 内部サーバ               | -                  | -            | 192.168.1.x  | -                 |

# 設定

Windows サーバからルートCA認証をエクスポートして下さい

この資料では、証明書のためにルートCA として Microsoft Windows サーバ 2012 を使用します。 クライアント PC は VPN によって FTD に安全に接続するためにこのルートCA を信頼します (下記のステップを参照して下さい)。 これはそれらがインターネット上の FTD に安全に接続 し、ホームから内部リソースにアクセスできることを確かめます。 PC は AnyConnect ブラウザ

### およびクライアントで接続を信頼します。

<u>http://192.168.1.20/certsrv</u> に行き、Windows サーバ ルートCA認証をダウンロードするために下 記のステップに従って下さい:

『Download a CA certificate, certificate chain, or CRL』 をクリック して下さい

← → C ☆ ③ 192.168.1.20/certsrv/

Microsoft Active Directory Certificate Services - cisco-CISCODC-CA

#### Welcome

Use this Web site to request a certificate for your Web browser, e communicate with over the Web, sign and encrypt messages, an

You can also use this Web site to download a certificate authority pending request.

For more information about Active Directory Certificate Services,

Select a task: <u>Request a certificate</u> <u>View the status of a pending certificate request</u> <u>Download a CA certificate, certificate chain, or CRL</u>

証明書を『Download』 をクリック し、'RootCAcert3.cer に名前を変更して下さい

← → C △ ③ 192.168.1.20/certsrv/certcarc.asp

Microsoft Active Directory Certificate Services - cisco-CISCODC-CA

#### Download a CA Certificate, Certificate Chain, or CRL

To trust certificates issued from this certification authority, install this CA certificate.

To download a CA certificate, certificate chain, or CRL, select the certificate and encoding method.

#### CA certificate:

| Current [cisco-CISCODC-CA] |  |
|----------------------------|--|
|                            |  |
|                            |  |

Encoding method:

DER
 Base 64

Install CA certificate Download CA certificate Download CA certificate chain Download latest base CRL Download latest delta CRL

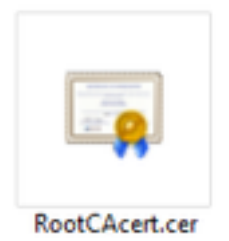

**方法 1:** Windows サーバ グループ ポリシーによってそれをインストールして下さい(10 人の VPN ユーザに何でもにとって理想的な)押すことによってすべての従業員 PC で証明書を:

<u>Windows サーバのグループ ポリシーの使用によってクライアント コンピュータに証明書を配る</u> <u>のに使用方法</u>

方法 2: 各 PC でそれをインストールして下さい(1 人の VPN ユーザをテストすること理想的な )それぞれインストールすることによってすべての従業員 PC で証明書を:

従業員の Windows/Mac PC の証明書を右クリックし、『install certificate』 をクリック して下さい

| RootCAcert. | cer          |         |
|-------------|--------------|---------|
|             | Open         |         |
|             | Install Cert | ificate |

選択して下さい「現在のユーザ」を

|   | Welcome to th                                                                     | e Certificate                                                         | e Import Wi                                                      | tard                                                                  |
|---|-----------------------------------------------------------------------------------|-----------------------------------------------------------------------|------------------------------------------------------------------|-----------------------------------------------------------------------|
|   | This wizard helps you c<br>lists from your disk to a                              | opy certificates, or<br>certificate store.                            | rtificate trust lists,                                           | and certificate revocation                                            |
|   | A certificate, which is is<br>and contains informatio<br>connections. A certifica | sued by a certifica<br>in used to protect of<br>the store is the syst | ton authority, is a<br>data or to establish<br>tem area where ce | confirmation of your identit<br>secure network<br>tificates are kept. |
| 1 | Store Location                                                                    |                                                                       |                                                                  |                                                                       |
|   | Current User                                                                      |                                                                       |                                                                  |                                                                       |
|   | O Local Machine                                                                   |                                                                       |                                                                  |                                                                       |
|   | To continue, click Next.                                                          |                                                                       |                                                                  |                                                                       |
|   |                                                                                   |                                                                       |                                                                  |                                                                       |
|   |                                                                                   |                                                                       |                                                                  |                                                                       |
|   |                                                                                   |                                                                       |                                                                  |                                                                       |
|   |                                                                                   |                                                                       |                                                                  |                                                                       |

『Place all certificates in the following store』 を選択 し、**信頼できるルート認証機関を**選択し、 『OK』 をクリック し、『Next』 をクリック し、『Finish』 をクリック して下さい

| 0 | Certificate Store<br>Certificate stores are system areas where certificates at | re kent.                       |
|---|--------------------------------------------------------------------------------|--------------------------------|
|   |                                                                                |                                |
|   | Windows can automatically select a certificate store, or                       | you can specify a location for |
|   | Automatically select the certificate store based or                            | the type of certificate        |
| _ | Place all certificates in the following store                                  | The type of certificate        |
|   | Certificate store:                                                             |                                |
|   |                                                                                | Browse                         |
|   | Salart Cartificate Store                                                       |                                |
|   |                                                                                |                                |
|   | Select the certificate store you want to use.                                  |                                |
|   | Personal A                                                                     |                                |
|   | Trusted Root Certification Authorities     Enterprise Trust                    | N                              |
|   | - Intermediate Certification Authorities                                       |                                |
|   | - Active Directory User Object                                                 |                                |
| - | - Trusted Dublehere                                                            |                                |

CSR を FTD で生成し、CSR を Windows サーバ ルートCA によって署名されて得、FTD でその 署名入り認証をインストールして下さい

**オブジェクト > オブジェクト 管理 > PKI > CERT 登録**に行って下さい、**CERT 登録を**『Add』 を クリック して下さい

| Overview A    | nalysis | Policies | Devices | Objects    | AMP        | Intelligen | œ     | Deploy       | 0 System | Help 🔻 | admin 🕶 |
|---------------|---------|----------|---------|------------|------------|------------|-------|--------------|----------|--------|---------|
| Device Manage | ement   | NAT V    | PN • (  | QoS Platfo | orm Settin | igs FlexC  | onfig | Certificates |          |        |         |
|               |         |          |         |            |            |            |       |              |          | 0      | Add     |
| Name          |         |          |         | (          | Domain     |            | Enrol | iment Type   | Status   |        | 19      |

証明書登録ボタンを『Add』 をクリック して下さい

| Add New Certificate                                |                                           | ? ×                           |
|----------------------------------------------------|-------------------------------------------|-------------------------------|
| Add a new certificate to the identify certificate. | e device using cert enrollment object whi | ch is used to generate CA and |
| Device*:                                           | ciscofp3                                  | ×                             |
| Cert Enrollment*:                                  | 1                                         | ▼ ②                           |
|                                                    |                                           | Add Cancel                    |

### 登録型 > Manual を選択して下さい 下記のイメージに見られるようにルートCA認証をここに貼り付ける必要があります:

|                  | FTDVPNServerCert                                                                          |        |   |
|------------------|-------------------------------------------------------------------------------------------|--------|---|
| Description:     |                                                                                           |        |   |
| CA Information   | ertificate Parameters Key Revocation                                                      |        |   |
| Enrollment Type: | Manual                                                                                    | *      | 1 |
| CA LEIGUIGEE     | Paste the Root CA Certificate in Base-64 text<br>here {we will do this in the step below} | format |   |
|                  |                                                                                           |        |   |

ここにルートCA認証をダウンロードし、それをテキストフォーマットで表示し、上でボックスに 貼り付ける方法をです:

# <u>http://192.168.1.20/certsrv</u> に行って下さい

『Download a CA certificate, certificate chain, or CRL』 をクリック して下さい

### ← → C ☆ ③ 192.168.1.20/certsrv/

Microsoft Active Directory Certificate Services -- cisco-CISCODC-CA

#### Welcome

Use this Web site to request a certificate for your Web browser, e communicate with over the Web, sign and encrypt messages, an

You can also use this Web site to download a certificate authority pending request.

For more information about Active Directory Certificate Services,

#### Select a task:

Request a certificate View the status of a pending certificate request Download a CA certificate, certificate chain, or CRL

### Base 64 ボタンを > 『Download CA certificate』 をクリック しますクリックして下さい

← → C ☆ ③ 192.168.1.20/certsrv/certcarc.asp

Microsoft Active Directory Certificate Services - cisco-CISCODC-CA

#### Download a CA Certificate, Certificate Chain, or CRL

To trust certificates issued from this certification authority, install this CA certificate.

To download a CA certificate, certificate chain, or CRL, select the certificate and encoding method.

CA certificate:

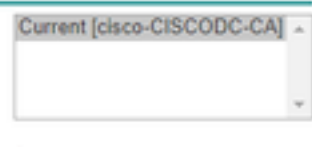

Encoding method:

DER
 Base 64

Install CA certificate Download CA certificate Download CA certificate chain Download latest base CRL Download latest delta CRL

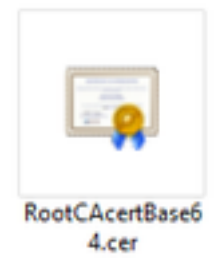

Notepad の RootCAcertBase64.cer ファイルを開いて下さい

ここの Windows AD サーバからの .cer 内容(ルートCA認証)をコピー アンド ペーストして下さい:

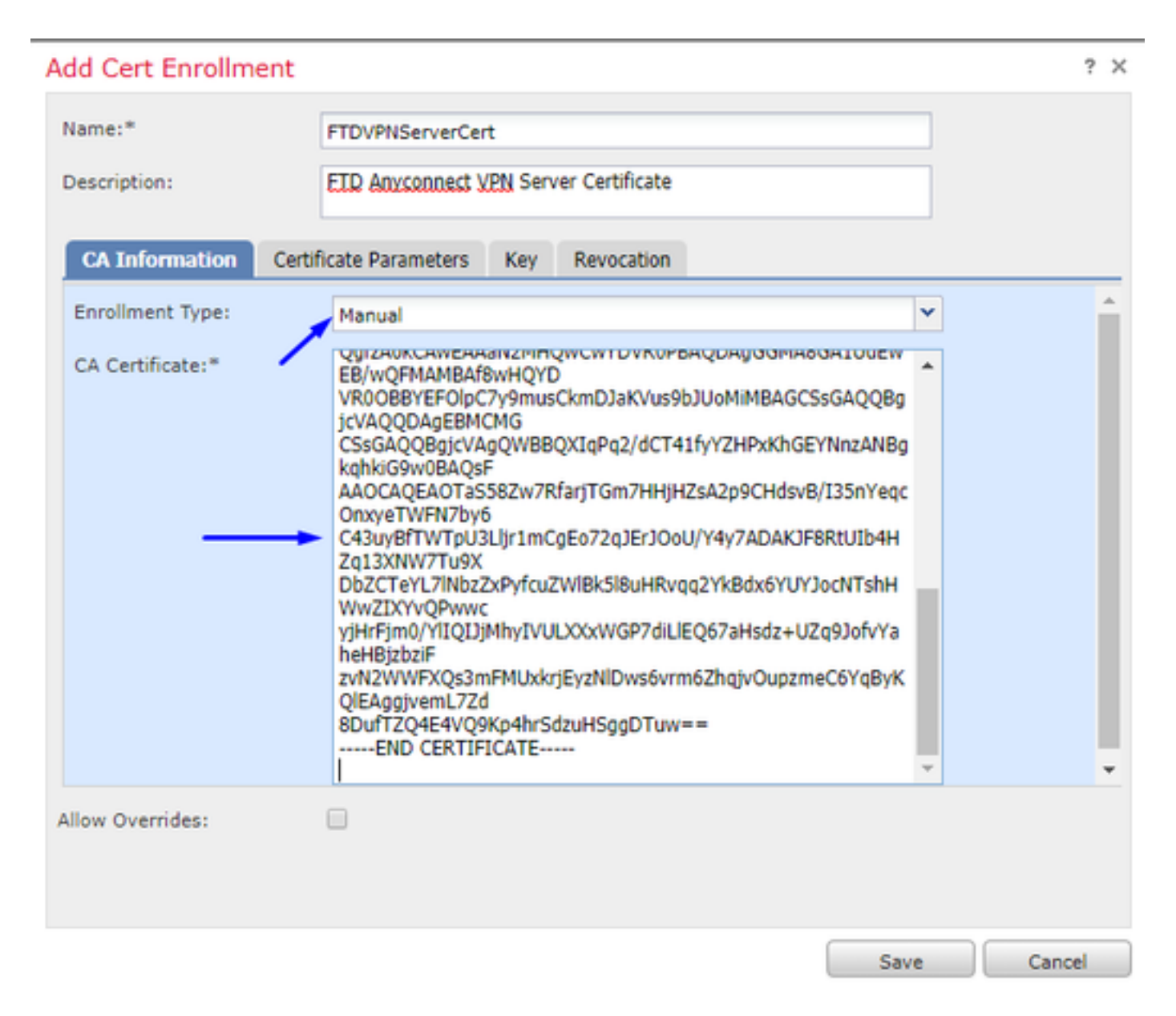

パラメータ タブ >> タイプを証明書情報 『Certificate』 をクリック して下さい

注:

カスタム FQDN フィールドは FTD の FQDN である必要があります

Common Name フィールドは FTD の FQDN である必要があります

| A | dd Cert Enrollment         |                                       | ? ×    |
|---|----------------------------|---------------------------------------|--------|
|   | Name:*                     | FTDVPNServerCert                      |        |
|   | Description:               | ETD AnyConnect VPN Server Certificate |        |
|   | CA Information Cert        | ificate Parameters Key Revocation     |        |
|   | Include FQDN:              | Custom FQDN                           | •      |
|   | Custom FQDN:               | ciscofp3.cisco.com                    |        |
|   | Include Device's IP Addres | 5:                                    |        |
|   | Common Name (CN):          | ciscofp3.cisco.com                    |        |
|   | Organization Unit (OU):    | TAC                                   |        |
|   | Organization (O):          | Cisco                                 |        |
|   | Locality (L):              | San Jose                              |        |
|   | State (ST):                | CA                                    |        |
|   | Country Code (C):          | US                                    |        |
|   | Email (E):                 | tac@cisco.com                         |        |
|   | Include Device's Serial N  | umber                                 | -      |
| 1 | Allow Overrides:           |                                       |        |
|   |                            |                                       |        |
|   |                            |                                       |        |
|   |                            | Save                                  | Cancel |

# ヒント: FTD CLI から次のコマンドの入力によって FTD の FQDN を得ることができます:

> show network ========[ System Information ]========== Hostname : ciscofp3.cisco.com Domains : cisco DNS Servers : 192.168.1.20 Management port : 8305 IPv4 Default route Gateway : 192.168.1.1 =======[ br1 ]============= State : Enabled Channels : Management & Events Mode : Non-Autonegotiation MDI/MDIX : Auto/MDIX MTU : 1500 MAC Address : 00:0C:29:4F:AC:71 -----[ IPv4 ]-----Configuration : Manual Address : 192.168.1.2 Netmask : 255.255.255.0 キー タブをクリックし、キー名を入力して下さい

| ame:"                             | FTDVPNServerCert                                                                                              |  |
|-----------------------------------|----------------------------------------------------------------------------------------------------|--|
| escription:                       | ETD AnyConnect VPN Server Certificate                                                                         |  |
| CA Information                    | Certificate Parameters Key Revocation                                                                         |  |
| Key Type:                         | 🖲 RSA 🔍 ECDSA                                                                                                 |  |
| Key Name:*                        | CiscoTACRSAkey                                                                                                |  |
| (ey Size:                         | 2048 👻                                                                                                    |  |
| Innore IPsec K                    | (ev lisane                                                                                                    |  |
| Ugnore IPsec K<br>Do not validate | Key Usage<br>e values in the Key Usage and extended Key Usage extensions of IPsec remote client certificates. |  |
| w Overrides:                      | Key Usage<br>e values in the Key Usage and extended Key Usage extensions of IPsec remote client certificates  |  |

# [Save] をクリックします。

ちょうど上で作成した選択し、『Add』 をクリック して下さい FTDVPNServerCert を

| Add New Certificate                                  |                                           | ? ×                           |
|------------------------------------------------------|-------------------------------------------|-------------------------------|
| Add a new certificate to th<br>identify certificate. | e device using cert enrollment object whi | ch is used to generate CA and |
| Device*:                                             | ciscofp3                                  | *                             |
| Cert Enrollment*:                                    | FTDVPNServerCert                          | ▼ ②                           |
| Cert Enrollment Details:                             |                                           |                               |
| Name:                                                | FTDVPNServerCert                          |                               |
| Enrollment Type:                                     | Manual                                    |                               |
| SCEP URL:                                            | NA                                        |                               |
|                                                      |                                           |                               |
|                                                      |                                           | Add Cancel                    |

ヒント: 示さない場合を約 10-30 秒をルートCA認証を確認し、インストールする FMC + FTD 待 って下さい(アイコンを『Refresh』 をクリック して下さい)

# ID ボタンをクリックして下さい:

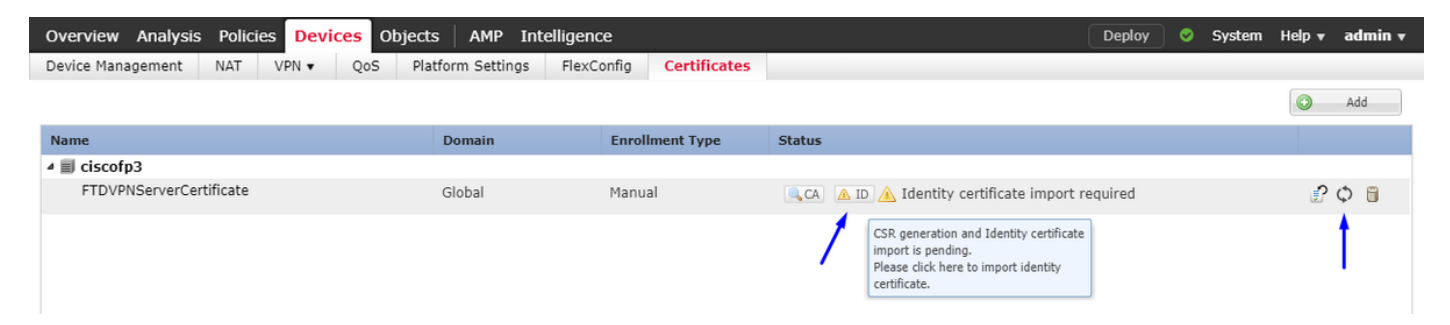

# この CSR をコピー アンド ペーストし、Windows サーバ ルートCA に持って行って下さい:

| Overview Analysis Policies Device                                                                                                    | objects AMP Intelligen                                                                                                    | ce                                                                                                    |                                                                                                    | Deploy  | System | Help 🔻  | admin 🔻 |
|----------------------------------------------------------------------------------------------------|----------------------------------------------------------------------------------------------------|----------------------------------------------------------------------------------------------------|----------------------------------------------------------------------------------------------------|---------|--------|---------|---------|
| Device Management NAT VPN -                                                                                                    | QoS Platform Settings FlexC                                                                                                    | Config Certificates                                                                                                    |                                                                                                    |         |        |         |         |
|                                                                                                    |                                                                                                    |                                                                                                    |                                                                                                    |         |        | $\odot$ | Add     |
| Name                                                                                                    | Domain                                                                                                    | Enrollment Type                                                                                                    | Status                                                                                                    |         |        |         |         |
| ⊿ III ciscofp3                                                                                                    |                                                                                                    |                                                                                                    |                                                                                                    |         |        |         |         |
| FTDVPNServerCertificate                                                                                                    | Global                                                                                                    | Manual                                                                                                    | 🔍 CA 🛛 🛕 ID 🛕 Identity certificate import r                                                                                 | equired |        | £       | Φ       |
|                                                                                                    | Import Identity Certificate                                                                                                    |                                                                                                    | ? >                                                                                                    | ¢       |        |         |         |
| Step 1         Send Certificate Signing Request (CSR) to the Certificate Authority.         Certificate Signing Request (Copy the CSR below and send to the Certificate Authority):         — BEGIN CERTIFICATE REQUEST —         MIDU.ZCAALCAALCAALCAALCAALCAALCAALCAALCAALCAA |                                                                                                    |                                                                                                    |                                                                                                    |         |        |         |         |
|                                                                                                    | BAMTERNIGC2Nv27u22LmNgc2NvLml<br>A TRR0zEhMBRGC3GC3GSID3DDE JAHY<br>hkrGswidBAOEFAACCAOSBADECAG<br>oPodWhaPv2v4Hz/P9IW110NICN9v4<br>a+k9ToxMhAqEBPAwyb41/+BOtm00<br>VS1a1224+aA3rg3d67vwCcTRV3d1<br>IPYC3wfY6wT31+5/15HOBHcgaYEn18 | Nvh TEOMAwGA1UEChMFO2<br>SY2I2Y29mcDMUY2PY28UY2<br>CAOEAo2tar22BD/4hC10FF<br>Imp40idC2117012nAskis62<br>2wvcB082sIXNEE1vcHR7vU<br>wdB8I.NmUuyDsKs9F2mxY9<br>3vBnIAPhMnx1CmOT4r1011 | EV28xDDAKBaNVBAST<br>9MTIBITANBAKn<br>DISUVBdDILSSAW<br>VfxWC1295HJ<br>JackS/muFH+4SO<br>11W5dJXsc3lsta<br>1172W9nFta8nLMrc |         |        |         |         |
|                                                                                                    | Step 2<br>Once certificate authority responds back with identity certificate file, import it to device.                                                                                                    |                                                                                                    |                                                                                                    |         |        |         |         |
|                                                                                                    | Identity Certificate File:                                                                                                    |                                                                                                    | Browse Identity Certificate                                                                                                 |         |        |         |         |
|                                                                                                    |                                                                                                    |                                                                                                    | Import Cancel                                                                                                    |         |        |         |         |

# <u>http://192.168.1.20/certsrv</u> に行って下さい

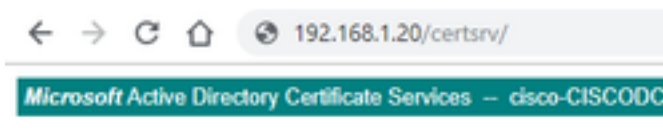

#### Welcome

Use this Web site to request a certificate for your Web t communicate with over the Web, sign and encrypt mes-

You can also use this Web site to download a certificate pending request.

For more information about Active Directory Certificate

Select a task: <u>Request a certificate</u> <u>View the status of a pending certificate request</u> <u>Download a CA certificate, certificate chain, or CRL</u>

『advanced certificate request』 をクリック して下さい

← → C ☆ ③ 192.168.1.20/certsrv/certrqus.asp

Microsoft Active Directory Certificate Services - cisco-CISCODC-CA

#### Request a Certificate

Select the certificate type: User Certificate

Or, submit an advanced certificate request.

証明書署名要求(CSR)を下記のフィールドに貼り付け、証明書のテンプレートとして『Web Server』 を選択 して下さい

| Submit a Certifica                                | te Request or Renewal Request              |  |  |  |  |
|---------------------------------------------------|--------------------------------------------|--|--|--|--|
| Microsoft Active Direct                           | tory Certificate Services cisco-CISCODC-CA |  |  |  |  |
| $\leftrightarrow \  \   \bigcirc \  \   \bigcirc$ | 192.168.1.20/certsrv/certrqxt.asp          |  |  |  |  |

To submit a saved request to the CA, paste a base-64-encoded CMC (such as a Web server) in the Saved Request box.

| Saved Request:                                                                |                                                                                                    |
|-------------------------------------------------------------------------------|----------------------------------------------------------------------------------------------------|
| Base-64-encoded<br>certificate request<br>(CMC or<br>PKCS #10 or<br>PKCS #7): | DbZCTeYL71NbzZxPyfcuZWl8k518uHRvqq2Yk8<br>yiHrFim0/Yl1QIJiMhyIVULXXxWGP7dillEQ67<br>zvN2WWFXQs3mFMUxkriEyzNlDws6vrm6ZhqivQ<br>8DufTZQ4E4VQ9Kp4hrSdzuH5ggDTuw==<br>END CERTIFICATE |
| Contillante Tomati                                                            | •                                                                                                    |
| Certificate Templa                                                            | ite:                                                                                                    |
|                                                                               | Web Server • -                                                                                                    |
| Additional Attribu                                                            | tes:                                                                                                    |
| Attributes:                                                                   |                                                                                                    |
|                                                                               | Submits                                                                                                    |
|                                                                               | Submit>                                                                                                    |

[Submit] をクリックします。 ボタンを**『Base 64 encoded』 をクリック し、証明書を**『Download』 をクリック して下さい

### **Certificate Issued**

The certificate you requested was issued to you.

DER encoded or 
 Base 64 encoded

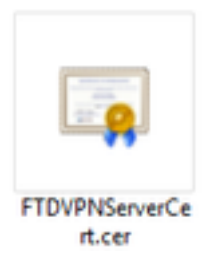

# 識別証明書を『Browse』 をクリック し、ちょうどダウンロードした証明書を選択して下さい

| Overview Analysis Policies Device                                                                                                    | s Objects AMP Intelliger                                                          | ice                                                        |                                           | Deploy 📀 System | Help 🔻 admin 🔻 |  |  |
|----------------------------------------------------------------------------------------------------|-----------------------------------------------------------------------------------|------------------------------------------------------------|-------------------------------------------|-----------------|----------------|--|--|
| Device Management NAT VPN •                                                                                                    | QoS Platform Settings Flex                                                        | Config Certificates                                        |                                           |                 |                |  |  |
|                                                                                                    |                                                                                   |                                                            |                                           |                 | Add            |  |  |
| Name                                                                                                    | Domain                                                                            | Enrollment Type                                            | Status                                    |                 |                |  |  |
| ▲ III ciscofp3                                                                                                    |                                                                                   |                                                            |                                           |                 |                |  |  |
| FTDVPNServerCertificate                                                                                                    | Global                                                                            | Manual                                                     | 🔍 CA 🔺 ID 📐 Identity certificate import r | equired         | P 🗘 🗎          |  |  |
|                                                                                                    | Import Identity Certificate                                                       |                                                            | \$ \$                                     | ¢               |                |  |  |
|                                                                                                    | Step 1<br>Send Certificate Signing Request (<br>Certificate Signing Request (Copy | (CSR) to the Certificate Auth<br>the CSR below and send to | iority.<br>the Certificate Authority):    |                 |                |  |  |
| BEGIN CERTIFICATE REQUEST MIIDLzCCAhcCAQAwaakxHDAaBgkabkiG9w0BCOEWDXRhY0BjaXNibv5jb20xC2AJ BaNVBAYTAVTMOswCQYDVOOIERNA8SAJUEEMMU2/Euleav2Ux5g2AZBnVV BAMTEINNoc2NV:nAtu/Nnov2NVDA01ENNoc2NV:DA01ENNoc2NV:DA01ENNoC2NV:DA01ENNoc2NV:DA01ENNoc2NV:DA01ENNoc2NV:DA01ENNoc2NV:DA01ENNoc2NV:DA01ENNoc2NV:DA01ENNoc2NV:DA01ENNoc2NV:DA01ENNoc2NV:DA01ENNoc2NV:DA01ENNoc2NV:DA01ENNoc2NV:DA01ENNoC2NV:DA01ENNoC2NV:DA01ENNoC2NV:DA01ENNoC2NV:DA01ENNoC2NV:DA01ENNoC2NV:DA01ENNoC2NV:DA01ENNoC2NV:DA01ENNoC2NV:DA01ENNoC2NV:DA01ENNoC2NV:DA01ENNoC2NV:DA01ENNoC2NV:DA01ENNOCNV:DA01ENNOCNV:DA001ENNOCNV:DA001ENNOCNV:DA001ENNOCNV:DA001ENNOCNV:DA001ENNOCNV:DA001ENNOCNV:DA001ENNOCNV:DA001ENNOCNV:DA001ENNOCNV:DA001ENNOCNV:DA001ENNOCNV:DA001ENNOCNV:DA001ENNOCNV:DA001ENNOCNV:D |                                                                                   |                                                            |                                           |                 |                |  |  |
|                                                                                                    | Step 2<br>Once certificate authority respond                                      | s back with identity certifica                             | te file, import it to device.             |                 |                |  |  |
|                                                                                                    | Identity Certificate File: FTDV                                                   | PNServerCert.cer                                           | Browse Identity Certificate               |                 |                |  |  |
|                                                                                                    |                                                                                   | /                                                          | Import Cancel                             |                 |                |  |  |
|                                                                                                    |                                                                                   |                                                            |                                           |                 |                |  |  |

FTD VPN サーバ証明の(Windows サーバ ルートCA によって署名する)インストールに成功しました

| Overview Analysis Policies Devices Object | s AMP Intelligence         |                     | Deploy | System | Help 🔻  | admin 🔻 |
|-------------------------------------------|----------------------------|---------------------|--------|--------|---------|---------|
| Device Management NAT VPN - QoS Pla       | atform Settings FlexConfig | Certificates        |        |        |         |         |
|                                           |                            |                     |        |        | $\odot$ | Add     |
| Name                                      | Domain Enr                 | ollment Type Status |        |        |         |         |
| ⊿ ≣ ciscofp3                              |                            |                     |        |        |         |         |
| FTDVPNServerCertificate                   | Global Mar                 | ual 🔍 🔍             | ID     |        | P       | Φ 🗎     |

AnyConnect イメージ + AnyConnect プロファイル エディタをダウンロードし、.xml プロファイ ルを作成して下さい

ダウンロードおよびインストール Cisco AnyConnect プロファイル エディタ

| Profile Editor (Windows)                            | 20-SEP-2018 | 7.74 MB |
|-----------------------------------------------------|-------------|---------|
| tools-anyconnect-win-4.6.03049-profileeditor-k9.msi |             |         |

開いた AnyConnect プロファイル エディタ

『Server』 をクリック して下さい**リストを**>『Add』 をクリック します…

FTD の outside インターフェイス IP アドレスの**表示名**および **FQDN を**入力して下さい。 Server リストのエントリを見るはずです

| Server Lis<br>Profile: U | t<br>ntitled         |                   |                     |             |                  |                     |                                         |
|--------------------------|----------------------|-------------------|---------------------|-------------|------------------|---------------------|-----------------------------------------|
| Hostname                 | Host Address         | User Group        | b Backup            | Server List | SCEP             | Mobile Setting      | gs Certific                             |
|                          |                      |                   |                     |             |                  |                     |                                         |
|                          |                      |                   |                     |             |                  |                     |                                         |
| Note: it is hig          | nly recommended that | at least one serv | ver be defined in a | profile.    | /                | Add                 | Delete<br>Details                       |
| Server List Entry        |                      |                   |                     |             |                  | _                   |                                         |
| Server Load Ba           | ancing Servers SCE   | P Mobile Certifi  | icate Pinning       |             |                  |                     |                                         |
| Primary Serv             | er 🔪                 |                   |                     | Connec      | tion Information | n                   |                                         |
| Display Na               | me (required) cisco  | ofp3.cisco.com    |                     | Primar      | y Protocol       | SSL 🗸               |                                         |
| EODN or I                | Address              | Licer (           | Group               |             | CA gateway       |                     |                                         |
| rouver a                 | Address              | User              | aroup               | A           | uth Method Dur   | ing IKE Negotiation | EAP-AnyCor                              |
| ciscorp 3.c              | sco.com              | /                 |                     |             |                  |                     | 2.1.1.1.1.1.1.1.1.1.1.1.1.1.1.1.1.1.1.1 |
| Group URL                |                      |                   |                     | IK          | E Identity (IOS  | gateway only)       |                                         |
| ciscofp3.c               | sco.com              |                   |                     |             |                  |                     |                                         |
|                          | - Backup Serve       | re                |                     |             |                  |                     |                                         |
|                          | Host Adds            |                   |                     |             |                  | Add                 |                                         |
|                          | Host Addr            | ess               |                     |             |                  | Add                 |                                         |
|                          |                      |                   |                     |             |                  |                     |                                         |
|                          |                      |                   |                     |             |                  | Move Up             |                                         |
|                          |                      |                   |                     |             |                  | Move Down           |                                         |
|                          |                      |                   |                     |             |                  | Delete              |                                         |
|                          |                      |                   |                     |             |                  |                     |                                         |
|                          |                      |                   |                     |             |                  |                     |                                         |
|                          |                      |                   |                     |             |                  |                     |                                         |
|                          |                      |                   |                     |             |                  |                     |                                         |

### 🐴 AnyConnect Profile Editor - VPN

\_

| VPN<br>VPN<br>Preferences (Part 1)<br>Preferences (Part 2)<br>Backup Servers<br>Certificate Pinning<br>Certificate Matching | Server List<br>Profile: Untitled |                      |                     |                       |      |                 |                  |  |  |
|----------------------------------------------------------------------------------------------------|----------------------------------|----------------------|---------------------|-----------------------|------|-----------------|------------------|--|--|
|                                                                                                    | Hostname                         | Host Address         | User Group          | Backup Server List    | SCEP | Mobile Settings | Certificate Pins |  |  |
| Certificate Enrolment                                                                                                    | ciscofp3.cisco.com               | ciscofp3.cisco.com   |                     | Inherited             |      |                 |                  |  |  |
| Mobile Policy                                                                                                    |                                  | 1                    |                     |                       |      |                 |                  |  |  |
| 🚽 Server List                                                                                                    |                                  | /                    |                     |                       |      |                 |                  |  |  |
|                                                                                                    |                                  |                      |                     |                       |      |                 |                  |  |  |
|                                                                                                    |                                  | 1                    | 1                   |                       | 1    |                 | 1                |  |  |
|                                                                                                    | Note: it is highly re            | commended that at le | ast one server be o | defined in a profile. |      | Add             | Delete           |  |  |
|                                                                                                    |                                  |                      |                     |                       |      | Edit            | Details          |  |  |

『OK』 をクリック すれば File > Save As...

# VPNprofile.xml

# ここからの Download ウィンドウおよび Mac .pkg イメージ

| AnyConnect Headend Deployment Package (Windows)<br>anyconnect-win-4.6.03049-webdeploy-k9.pkg | 20-SEP-2018 | 41.34 MB |
|----------------------------------------------------------------------------------------------|-------------|----------|
| AnyConnect Headend Deployment Package (Mac OS)  anyconnect-macos-4.6.03049-webdeploy-k9.pkg  | 20-SEP-2018 | 41.13 MB |

# **オブジェクト > オブジェクト 管理 > VPN > AnyConnect ファイル**に > 『Add』 をクリック しま す **AnyConnect ファイルを**行って下さい

| Name:*                                            | AnyConnect_Windows_4.6.03049                                                                                                   |
|---------------------------------------------------|----------------------------------------------------------------------------------------------------|
| File Name:"                                       | anyconnect-win-4.6.03049-webdeploy-k9.pk Browse                                                                                |
| File Type:"                                       | AnyConnect Client Image                                                                                                    |
| Description:                                      | Cisco AnyConnect Image for Windows PCs                                                                                         |
|                                                   |                                                                                                    |
|                                                   | Save Cano                                                                                                    |
| AnyConnec                                         | Save Cano                                                                                                    |
| AnyConnec                                         | Save Cano<br>t File<br>AnyConnect_Mac_4.6.03049                                                                                |
| AnyConnec<br>Name:*<br>File Name:*                | Save Cancet<br>TFile<br>AnyConnect_Mac_4.6.03049<br>anyconnect-macos-4.6.03049-webdeploy-k9<br>Browse                          |
| AnyConnec<br>Name:*<br>File Name:*<br>File Type:* | Save Cance<br>t File<br>AnyConnect_Mac_4.6.03049<br>anyconnect-macos-4.6.03049-webdeploy-k9. Browse<br>AnyConnect Client Image |

FTD の Anyconnect VPN を設定して下さい(ルートCA認証を使用して下さい)

Firepower Management Center にログインして下さい

**システム > 統合 > レルムを** > 『New』 をクリック します **レルムを** >> 『Directory』 をクリック します**タブを** > 『Add』 をクリック しますディレクトリをクリックして下さい

| Overview Analysis        | Policies      | Devices        | Objects       | AMP       | Intelligence  |       |         |        |       |          | Deploy     | • • • • • • • • • • • • • • • • • • • | stem Help | <b>▼</b> adm  | nin v  |
|--------------------------|---------------|----------------|---------------|-----------|---------------|-------|---------|--------|-------|----------|------------|---------------------------------------|-----------|---------------|--------|
|                          |               |                |               | 0         | Configuration | Users | Domains | Integr | ation | Updates  | Licenses 🔻 | Health 🔻                              | Monitorin | g <b>▼</b> To | ools 🔻 |
| isetofmc                 |               |                |               |           |               |       |         |        |       |          |            |                                       | Save      | 🛛 🔀 Ca        | incel  |
| Integrate FirePOWER Man  | agement Cent  | er with Active | Directory ser | ver       |               |       |         |        |       |          |            |                                       |           |               |        |
| Directory Realm Co       | nfiguration   | User Down      | nload         |           |               |       |         |        |       |          |            |                                       |           |               |        |
|                          |               |                |               |           |               |       |         |        |       |          |            |                                       |           | Add din       | ectory |
| URL (Hostname/IP Add     | ress and Port | t)             |               |           |               |       |         |        |       | Encrypti | on         |                                       |           |               |        |
| 10.201.214.228:389       |               |                |               |           |               |       |         |        |       | none     |            |                                       |           | a 🖉           |        |
| 1                        |               |                |               |           |               |       |         |        |       |          |            |                                       |           |               |        |
| Edit directory           |               |                |               |           |               |       |         | ? ×    |       |          |            |                                       |           |               |        |
| Hostname / IP<br>Address | 192.16        | 8.1.20         |               |           |               |       |         |        |       |          |            |                                       |           |               |        |
| Port                     | 389           |                |               |           |               |       |         |        |       |          |            |                                       |           |               |        |
| Encryption               | STAR          | RTTLS (        | LDAPS         | No     No | ne            |       |         |        |       |          |            |                                       |           |               |        |
| SSL Certificate          |               |                | *             | 0         |               |       |         |        |       |          |            |                                       |           |               |        |
|                          |               |                |               | ж         | Tes           | t     | Cance   |        |       |          |            |                                       |           |               |        |

**レルム Configuration タブを**クリックして下さい-ドメイン コントローラの情報をここに設定して 下さい

| Overview Analysis Polici            | es Devices Objects AMI              | P Intelligence Deploy 0 System Help v admin v                                          |
|-------------------------------------|-------------------------------------|----------------------------------------------------------------------------------------|
|                                     |                                     | Configuration Users Domains Integration Updates Licenses Health • Monitoring • Tools • |
| isetofmc                            |                                     | 🔚 Save 🛛 😣 Cancel                                                                      |
| Integrate FirePOWER Management (    | Center with Active Directory server |                                                                                        |
| Directory Realm Configurati         | ion User Download                   |                                                                                        |
|                                     |                                     |                                                                                        |
| AD Primary Domain *>                | cisco.com                           | ex: domain.com                                                                         |
| AD Join Username                    | administrator@cisco.com             | ex: user@domain                                                                        |
| AD Join Password                    | •••••                               | Test AD Join                                                                           |
| Directory Username *>               | administrator@cisco.com             | ex: user@domain                                                                        |
| Directory Password *>               | •••••                               |                                                                                        |
| Base DN *                           | DC=cisco,DC=com                     | ex: ou=user,dc=cisco,dc=com                                                            |
| Group DN *                          | DC=cisco,DC=com                     | ex: ou=group,dc=cisco,dc=com                                                           |
| Group Attribute                     | Member                              |                                                                                        |
| User Session Timeout                |                                     |                                                                                        |
| User Agent and ISE/ISE-PIC<br>Users | 1440                                | minutes until session released.                                                        |
| TS Agent Users                      | 1440                                | minutes until session released.                                                        |
| Captive Portal Users                | 1440                                | minutes until session released.                                                        |
| Failed Captive Portal Users         | 1440                                | minutes until session released.                                                        |
| Guest Captive Portal Users          | 1440                                | minutes until session released.                                                        |
| * Required Field                    |                                     |                                                                                        |

注: 上の例では、Windows AD サーバの「ドメイン Admin」特権の AD ユーザー名は使用されま す。 特定でユーザを設定したいと思う場合レルム 設定のための Active Directory ドメインに加入 する FMC のための最小限の権限ステップを<u>ここに</u>表示できます

Download タブを『User』 をクリック して下さい-ユーザがダウンロード成功することを確かめ て下さい

| Overview Analysis Policies Devices Object                                                                                                    | ts AMP Intell                          | igence                |                  | Deploy                                                 | <b>0</b> System                                                        | Help 🔻 admin 🔻                        |
|----------------------------------------------------------------------------------------------------|----------------------------------------|-----------------------|------------------|--------------------------------------------------------|------------------------------------------------------------------------|---------------------------------------|
|                                                                                                    | Configura                              | ation Users Domains   | Integration Upda | tes Licenses 🔻                                         | Health   Monit                                                         | oring 🔹 Tools 🔻                       |
| isetofmc<br>Integrate FirePOWER Management Center with Active Director<br>Directory Realm Configuration User Download                                                                                                    | y server                               |                       |                  | LDAP Download<br>Download users/g<br>LDAP download suc | Dismiss <b>Dismiss</b><br>groups from isetofr<br>cessful: 51 groups, 2 | ave Cancel)<br>nc<br>5 users download |
| Download users and groups Begin automatic download at 8      PM      America/     Download Now                                                                                                    | New York Repeat Eve                    | ry 24 Y Hours         |                  |                                                        |                                                                        |                                       |
| Available Groups 😋                                                                                                    |                                        | Groups to Include (0) |                  | Groups to Exclude (                                    | 0)                                                                     |                                       |
| 🔍 Search by name                                                                                                    |                                        |                       |                  |                                                        |                                                                        |                                       |
| Enterprise Admins Hyper-V Administrators Group Policy Creator Owners Group Policy Creator Owners Cloneable Domain Controllers Distributed COM Users Allowed RODC Password Replication Group Cryptographic Operators Server Operators Server Operators Remote Desktop Users WinRMRemoteWMIUsers Users Administrators Windows Authorization Access Group Enterprise Read-only Domain Controllers Domain Admins Domain Users | Add to<br>Include<br>Add to<br>Exclude |                       |                  |                                                        |                                                                        |                                       |
| A Pre-Windows 2000 Compatible Access                                                                                                    | -                                      | Enter User Inclusion  | Add              | Enter User Exclusion                                   |                                                                        | Add                                   |

# >**VPN > リモート アクセス >** 『Add』 をクリック します 『Devices』 をクリック して下さい

| Overview Analysis | Policies | Devices      | Objects  | AMP  | Intelligence      |            | Deploy       | • | System | Help 🔻 | admin 🕶 |
|-------------------|----------|--------------|----------|------|-------------------|------------|--------------|---|--------|--------|---------|
| Device Management | NAT      | VPN + Remote | e Access | Qo5  | Platform Settings | FlexConfig | Certificates |   |        |        |         |
|                   |          | 1            |          |      |                   |            |              |   | 6      | 0      | Add     |
|                   | /        |              |          |      |                   |            | 20.00        |   | /      |        |         |
| Name              |          |              | St       | atus |                   | Last Mo    | dified       |   | 1      |        |         |
|                   |          |              |          |      |                   |            |              |   |        |        |         |

No configuration available Add a new configuration

# 名前を、説明入力し、Anyconnect VPN を設定したいと思う FTD デバイスを選択するために『 Add』 をクリック して下さい

| Overview Analysis Policies<br>Device Management NAT VI       | Devices Objects AMP In<br>PN • Remote Access QoS P                                   | telligence<br>latform Settings FlexConfig Certificates | Deploy 🍕 System H                                                                                                    | lelp 🛪 admin 🛪 |
|--------------------------------------------------------------|--------------------------------------------------------------------------------------|--------------------------------------------------------|----------------------------------------------------------------------------------------------------|----------------|
| Remote Access VPN Polic                                      | cy Wizard                                                                            |                                                        |                                                                                                    |                |
| 1 Policy Assignment 2                                        | Connection Profile 3 Ar                                                              | iyConnect > ④ Access & Certificate >                   | S Summary                                                                                                    |                |
| Targeted Devic<br>This wizard will gui<br>a new user-defined | es and Protocols.<br>de you through the required minimal step<br>connection profile. | is to configure the Remote Access VPN policy with      | Before You Start<br>Before you start, ensure the following<br>configuration elements to be in place to<br>complete Remote Access VPN Policy.                                                                                                    |                |
| VPN Protocols:                                               | AnyConnect VPN<br>AnyConnect VPN configuration for this F<br>SSL IPsec-IKEv2         | TD                                                     | Authentication Server<br>Configure <u>Realm</u> or <u>RADIUS Server Group</u><br>to authenticate VPN clients.<br>AnyConnect Client Package                                                                                                    |                |
| Targeted Devices:                                            | Available Devices                                                                    | Estected Devices                                       | Make sure you have AnyConnect package<br>for VPN Client downloaded or you have<br>the relevant Cisco credentials to download<br>it during the wizard.<br><b>Device Interface</b><br>Interfaces should be already configured on<br>targeted <u>devices</u> so that they can be used<br>as a security zone or interface group to<br>enable VPN access. |                |

認証サーバのために『Add』 をクリック し、**サーバグループを**『RADIUS』 を選択 して下さい-

これはです Cisco Identity Services Engine PSN (ポリシー Services ノード)

| Overview Analysis Policies Devices Objects AMP Intelligence                             |                                                                                                    |                                                      | Deploy 🧕 System Help 🕶 admin 🕶 |
|-----------------------------------------------------------------------------------------|----------------------------------------------------------------------------------------------------|------------------------------------------------------|--------------------------------|
| Device Management NAT VPN + Remote Access QoS Platform Settings FlexConfig Certificates |                                                                                                    |                                                      |                                |
| Remote Access VPN Policy Wizard                                                         |                                                                                                    |                                                      |                                |
| 1 Policy Assignment 2 Connection Profile 3 AnyConnect 4 Access & Certificate            | S) Summary                                                                                                    |                                                      |                                |
|                                                                                         |                                                                                                    |                                                      | 3                              |
|                                                                                         |                                                                                                    |                                                      |                                |
| Remote User AnyConnect Client                                                           | Outside VPN Device                                                                                                    | Incide Encourter                                     |                                |
|                                                                                         | Loopen and Loopen and |                                                      |                                |
|                                                                                         | <u> </u>                                                                                                    |                                                      |                                |
|                                                                                         |                                                                                                    |                                                      |                                |
|                                                                                         | AAA                                                                                                    |                                                      |                                |
| Connection Profile:                                                                     |                                                                                                    |                                                      |                                |
| Connection Profiles specify the turn<br>accomplished and how addresses ar               | group policies for a VPN connection. These policies pertain to cre<br>assigned. They also include user attributes, which are defined in                                                                                                    | eating the tunnel itself, how AAA is group policies. |                                |
| Connection Profile Name:*                                                               | FTDAnyConnectVPN                                                                                                    |                                                      |                                |
|                                                                                         | This name is configured as a connection allas, it can be used to conn                                                                                                    | sect to the VPN gataway                              |                                |
| Authentication, Authorization &                                                         | ccounting (AAA):                                                                                                    |                                                      |                                |
| Specify the method of authenticatio                                                     | (AAA, certificates or both), and the AAA servers that will be used                                                                                                    | for VPN connections.                                 |                                |
| Authentication Method:                                                                  | AAA Only 🖌                                                                                                    |                                                      |                                |
| Authentication Server:*                                                                 | Y Q+ (Realm or RADIU                                                                                                    | s)                                                   |                                |
| Authorization Server:                                                                   | Use same authentication server 👻 Realm                                                                                                    |                                                      |                                |
| Accounting Server:                                                                      | V RADIUS Server C                                                                                                    | Sroup                                                |                                |
| Client Address Assignment:                                                              |                                                                                                    |                                                      |                                |
| Client IP address can be assignment is tried in the order of A                          | m AAA server, DHCP server and IP address pools. When multiple o<br>A server, DHCP server and IP address pool.                                                                                                    | options are selected, IP address                     |                                |
| Use AAA Server (RADIUS                                                                  | sniy) 🕡                                                                                                    |                                                      |                                |
| Use DHCP Servers                                                                        |                                                                                                    |                                                      |                                |
| C Use IP Address Pools                                                                  |                                                                                                    |                                                      |                                |
| IPv4 Address Pools:                                                                     | 0                                                                                                    |                                                      |                                |
| IPv6 Address Pools:                                                                     | <i>Q</i>                                                                                                    |                                                      |                                |
| Group Policy:                                                                           |                                                                                                    |                                                      |                                |
| A group policy is a collection of user<br>or create a Group Policy object.              | priented session attributes which are assigned to client when a VP                                                                                                    | PN connection is established. Select                 |                                |
| Group Policy:*                                                                          | DfltGrpPolicy V                                                                                                    |                                                      |                                |
|                                                                                         | Edit Group Policy                                                                                                    |                                                      |                                |
|                                                                                         |                                                                                                    |                                                      |                                |
|                                                                                         |                                                                                                    |                                                      | Back Next Cancel               |

# RADIUSサーバの**名前を**入力して下さい 上述のように設定される**レルムを**選択して下さい [Add] をクリックします。

| d RADIUS Server Grou        | P                      |                |                | ?      |
|-----------------------------|------------------------|----------------|----------------|--------|
| Name:"                      | CiscoISE               |                |                |        |
| Description:                | Cisco ISE (Joined to W | indows AD Serv | er)            |        |
| Group Accounting Mode:      | Single                 | ~              |                |        |
| Retry Interval:*            | 10                     |                | (1-10) Seconds |        |
| Realms:                     | isetofmc               | *              |                |        |
| Enable authorize only       |                        |                |                |        |
| Enable interim account upda | te                     |                |                |        |
| Interval:*                  |                        |                | (1-120) hours  |        |
| Enable dynamic authorizatio | n                      |                |                |        |
| Port: *                     |                        |                | (1024-65535)   |        |
| RADIUS Servers (Maximum 16  | servers)               |                |                | 1      |
| IP Address/Hostname         |                        |                |                |        |
|                             | No records to d        | isplay         |                |        |
|                             |                        |                |                |        |
|                             |                        |                |                |        |
|                             |                        |                |                |        |
|                             |                        |                | Save           | Cancel |

Cisco ISE ノードのための次のヒントを入力して下さい: IP アドレス/ホスト名: Cisco ISE PSN (ポリシー Service Node)の IP アドレスは-これ認証要求 が行くところにです 凡例: cisco123 **キーを確認して下さい**: cisco123

### 注意:上は RADIUS 共用秘密鍵です-後の手順でこのキーを使用します

| istname |
|---------|
| 15)     |
|         |
|         |
|         |
| (5)     |
| Second  |
|         |
| • 0.    |
| - 0     |
|         |

注: エンドユーザが AnyConnect VPN によって FTD に接続するように試みる場合入力するパス ワードこの FTD に認証要求として + ユーザー名は送られます。 FTD は認証のための Cisco ISE PSN ノードにその要求を転送します (Cisco ISE はそれからそのユーザ名 および パスワードのた めのチェック Windows Active Directory、アクセスコントロール/ネットワーク アクセスを Cisco ISE で現在設定してしまったによって実施するため条件)

| Name:*                      | CiscoISE               |                |                |   |       |
|-----------------------------|------------------------|----------------|----------------|---|-------|
| Description:                | Cisco ISE (joined to V | Vindows AD ser | ver)           |   |       |
| Group Accounting Mode:      | Single                 | *              |                |   |       |
| Retry Interval:"            | 10                     |                | (1-10) Seconds |   |       |
| Realms:                     | isetofmd               | ×              |                |   |       |
| Enable authorize only       |                        |                |                |   |       |
| Enable interim account upda | te                     |                |                |   |       |
|                             |                        |                | (1-120) hours  |   |       |
| Enable dynamic authorizatio | n                      |                |                |   |       |
| Ports*                      |                        |                | (1024-63335)   |   |       |
| ADIUS Servers (Maximum 16   | servers)               |                |                |   | 0     |
| IP Address/Hostname         |                        |                |                |   |       |
| 192.168.1.10                |                        |                |                | 0 | 0     |
|                             |                        |                |                |   |       |
|                             |                        |                |                |   |       |
|                             |                        |                | Saut           |   | Intel |

# [Save] をクリックします。 **IPv4 アドレス プール**のために『Edit』 をクリック して下さい

| Overview Analysis Policies Devices Objects AMP Intelligence                                                          | Deploy 🧕 🍕 System Help 🔻 admin 🔻                                                                                                    |
|----------------------------------------------------------------------------------------------------|----------------------------------------------------------------------------------------------------|
| Device Management NAT VPN • Remote Access QoS Platform Settings FlexConfig Certificates                              |                                                                                                    |
| Remote Access VPN Policy Wizard                                                                                      |                                                                                                    |
| 1 Policy Assignment 2 Connection Profile 3 AnyConnect 4 Access & Certificate 5 Sur                                   | nmary                                                                                                    |
| Remote User AnyCurried Client                                                                                        |                                                                                                    |
| Connection Benella                                                                                                   |                                                                                                    |
| Connection Profiles<br>Connection Profiles specify the tunnel group p<br>accomplished and how addresses are assigned | hices for a VPN connection. These policies pertain to creating the tunnel itself, how AAA is<br>They also include user attributes, which are defined in group policies. |
| Connection Profile Name:" FTDAm                                                                                      | ConnectVPN                                                                                                    |
| This nam                                                                                                    | e is configured as a connection alias, it can be used to connect to the VMM pateway                                                                                     |
| Authentication, Authorization & Accounting                                                                           | g (AAA):                                                                                                    |
| Specify the method of authentication (AAA, or                                                                        | tificates or both), and the AAA servers that will be used for VPN connections.                                                                                          |
| Authentication Method: AAA Or                                                                                        | y 🗸                                                                                                    |
| Authentication Server:" Ciscol5                                                                                      | E                                                                                                    |
| Authorization Server: Use sar                                                                                        | re suthentication server 👻 🥥 (RADIUS)                                                                                                    |
| Accounting Server:                                                                                                   | V ( (RADUS)                                                                                                    |
| Client Address Assignment:                                                                                           |                                                                                                    |
| Client IP address can be assigned from AAA se<br>assignment is tried in the order of AAA server.                     | rver, DHCP server and IP address pools. When multiple options are selected, IP address<br>DHCP server and IP address pool.                                              |
| Use AAA Server (RADIUS only) 0                                                                                       |                                                                                                    |
| Use DHCP Servers                                                                                                    | 1                                                                                                    |
| 🕷 Use IP Address Pools                                                                                               |                                                                                                    |
| IPv4 Address Pools:                                                                                                  |                                                                                                    |
| IPv6 Address Pools:                                                                                                  | 0                                                                                                    |
| Group Policy:                                                                                                    |                                                                                                    |
| A group policy is a collection of user-oriented<br>or create a Group Policy object.                                  | ession attributes which are assigned to client when a VPN connection is established. Select                                                                             |
| Group Policy:* DRtGrp<br>Edit Gro                                                                                    | biley V D                                                                                                    |
|                                                                                                    | Back Next Cancel                                                                                                    |
| Last login on Wednesday, 2018-10-10 at 10:30:14 AM from 10.132.21.157                                                | How-Tos aliala cisco                                                                                                    |

[Add] をクリックします。

| d IPv4 Pools |
|--------------|
|              |
|              |
|              |
|              |
|              |
|              |
|              |
|              |
|              |
|              |

# 名前、IPv4 アドレス範囲およびサブネットマスクを入力して下さい

| Add IPv4 Pool                                 |                                                                                    |                  | ? >          |
|-----------------------------------------------|------------------------------------------------------------------------------------|------------------|--------------|
| Name:=                                        | Inside-Pool                                                                        | ]                |              |
| IPv4 Address Range:*                          | 192.168.10.50-192.168.10.250                                                       |                  |              |
|                                               | Format: ipaddr-ipaddr e.g., 10.72.1.1-10.72.1.150                                  |                  |              |
| Mask:                                         | 255.255.255.0                                                                      | ]                |              |
| Description:                                  | IP Addresses that the Windows/Mac PC will get when they connect via VPN to the ETD |                  |              |
| Allow Overrides: 🕑                            |                                                                                    |                  |              |
| Configure device over<br>shared across multip | errides in the address pool object to avoid IP address co<br>le devices            | onflicts in case | of object is |
| Override (0)                                  |                                                                                    |                  | *            |
|                                               | 6                                                                                  | Save             | Cancel       |

IP アドレス プールを選択し、「OK」をクリックして下さい

| Address Pools          |   |                              | ? )             |
|------------------------|---|------------------------------|-----------------|
| Available IPv4 Pools 🖒 | 0 | Selected IPv4 Pools          |                 |
| 🔍 Search               |   | Inside-Pool                  | 6               |
| Pea Imide-Pod          |   | Inside-Pool<br>192.168.10.50 | -192.168.10.250 |
|                        |   | ad a                         |                 |
|                        |   |                              |                 |
|                        |   |                              |                 |
|                        |   |                              |                 |
|                        |   |                              |                 |

# **グループ ポリシーを**『Edit』 をクリック して下さい

| Overview Analysis Policies Devices Objects AMP Intelligence                     |                                                                             |                  |         |                                                        | Deploy |
|---------------------------------------------------------------------------------|-----------------------------------------------------------------------------|------------------|---------|--------------------------------------------------------|--------|
| Device Management NAT VPN • Remote Access QoS Platform Set                      | tings FlexConfig Certificat                                                 | tes              |         |                                                        |        |
| Remote Access VPN Policy Wizard                                                 |                                                                             |                  |         |                                                        |        |
| 1 Policy Assignment 2 Connection Profile 3 AnyConnect                           | Access & Certificate                                                        | e )              | > (     | 5) Summary                                             |        |
| -<br>Connection Profile Name:*                                                  | FTDAnyConnectVPN                                                            |                  |         | (a )) • • ( (                                          |        |
|                                                                                 | This name is configured as a connection                                     | n alia           | r, it c | an be used to connect to the VPN gateway               |        |
| Authentication Authorization 8 4                                                | ccounting (AAA):                                                            |                  |         |                                                        |        |
| Specify the method of authentication                                            | (AAA, certificates or both), and the A                                      | AA se            | rven    | s that will be used for VPN connections.               |        |
| Authentication Method:                                                          | AAA Only                                                                    | *                |         |                                                        |        |
| Authentication Server:*                                                         | CiscoISE                                                                    | ~                | 0.      | (Realm 01 RADIUS)                                      |        |
| Authorization Server:                                                           | Use same authentication server                                              | *                | 0       | (RADIUS)                                               |        |
| Accounting Server:                                                              |                                                                             | *                | 0       | (RADIUS)                                               |        |
| Client Address Assignment:                                                      |                                                                             |                  |         |                                                        |        |
| Client IP address can be assigned fro<br>assignment is tried in the order of AA | m AAA server, DHCP server and IP ad<br>A server, DHCP server and IP address | idress<br>s pool | pool    | is. When multiple options are selected, IP address     |        |
| Use AAA Server (RADIUS                                                          | only) 🕕                                                                     |                  |         |                                                        |        |
| Use DHCP Servers                                                                |                                                                             |                  |         |                                                        |        |
| Use IP Address Pools                                                            |                                                                             |                  |         |                                                        |        |
| IPv4 Address Pools:                                                             | Inside-Pool                                                                 |                  | 0       |                                                        |        |
| IPv6 Address Pools:                                                             |                                                                             |                  | 0       |                                                        |        |
| Group Policy:                                                                   |                                                                             |                  |         |                                                        |        |
| A group policy is a collection of user-<br>or create a Group Policy object.     | oriented session attributes which are a                                     | assign           | ned t   | to client when a VPN connection is established. Select |        |
| Group Policy:*                                                                  | DfitGrpPolicy                                                               | *                | 0       |                                                        |        |
|                                                                                 | Edit Group Policy"                                                          |                  |         |                                                        |        |

Anyconnect タブ > プロファイルを > 『Add』 をクリック しますクリックして下さい

### Edit Group Policy

| Name:"          | DfitGrpPolic | Ý.                                                                                   |                                                                                         |
|-----------------|--------------|--------------------------------------------------------------------------------------|-----------------------------------------------------------------------------------------|
| Description:    |              |                                                                                      |                                                                                         |
| General         | nyConnect    | Advanced                                                                             |                                                                                         |
| Profiles        |              | AnyConnect profiles contains settings fo                                             | or the VPN client functionality and optional                                            |
| SSL Settings    | 0.00         | eatures. FTD deploys the profiles durin                                              | g AnyConnect client connection.                                                         |
| Connection Sett | ings         | Client Profile:                                                                      | × 0                                                                                     |
|                 |              | Standalone profile editor can be used to<br>profile. You can download the profile ed | create a new or modify existing Anyconnect<br>itor from Cisco Software Download Center. |

# **名前を**入力し、… 『Browse』 をクリック し、上記のステップ 4 から VPNprofile.xml ファイルを 選択して下さい

| Overview Analysis Policies Devices Objects             | AMP Intelligence                                                                                                    | Deploy 🧕 System Help 🛛 admin 🗸 |
|--------------------------------------------------------|----------------------------------------------------------------------------------------------------|--------------------------------|
| Device Management NAT VPN + Remote Access              | QoS Platform Settings FlexConfig Certificates                                                                                                    |                                |
| Remote Access VPN Policy Wizard     Connection Replice | Anustannest     A descer & Castillante     A Summany                                                                                                    |                                |
| 1) Porcy Assignment A Connection Pronte                | Edit Group Policy ? ×                                                                                                    |                                |
| Authe<br>Specifi                                       | Name:* DfltGrpPolicy Description:                                                                                                    |                                |
| Client<br>Client<br>assign<br>Group:                   | General     AnyConnext     Advanced       Profiles     Add AnyConnect File     ? ×       SSL Settings     Name:*     AnyConnect_XML_Profile       Connection Set     Name:*     Profile       File Name:*     VPNprofile.xml     Browse       File Type:*     AnyConnect Client Profile     *       Description:     XML profile we created using Profile Editor earlier     Save |                                |
| A grou<br>or cree                                      | t<br>Save Cancel                                                                                                    | Back Next Cancel               |

『SAVE』 をクリック し、『Next』 をクリック して下さい

上記のステップ 4 から AnyConnect Windows/Mac ファイルにチェックボックスを選択して下さい

| Overview Ana   | alysis Policies Devices Objects AMP Intelligence                                   | Deploy 🧕 System Help 👻 admin 👻 |
|----------------|------------------------------------------------------------------------------------|--------------------------------|
| Device Managem | nent NAT VPN - Remote Access QoS Platform Settings FlexConfig                      | Certificates                   |
| Remote Acc     | ess VPN Policy Wizard                                                              |                                |
| 1 Policy Assi  | ignment > 2 Connection Profile 3 AnyConnect 4 Access &                             | Certificate S Summary          |
| Remote         | User AnyConnect Client Internet Outside VPN Devic                                  | Corporate Resources            |
| Dov            | wnload AnyConnect Client packages from Cisco Software Download Center.<br>Show Re- | order buttons                  |
|                | AnyConnect File Object Name AnyConnect Client Package Name Operat                  | ting System                    |
| (V)            | AnyConnect_Mac_4.603049 anyconnect-macos-4.6.03049-webdeploy-k9 Mac 05             | 5 💌                            |
| 1              | AnyConnect_Windows_4.6.03049 anyconnect-win-4.6.03049-webdeploy-k9.pkg Window      | ws 🗸                           |
|                |                                                                                    | Back Next Cancel               |

[Next] をクリックします。 **外部**として**インターフェイス グループ/セキュリティ ゾーンを**選択して下さい ステップ 3 で上に作った証明書ように**登録を**『Certificate』 を選択 して下さい

| Overview Analysis Policies Devices Objects AMP Intelligence              |                                                                                                    | Deploy 🧕 System Help 🕶 admin 🕶 |
|--------------------------------------------------------------------------|----------------------------------------------------------------------------------------------------|--------------------------------|
| Device Management NAT VPN + Remote Access QoS Platform Settings Flexe    | Ionfig Certificates                                                                                                    |                                |
| Remote Access VPN Policy Wizard                                          |                                                                                                    |                                |
| (1) Policy Assignment ) (2) Connection Profile ) (3) AnyConnect ) (4) Ad | cess & Certificate S Summary                                                                                                    |                                |
|                                                                          |                                                                                                    | 2                              |
| - <b>*</b>                                                               |                                                                                                    |                                |
| Remote User                                                              | AnyConnect Client Internet Outside VPN Device Inside Cooporate Resources                                                                                                    |                                |
|                                                                          |                                                                                                    |                                |
|                                                                          |                                                                                                    |                                |
|                                                                          | AAA                                                                                                    |                                |
|                                                                          | Network Interface for Incoming VPN Access<br>Select or create an Interface Group or a Security Zone that contains the network interfaces users will access for VPN<br>connections.                                                             |                                |
|                                                                          | Interface group/Security Zone: * Outside *                                                                                                    |                                |
|                                                                          | Enable DTLS on member interfaces                                                                                                    |                                |
|                                                                          |                                                                                                    |                                |
|                                                                          |                                                                                                    |                                |
|                                                                          | Device Certificates<br>Device certificate (also called Identity certificate) identifies the VPN gateway to the remote access clients. Select a<br>certificate which used to authenticate the VPN gateway.                                      |                                |
|                                                                          | Certificate Enrolment:" FTDVPNServerCert 🗸 🕲                                                                                                    |                                |
|                                                                          |                                                                                                    |                                |
|                                                                          |                                                                                                    |                                |
|                                                                          |                                                                                                    |                                |
|                                                                          | Access Control for VPN Traffic<br>All decrypted traffic in the VPN tranel is subjected to the Access Control Policy by default. Select this option to<br>bypass decrypted traffic from the Access Control Policy.                              |                                |
|                                                                          | Bypass Access Control policy for decrypted traffic (sysopt permit-vpn)     This aption hypassa the Access Control Policy inspection, but VMH filter ACL and authorization ACL downloaded from     AdA reverse mean all applied to VMH traffic. |                                |
|                                                                          |                                                                                                    |                                |
|                                                                          |                                                                                                    |                                |
|                                                                          |                                                                                                    |                                |
|                                                                          |                                                                                                    |                                |
|                                                                          |                                                                                                    | · · ·                          |
|                                                                          | and the set of the set and held the test that                                                                                                    | Back Next Cancel               |

設定を検討し、『Next』 をクリック して下さい

| Remote User AnyConnets Client Outside Up Dev                                                                                                    | Corporate Resources                                                                                                    | Deploy 🍳 System Help + admin + |
|----------------------------------------------------------------------------------------------------|----------------------------------------------------------------------------------------------------|--------------------------------|
| AAA Persponser Management Center will configure and A VRN Rollery with the following settings Frequence Management Center will configure and A VRN Rollery with the following settings Name:  Persponser Management Center will configure and A VRN Rollery with the following settings Name:  Proprior Targets:  PDAnyConnect/VN  Connection Addies:  PDAnyConnect/VN  AAA:  Authencication Roller:  Authencication Roller:  Authencication Roler:  Authencication Roler:  Authencication Roller:  Au | Additional Configuration Requirements         After the wixard completes, the following configuration needs to be be.         Of Access Control Policy Update         Additional Configuration and suppleted for UPS to configuration needs to be be.         Other Configuration and suppleted devices, you must derive additional to supplete devices.         O HC Configuration         To reacive housans sponfield in AAA Servers or CA Servers, configure DIS using Enclands devices to SecurityZone additionate devices to SecurityZone additionate devices to SecurityZone additin the secure devices to SecurityZone additionate devices to Secu |                                |

アクセスコントロール ポリシー/ルールを作成するためにとにかく復号化されるので NAT からの VPN トラフィックを免除する FTD NAT ルールを設定すれば

その PC が内部インターフェイスの後ろに既にあっている、*既に*私用 IP アドレスが-あっていま すように Outside インターフェイスに来る、従ってありと同時に VPN トラフィックが NAT'd を 得ないことを確かめるスタティック NAT **ルールを**作成して下さい(FTD は既に AnyConnect パ ケットを復号化していますまだその VPN トラフィックのための NAT 免除されている(非 NAT)ルールを設定する必要があります):

オブジェクトに > 『Add』 をクリック します ネットワークを > 『Add』 をクリック します オブ ジェクトを行って下さい

| Edit Network Objects |                                                      |     |   |  |  |  |
|----------------------|------------------------------------------------------|-----|---|--|--|--|
| Name:                | inside-subnet                                        |     |   |  |  |  |
| Description:         |                                                      |     |   |  |  |  |
| Network:             | 192.168.1.0/24                                       |     |   |  |  |  |
| Allow Overrides:     | Format: ipaddr or ipaddr/le<br>range (ipaddr-ipaddr) | n o | r |  |  |  |
|                      | Save Cano                                            | el  |   |  |  |  |

| Name:        | outside-subnet-anyconn | ect-pool |
|--------------|------------------------|----------|
| Description: |                        |          |
|              |                        |          |
| Network:     | 192.168.10.0/24        |          |

| Over<br>Devic | view Analysis Po<br>e Management NA | licies De<br>T VPN | Vices Objects A             | MP Intelligence<br>ettings FlexConfig | Certificates        |                                |                      |                       |                                   | Deploy                 | 🥝 System Hel                                                                                                    | p∓ admin∓         |
|---------------|-------------------------------------|--------------------|-----------------------------|---------------------------------------|---------------------|--------------------------------|----------------------|-----------------------|-----------------------------------|------------------------|----------------------------------------------------------------------------------------------------|-------------------|
| Exa<br>NAT po | mple_Compar                         | ny_NAT             | _Policy                     |                                       |                     |                                |                      |                       |                                   |                        | E Savi                                                                                                    | Cancel            |
| Rules         | lut but a                           |                    |                             |                                       |                     |                                |                      |                       |                                   |                        | 🖳 Pol                                                                                                    | cy Assignments (1 |
| dd Filter     | by Device                           |                    |                             |                                       |                     | Original Packet                |                      |                       | Translated Packet                 |                        |                                                                                                    | Add Rule          |
| #             | Direction                           | Туре               | Source<br>Interface Objects | Destination<br>Interface Objects      | Original<br>Sources | Original<br>Destinations       | Original<br>Services | Translated<br>Sources | Translated<br>Destinations        | Translated<br>Services | Options                                                                                                    |                   |
| ▼ NAT         | Rules Before 🗲                      |                    |                             |                                       |                     |                                |                      |                       |                                   |                        |                                                                                                    |                   |
| 1             | 47                                  | Static             | 📩 Inside                    | Cutside                               | 🚃 inside-subnet     | autside-subnet-anyconnect-pool |                      | 📰 inside-subnet       | in outside-subnet-anyconnect-pool | =                      | Souther Contraction Contraction Contractico Contractico Contractic | 0                 |
| ▼ Aute        | NAT Rules                           |                    |                             |                                       |                     |                                |                      |                       |                                   |                        |                                                                                                    |                   |
|               | +                                   | Dynamic            | 🚑 Inside                    | 🚑 Outside                             | inside-subnet       |                                |                      | 🧠 Interface           |                                   |                        | 🥵 Dns:false                                                                                                    | J 🗐               |
| ▼ NAT         | Rules After                         |                    |                             |                                       |                     |                                |                      |                       |                                   |                        |                                                                                                    |                   |

さらに、データトラフィックがユーザ VPN の後でフローするようにして下さい。 これのための 2 つの選択があります:

a. 割り当てを作成するか、または VPN ユーザをある特定のリソースにアクセスすることを許可 するか、または否定するルールを否定して下さい

b. 「復号化されたトラフィックのためのバイパス アクセスコントロール ポリシー」を有効に し て下さい-これは FTD への VPN バイパス ACL によって接続に成功し、何でも行かないで割り当 てによってアクセスするか、またはアクセスコントロール ポリシーのルールを FTD の後ろで否 定できるだれでも可能にします

復号化されたトラフィックのためのバイパス アクセスコントロール ポリシーを有効に して下さ い: デバイス > VPN > リモート アクセス > VPN プロファイル > アクセスインターフェイス:

### Access Control for VPN Traffic

Bypass Access Control policy for decrypted traffic (sysopt permit-vpn) Decrypted traffic is subjected to Access Control Policy by default. This option bypasses the inspection, but VPN Filter ACL and authorization ACL downloaded from AAA server are still applied to VPN traffic.

注: このオプションを有効に しない場合、内部事柄か dmz に後ろアクセスできる**ポリシー>ア** クセスコントロール ポリシーに行き、VPN ユーザ向けの割り当てルールを作成する必要があり ます

ClickDeployin Firepower Management Center の右上

FTD をネットワーク デバイスとして追加し、on Cisco 設定して下さいポリシー セット ISE (使 用 RADIUS 共用シークレット)を Cisco Identity Services Engine にログインし、> **ネットワーク デバイス** > 『Add』 をクリック し ます 『管理』 をクリック して下さい

| -that Identity Services Engine  | Home   Contex       | t Visibility + Operations | Policy         |                 | ► Work Centers             |                           |
|---------------------------------|---------------------|---------------------------|----------------|-----------------|----------------------------|---------------------------|
| System      Identity Management | · Network Resources | Device Portal Manager     | ment pxGrid Se | rvices + Feed   | Service + Threat Centric N | IAC                       |
| Network Devices Network Device  | Groups Network Dev  | ice Profiles External RAD | UUS Servers R  | ADIUS Server Se | quences NAC Managers       | External MDM              |
| (                               | )<br>Natural David  | 2227                      |                |                 |                            |                           |
| Network Devices                 | Network Devic       | .es                       |                |                 |                            |                           |
| Default Device                  | /                   | a                         |                |                 |                            |                           |
| Device Security Settings        | 🖊 Edit 📥 Add        | Duplicate Duplicate       | Export -       | Generate PAC    | X Delete +                 |                           |
|                                 | Name                | Profile Name              | Lo             | cation          | Type                       | Description               |
|                                 | ASAv2               | dda Cisco 🕀               | All            | Locations       | Cisco Device               | is asa lab                |
|                                 | CatalystSwite       | th 🛗 Cisco 🕀              | IIA            | Locations       | All Device T               | ypes Catalyst 3850 Switch |
|                                 | CiscoWLC            | 🚓 Cisco 🕀                 | All            | Locations       | All Device T               | ypes Cisco 3504 WLC       |
|                                 | CiscoWLC2           | 🚓 Cisco 🕀                 | All            | Locations       | All Device T               | ypes WLC at desk          |

名前を入力し、FTD の IP アドレスを入力し、上記のステップからの RADIUS 共用シークレット を入力して下さい

**注意**: これは FTD が Cisco ISE が FTD に達することができるすなわち FTD インターフェイス Cisco ISE (RADIUSサーバ)に達することができるインターフェイス/IP アドレスである必要が あります

| dentity Services Engine Home             | e   Context Visibility   Operations   Policy   Administration          | Work Centers                  |
|------------------------------------------|------------------------------------------------------------------------|-------------------------------|
| System      Identity Management     Vetw | ork Resources                                                          | ce FThreat Centric NAC        |
| Network Devices Network Device Groups    | Network Device Profiles External RADIUS Servers RADIUS Server Sequence | ces NAC Managers External MDM |
| Ø Ne                                     | twork Devices List > FTDVPN                                            |                               |
| Network Devices Network                  | etwork Devices                                                         |                               |
| Default Device                           | * Name FTDVPN                                                          |                               |
| Device Security Settings                 | Description                                                            |                               |
|                                          |                                                                        |                               |
|                                          | IP Address + IP : 192.168.1.1                                          | ] / 32                        |
|                                          | × ×                                                                    |                               |
|                                          | × ×                                                                    |                               |
|                                          | * Device Profile [ AlcatelWired ] 👻 🕀                                  |                               |
|                                          | Model Name                                                             |                               |
|                                          | Software Version                                                       |                               |
|                                          |                                                                        |                               |
|                                          | * Network Device Group                                                 |                               |
|                                          | Location Law                                                           |                               |
|                                          | All Locations Set To Default                                           |                               |
|                                          | IPSEC No O Set To Default                                              |                               |
|                                          | Device Type All Device Types O Set To Default                          |                               |
|                                          |                                                                        |                               |
|                                          | ✓ RADIUS Authentication Settings                                       |                               |
|                                          |                                                                        |                               |
|                                          | RADIUS UDP Settings                                                    |                               |
|                                          | Protocol RADIUS                                                        |                               |
|                                          | * Shared Secret cisco123                                               | Hide                          |
|                                          | Use Second Shared Secret 🔲 🕧                                           |                               |
|                                          |                                                                        | Show                          |
|                                          | CoA Port 1700                                                          | Set To Default                |
|                                          | RADIUS DTLS Settings (j)                                               |                               |
|                                          | DTLS Required 🔲 🅧                                                      |                               |
|                                          | Shared Secret radius/dtls                                              | <i>w</i>                      |
|                                          | CoA Port 2083                                                          | Set To Default                |

**ポリシー > ポリシー セットを >** 作成します次の型の入るあらゆる認証要求のための**ポリシー セットを**クリックして下さい:

# 半径 NAS ポート型はバーチャルに匹敵します

これは ISE に入って来るどの RADIUS 要求でも VPN 接続のように見える、設定 されたこのポリ シーを見つければ意味します

| Policy 1 | dentity So<br>Bets Pro | envices Engine Home | Ornerst Visibility      Operative Content Visibility     Policy Elements | ations • Po | Ry Administration > Work Centers      | 3 License Warning A                 | 9    | •       | • •  |
|----------|------------------------|---------------------|--------------------------------------------------------------------------|-------------|---------------------------------------|-------------------------------------|------|---------|------|
| Policy   | Sets                   |                     |                                                                          |             |                                       |                                     | e    | Reset   | Save |
| ۲        | Status                 | Policy Set Name     | Description                                                              | Con         | 5ons                                  | Allowed Protocols / Server Sequence | Hits | Actions | View |
| Search   |                        |                     |                                                                          |             |                                       |                                     |      | 0.23    |      |
|          | 0                      | OuestSSID           |                                                                          | 9           | Airespace Airespace-Wilan-Id EQUALS 1 | Default Network Access • • •        | 181  | 0       | >    |
|          | 0                      | EmployeeSSID        |                                                                          | Ŷ           | Airespace-Arespace-Wan-Id EQUALS 2    | Default Network Access 🔹 👻 🕈        | 685  | ٥       | >    |
| 1        | 0                      | VPN Users           |                                                                          | 25          | Radius NAS-Port-Type EQUALS Virtual   | Default Network Access * * +        |      | ٥       | >    |
|          | 0                      | Default             | Default policy set                                                       |             |                                       | Default Network Access ** +         | 1360 | 0       | >    |
|          |                        |                     |                                                                          |             |                                       |                                     | 0    | Reset   | Save |

ここに Cisco ISE の条件ことが分ることができるところにです:

Editor

| 2 | Select attribute for condition |        |            |   |   |    |           |    |   |   |    | ,    |   |
|---|--------------------------------|--------|------------|---|---|----|-----------|----|---|---|----|------|---|
|   | •                              |        | 0          | ₽ | ନ | 1  | 2         | 围  | © | 1 | o  | Ł    | Ŧ |
|   |                                | Dictio | nary       |   |   | At | tribute   |    |   |   | D  | Info |   |
|   |                                | Al Di  | ctionaries |   |   | N  | AŞ        |    |   | × | 10 |      |   |
|   | 80                             | Radiu  | ř.         |   |   | NA | S-Port-Id |    |   |   | 87 | Ø    | 1 |
|   | =                              | Radu   | ŝ.         |   |   | N  | S-Port-Ty | pe |   | 8 | 61 | Ø    |   |

### 上で作成した**ポリシー セットを**編集して下さい

それらが「**従業員と**」呼ばれる Active Directory グループにあるときだけユーザーの**割り当てアク セス**」可能にするブロックルールの上のルールを許可 プロファイル追加して下さい:

| Petiting       Petiting       Clerit Provisions       Pelicy Elements         Status       Rolicy Set Name       Description       Conditions         Image: Status       Rolicy Set Name       Description       Conditions         Image: Status       VPH Users       Image: Rolicy HAS-Poin-Type EQUALS Virtual         Image: Status       Ruley Name       Conditions         Image: Status       Ruley Name       Conditions         Image: Status       Ruley Name       Conditions         Image: Status       Ruley Name       Conditions         Image: Status       Image: Status       Image: Status         Image: Status       Image: Status       Image: Status         Image: Status       Image: Status       Image: Status         Image: Status       Image: Status       Image: Status         Image: Status       Image: Status       Image: Status         Image: Status       Image: Status       Image: Status         Image: Status       Image: Status       Image: Status         Image: Status       Image: Status       Image: Status         Image: Status       Image: Status       Image: Status         Image: Status       Image: Status       Image: Status         Image: Status       Image:                                                                                                    |               | Allowed Protocols / Sr<br>Default Network Access<br>Use<br>All_User_JD_Stores | Re<br>rver Sec | uence<br>• + | Save<br>Hits<br>52 |
|----------------------------------------------------------------------------------------------------|---------------|-------------------------------------------------------------------------------|----------------|--------------|--------------------|
| Status     Policy Set Name     Description     Conditions       Image: Policy Set Name     Description     Conditions       Image: Policy Set Name     Image: Policy Policy Conditions       Image: Policy Conditions     Image: Policy Conditions       Image: Policy Conditions     Image: Policy Conditions <th></th> <th>Allowed Protocols / Se<br/>Default Network Access<br/>Use<br/>All_User_JD_Stores</th> <th>Re<br/>rver Sec</th> <th>eet uence</th> <th>Save<br/>Hits<br/>52</th> |               | Allowed Protocols / Se<br>Default Network Access<br>Use<br>All_User_JD_Stores | Re<br>rver Sec | eet uence    | Save<br>Hits<br>52 |
| Status     Policy Set Name     Description     Conditions       Image: Status     VPN Users     Image: Radue NAS-Pon-Type EQUALS Virtual       Image: Status     Rule Name     Conditions       Image: Status     Rule Name     Conditions       Image: Status     Conditions     Image: Status       Image: Status     Rule Name     Conditions       Image: Status     Image: Status     Image: Status       Image: Status     Image: Status     Image: Status                                                                                                    |               | Allowed Protocols / Sc<br>Default Network Access<br>Use<br>All_User_ID_Stores | rver Sec       | + +          | Hits<br>52         |
| VPN Users     Radus NAS-Pon-Type EQUALS Virtual  hentication Policy (2)  Status Rule Name Conditions                                                                                                    |               | Default Network Access<br>Use<br>All_User_ID_Stores                           | •              | +            | 52                 |
| O     VPN Users     Image: Radius NAS-Port-Type EQUAL S Virtual       hentication Policy (2)     Status     Rule Name       ct     Conditions       ct     United Status       O     Del1X                                                                                                    |               | Default Network Access                                                        |                | + +          | 52                 |
| hentication Policy (2)       Status     Rule Name     Conditions       ch     Verless_802.1X                                                                                                    |               | Use<br>Ait_User_ID_Stores                                                     | ••]            | lits A       | tions              |
| Status Rule Name Conditions                                                                                                    |               | All_User_ID_Stores                                                            |                | Hits A       | tions              |
| ot Del1X  Wrekes_002.1X                                                                                                    |               | All_User_ID_Stores                                                            |                |              |                    |
| Det 1X                                                                                                    |               | All_User_ID_Stores                                                            | * *            |              |                    |
| Dott X Dott X                                                                                                    |               | > Ontions                                                                     |                |              | *                  |
|                                                                                                    |               | • Options                                                                     |                | 0            | ¢                  |
| Defect                                                                                                    |               | AJI_User_ID_Stores                                                            | • •            | 20           | ~                  |
| U Desa                                                                                                    |               | > Options                                                                     |                | 20           | *                  |
| notization Policy - Local Exceptions                                                                                                    |               |                                                                               |                |              |                    |
| horization Policy - Global Exceptions                                                                                                    |               |                                                                               |                |              |                    |
| horization Policy (2)                                                                                                    |               |                                                                               |                |              |                    |
|                                                                                                    | Results       |                                                                               |                |              |                    |
| Status Rule Name Conditions                                                                                                    | Profiles      | Security Groups                                                               |                | lits A       | ctions             |
| di di di di di di di di di di di di di d                                                                                                    |               |                                                                               |                | 1            |                    |
| O Default                                                                                                    | N Deny Access | Select from list                                                              | +              | 2            | ¢                  |
|                                                                                                    |               |                                                                               | Insert ne      | w row abo    |                    |

下記にルールが一度完全にどのように検知 するかです

| Park Bin Park Park CardProcess     Park Bin Park Park CardProcess     Park Bin Park Park CardProcess     Park Bin Park Park CardProcess     Park Bin Park Park CardProcess     Park Bin Park Park Park Park Park Park Park Park Park                                                                                                    | iisco I                                                                                                    | dentity Se  | rvices Engine Home + C                            | Context Visibility                  |                  | Administration   | Work Centers |  |   |                |         | 1             | License Warning 🔺    | Q,         | ۲       | 0 Ø     |  |
|----------------------------------------------------------------------------------------------------|----------------------------------------------------------------------------------------------------|-------------|---------------------------------------------------|-------------------------------------|------------------|------------------|--------------|--|---|----------------|---------|---------------|----------------------|------------|---------|---------|--|
| States Pactor Contactors Associations Associations Ass                                                                                                    | Policy S                                                                                                    | ets Profi   | ling Posture Client Provisioning                  | <ul> <li>Policy Elements</li> </ul> |                  |                  |              |  |   |                |         |               |                      |            |         |         |  |
| State       Policy Set Name       Description       Conditions       Anome Protocopies / Set Set Set Set Set Set Set Set Set Set                                                                                                    | olicy                                                                                                    | Sets 🔶      | VPN Users                                         |                                     |                  |                  |              |  |   |                |         |               |                      |            | Reset   | Save    |  |
| Statis       VP1 User       Rescion NASA-Prior Type COULLS Visual       Default Heterion Access       0       0       0       0       0       0       0       0       0       0       0       0       0       0       0       0       0       0       0       0       0       0       0       0       0       0       0       0       0       0       0       0       0       0       0       0       0       0       0       0       0       0       0       0       0       0       0       0       0       0       0       0       0       0       0       0       0       0       0       0       0       0       0       0       0       0       0       0       0       0       0       0       0       0       0       0       0       0       0       0       0       0       0       0       0       0       0       0       0       0       0       0       0       0       0       0       0       0       0       0       0       0       0       0       0       0       0       0       0       0       0                                                                                                    |                                                                                                    | Status      | Policy Set Name                                   | Description                         | Conditions       |                  |              |  |   |                |         | A             | liowed Protocols /   | Server S   | equence | e Hits  |  |
| Image: Will Uses Radeur MAR-Pers Type COULLS Vital     Image: Radeur MAR-Pers Type COULLS Vital     Image: Radeur Marchane     Image: Radeur Marchane     Image: Radeur Marchane                                                                                                    | Search                                                                                                    |             |                                                   |                                     |                  |                  |              |  |   |                |         |               |                      |            |         |         |  |
| Automatication Policy (2)       Use       His       Actions         Barch       Use       His       Actions         Barch       Automatication       Barch       Automatication       Automatication       Automaticat                                                                                                    |                                                                                                    | 0           | VPN Users                                         |                                     | Radius-NA        | AS-Port-Type EQU | JALS Virtual |  |   |                |         |               | Default Network Acce | 155        | ×       | 88      |  |
| Note         Note         Condition         Condition         Note         His         Actions           Search         Search                                                                                                    | ♥ Autr                                                                                                    | entication  | Policy (2)                                        |                                     |                  |                  |              |  |   |                |         |               |                      |            |         |         |  |
| Seech       AL_See_O_Stores       0       A         Image: Constrained on the set of the set of the set                                                                          | •                                                                                                    | Status      | Rule Name                                         | Conditions                          |                  |                  |              |  |   |                |         | Use           |                      |            | Hits    | Actions |  |
| Image: Image:                     | Searc                                                                                                    | h           |                                                   |                                     |                  |                  |              |  |   |                |         |               |                      |            |         |         |  |
| Image: Constraint of Defixing and Constraint of Defixing and Con |                                                                                                    |             |                                                   | -                                   |                  |                  |              |  |   |                |         | All_User_ID   | Stores               | <b>x v</b> |         |         |  |
| • Default         • Default         • Conditions         • Autorization Policy - Local Exceptions         • Autorization Policy - Sobial Exceptions         • Autorization Policy - Sobial Exceptions         • Autorization Policy         • Autorization Policy - Sobial Exceptions         • Autorization Policy         • Autorization Policy         • Autorization Policy         • Autorization Policy         • Autorization Policy         • Autorization         • Autorization         •                               |                                                                                                    | $\odot$     | Dot1X                                             | Wireless_802.1X                     |                  |                  |              |  |   |                |         | > Options     |                      |            | 0       | ¢       |  |
|                                                                                                    |                                                                                                    |             |                                                   |                                     |                  |                  |              |  |   |                |         | All_User_ID   | Stores               | <b>x v</b> |         |         |  |
| Authorization Policy - Local Exceptions          Authorization Policy - Global Exceptions         Authorization Policy - Global Exceptions         Authorization Policy (2)                                                                                                    |                                                                                                    | 0           | Default                                           |                                     |                  |                  |              |  |   |                |         | > Options     |                      |            | 48      | ۰       |  |
| Authorization Policy - Global Exceptions <ul> <li>Authorization Policy (2)             </li> <li>Authorization Policy (2)             </li> <li></li></ul>                                                                                                    | > Autr                                                                                                    | orization F | Policy - Local Exceptions                         |                                     |                  |                  |              |  |   |                |         |               |                      |            |         |         |  |
| • Autorization Policy (2)         • Status         • Results         • Results         • Results         • Profiles         • Results         • Profiles         • Results         • Profiles         • Results         • Integration         • Results         • Results         • Profiles         • Results         • Results         •                                | > Autr                                                                                                    | orization F | Policy - Global Exceptions                        |                                     |                  |                  |              |  |   |                |         |               |                      |            |         |         |  |
| Image: Search with Search with Sear                     | ✓ Autr                                                                                                    | orization F | Policy (2)                                        |                                     |                  |                  |              |  |   |                |         |               |                      |            |         |         |  |
| Image: Text of the status       Rule Name       Conditions         Search       Profiles       Security Groups       Hits       Actions         Search       Image: Text of the status       Search       Image: Text of the status       Image: Text of the status       FermitAccess       Hits       Actions         Image: Image: Text of the status       Allow FTD VPN connections if AD Group VPN search       Image: Text of the status       Image: Text of the status <th im<="" td=""><td></td><td></td><td></td><td></td><td></td><td></td><td></td><td></td><td></td><td>Results</td><td></td><td></td><td></td><td></td><td></td><td></td></th>                                                                                                    | <td></td> <td></td> <td></td> <td></td> <td></td> <td></td> <td></td> <td></td> <td></td> <td>Results</td> <td></td> <td></td> <td></td> <td></td> <td></td> <td></td> |             |                                                   |                                     |                  |                  |              |  |   |                | Results |               |                      |            |         |         |  |
| Search          Image: Search       Image: Search       Image: Search       Image: Search       Image: Search       Image: Search       Select thom list       Image: Search       22       Image: Search         Image: Search       Image: Search       Image: Search       Image: Search       Image: Search       Image: Search       22       Image: Search       Image: Search       Image: Search       2       Image: Search       Image: Search       2       Image: Search       Image: Search       2       Image: Search       Image: Search       2       Image: Search       Image: Search       2       Image: Search       Image: Search       2       Image: Search       Image: Search       1mage: Search       1mage: Search                                                                                                    | +                                                                                                    | Status      | Rule Name                                         | Conditions                          |                  |                  | ,            |  | × | Profiles       |         | Security Gro  | ups                  |            | Hits    | Actions |  |
| <ul> <li>Allow FTD VPN connectors if AD<br/>Group VPN users</li> <li>Default</li> <li>Default</li> <li>Beloc thom list</li> <li>+</li> <li>22</li> </ul>                                                                                                    | Searc                                                                                                    | h           |                                                   |                                     |                  |                  |              |  |   |                |         |               |                      |            |         |         |  |
| ⊘ Default     I*DemyAccess     +     Select from list     +     2     ♦                                                                                                    | 1                                                                                                    | Ø           | Allow FTD VPN connections if AD<br>Group VPNusers | A ciscode ExternalGroups I          | QUALS cisco.com/ | /Users/Employees |              |  |   | * PermitAccess | +       | Select from I | ist                  | • +        | 22      | ٥       |  |
|                                                                                                    |                                                                                                    | 0           | Default                                           |                                     |                  |                  |              |  |   | × DenyAccess   | +       | Select from I | ist                  | • +        | 2       | ٥       |  |
|                                                                                                    |                                                                                                    |             |                                                   |                                     |                  |                  |              |  |   |                |         |               |                      |            |         |         |  |

従業員 Windows/Mac PC の AnyConnect VPN Client を使用して FTD にダウンロードし、インストールし、接続して下さい

従業員 Windows/Mac PC のブラウザを開き、ブラウザの FTD の外部アドレスに行って下さい

← → C ③ https://ciscofp3.cisco.com

Active Directory ユーザ名 および パスワードを入力して下さい

| Group    | FTDAnyConnectVPN • |  |  |  |  |  |
|----------|--------------------|--|--|--|--|--|
| Username | smith              |  |  |  |  |  |
| Password |                    |  |  |  |  |  |
|          | Logon              |  |  |  |  |  |

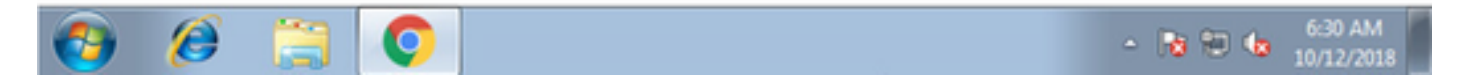

『Download』 をクリック して下さい

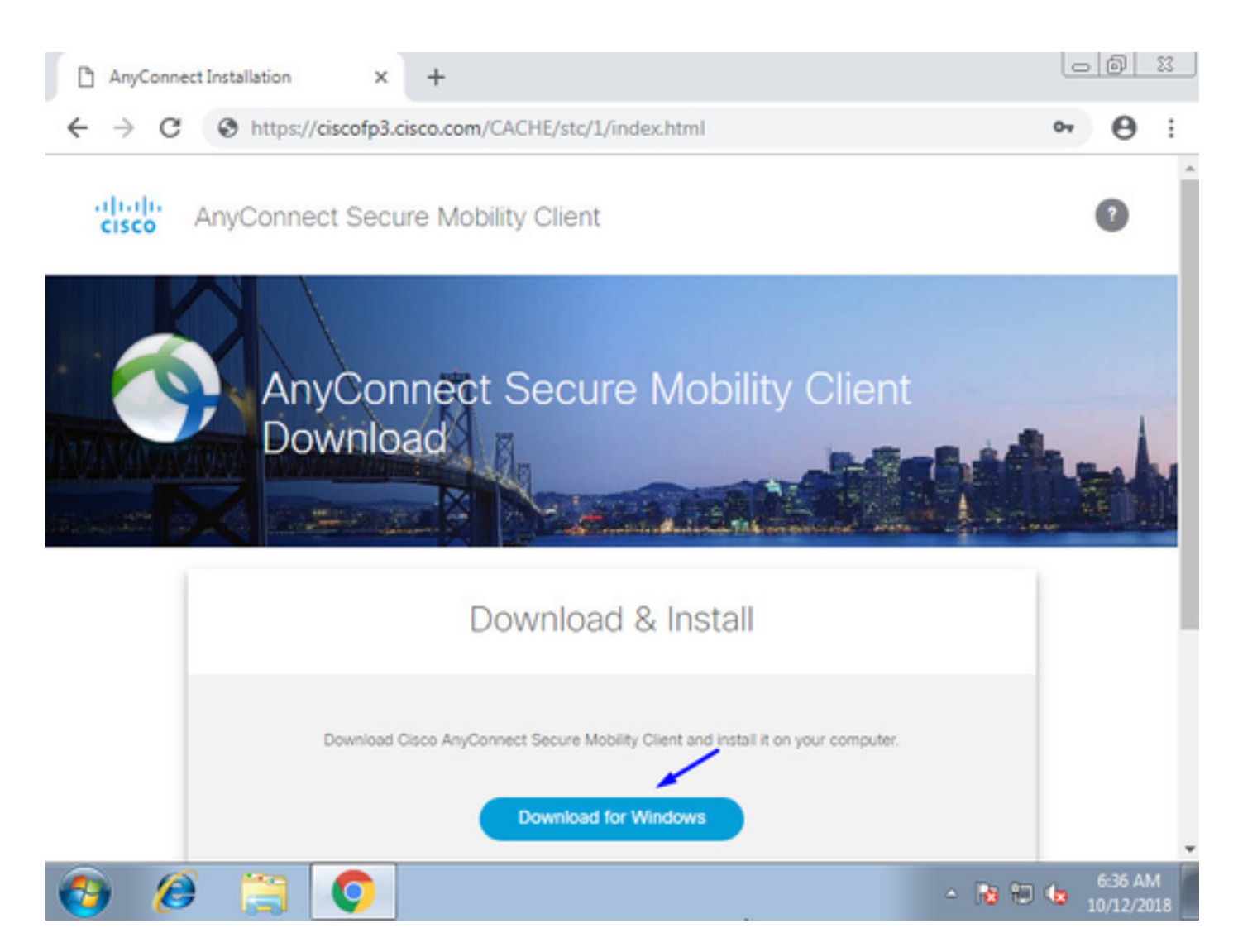

Windows/Mac PC の AnyConnect VPN セキュアな機動性クライアントをインストールし、実行し て下さい

| 🕙 Cisco AnyCo | nnect Secure Mobility Client                    | - • • |         |                 |  |  |  |
|---------------|-------------------------------------------------|-------|---------|-----------------|--|--|--|
|               | VPN:<br>Ready to connect.<br>ciscofp3.cisco.com | •     | Connect |                 |  |  |  |
| <b>\$</b> (i) |                                                 | _     | _       | aliala<br>cisco |  |  |  |

プロンプト表示された場合 Active Directory ユーザ名 および パスワードを入力して下さい

ステップ 5 およびそのサブネットの .1 のデフォルト ゲートウェイで上で作成された IP アドレス プールからの IP アドレスを与えられます

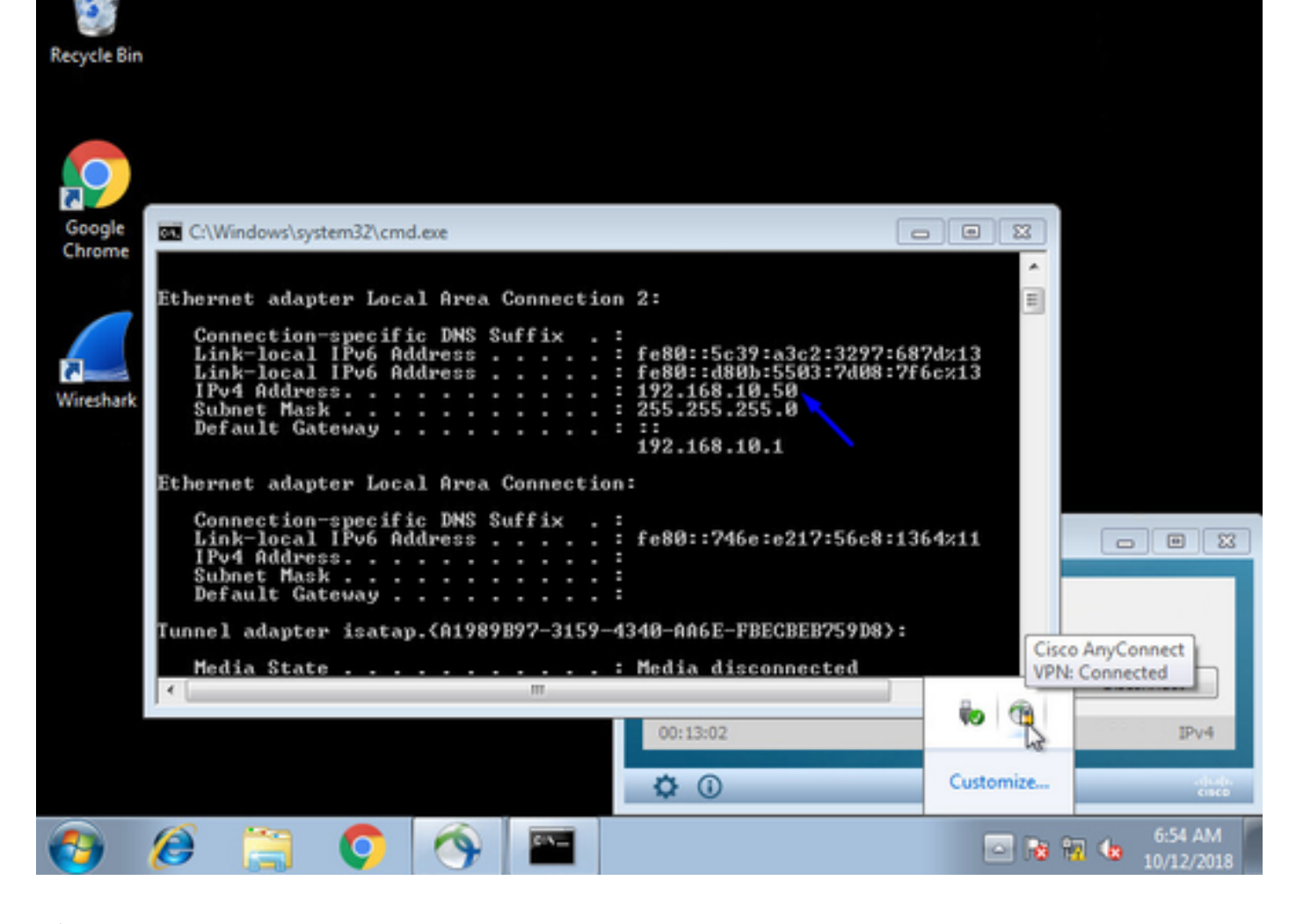

# 確認

### FTD

show コマンド

### エンドユーザが AnyConnect VPN に接続されることを FTD で確認して下さい:

> show ip System IP Addresses: Interface Name IP address Subnet mask Method GigabitEthernet0/0 inside 192.168.1.1 255.255.255.240 CONFIG GigabitEthernet0/1 outside 203.0.113.2 255.255.255.240 CONFIG Current IP Addresses: IP address Subnet mask Interface Name Method GigabitEthernet0/0 inside 192.168.1.1 255.255.255.240 CONFIG GigabitEthernet0/1 outside 203.0.113.2 255.255.255.240 CONFIG

#### > show vpn-sessiondb detail anyconnect

Session Type: AnyConnect Detailed Username : jsmith Index : 2 Assigned IP : 192.168.10.50 Public IP : 198.51.100.2 Protocol : AnyConnect-Parent SSL-Tunnel DTLS-Tunnel License : AnyConnect Premium Encryption : AnyConnect-Parent: (1)none SSL-Tunnel: (1)AES-GCM-256 DTLS-Tunnel: (1)AES256

Hashing : AnyConnect-Parent: (1)none SSL-Tunnel: (1)SHA384 DTLS-Tunnel: (1)SHA1 Bytes Tx : 18458 Bytes Rx : 2706024 Pkts Tx : 12 Pkts Rx : 50799 Pkts Tx Drop : 0 Pkts Rx Drop : 0 Group Policy : DfltGrpPolicy Tunnel Group : FTDAnyConnectVPN Login Time : 15:08:19 UTC Wed Oct 10 2018 Duration : 0h:30m:11s Inactivity : 0h:00m:00s VLAN Mapping : N/A VLAN : none Audt Sess ID : 0ac9d68a000020005bbe15e3 Security Grp : none Tunnel Zone : 0 AnyConnect-Parent Tunnels: 1 SSL-Tunnel Tunnels: 1 DTLS-Tunnel Tunnels: 1 AnyConnect-Parent: Tunnel ID : 2.1 Public IP : 198.51.100.2 Encryption : none Hashing : none TCP Src Port : 53956 TCP Dst Port : 443 Auth Mode : userPassword Idle Time Out: 30 Minutes Idle TO Left : 0 Minutes Client OS : win Client OS Ver: 6.1.7601 Service Pack 1 Client Type : AnyConnect Client Ver : Cisco AnyConnect VPN Agent for Windows 4.6.03049 Bytes Tx : 10572 Bytes Rx : 289 Pkts Tx : 6 Pkts Rx : 0 Pkts Tx Drop : 0 Pkts Rx Drop : 0 SSL-Tunnel: Tunnel ID : 2.2 Assigned IP : 192.168.10.50 Public IP : 198.51.100.2 Encryption : AES-GCM-256 Hashing : SHA384 Ciphersuite : ECDHE-RSA-AES256-GCM-SHA384 Encapsulation: TLSv1.2 TCP Src Port : 54634 TCP Dst Port : 443 Auth Mode : userPassword Idle Time Out: 30 Minutes Idle TO Left : 29 Minutes Client OS : Windows Client Type : SSL VPN Client Client Ver : Cisco AnyConnect VPN Agent for Windows 4.6.03049 Bytes Tx : 7886 Bytes Rx : 2519 Pkts Tx : 6 Pkts Rx : 24 Pkts Tx Drop : 0 Pkts Rx Drop : 0 DTLS-Tunnel: Tunnel ID : 2.3 Assigned IP : 192.168.10.50 Public IP : 198.51.100.2 Encryption : AES256 Hashing : SHA1 Ciphersuite : DHE-RSA-AES256-SHA Encapsulation: DTLSv1.0 UDP Src Port : 61113 UDP Dst Port : 443 Auth Mode : userPassword Idle Time Out: 30 Minutes Idle TO Left : 30 Minutes Client OS : Windows Client Type : DTLS VPN Client Client Ver : Cisco AnyConnect VPN Agent for Windows 4.6.03049 Bytes Tx : 0 Bytes Rx : 2703216 Pkts Tx : 0 Pkts Rx : 50775 Pkts Tx Drop : 0 Pkts Rx Drop : 0 Windows 7 PC で行き、「接続解除」AnyConnect クライアントを on Cisco クリックすれば、得 ます:

## キャプチャ (Captures)

### 見つかる時 Outside インターフェイスののようにはたらくキャプチャ見えが AnyConnect クライ アントでどのように接続するか

例: エンドユーザのパブリック IP はルータの家庭用パブリック IP たとえばです

ciscofp3# capture capin interface outside trace detail trace-count 100 match ip any host <enduser'sPublicIPAddress> <now hit Connect on AnyConnect Client from employee PC> ciscofp3# show cap capture capin type raw-data trace detail trace-count 100 interface outside [Buffer Full - 524153 bytes] match ip any host 198.51.100.2 エンドユーザの PC から FTD の Outside インターフェイスに確かめることを来たパケットを表示

して下さい外部 FTD インターフェイスに着くことを:

ciscofp3# capture capin interface outside trace detail trace-count 100 match ip any host <enduser'sPublicIPAddress> <now hit Connect on AnyConnect Client from employee PC> ciscofp3# show cap capture capin type raw-data trace detail trace-count 100 interface outside [Buffer Full - 524153 bytes] match ip any host 198.51.100.2 ファイアウォール内のエンドユーザから入るのそのパケットがどうなるか詳細を表示して下さい

ciscofp3# show cap capin packet-number 1 trace detail 2943 packets captured

1: 17:05:56.580994 006b.fle7.6c5e 000c.294f.ac84 0x0800 Length: 66 198.51.100.2.55928 > 203.0.113.2.443: S [tcp sum ok] 2933933902:2933933902(0) win 8192 <mss 1460,nop,wscale 8,nop,nop,sackOK> (DF) (ttl 127, id 31008)

Phase: 1
Type: CAPTURE
Subtype:
Result: ALLOW
Config:
Additional Information:
Forward Flow based lookup yields rule:
in id=0x2ace13beec90, priority=13, domain=capture, deny=false
hits=2737, user\_data=0x2ace1232af40, cs\_id=0x0, 13\_type=0x0
src mac=0000.0000.0000, mask=0000.0000.0000
dst mac=0000.0000.0000, mask=0000.0000
input\_ifc=outside, output\_ifc=any

Phase: 2 Type: ACCESS-LIST Subtype: Result: ALLOW Config: Implicit Rule Additional Information:

Forward Flow based lookup yields rule: in id=0x2ace107c8480, priority=1, domain=permit, deny=false hits=183698, user\_data=0x0, cs\_id=0x0, l3\_type=0x8 src mac=0000.0000.0000, mask=0000.0000.0000 dst mac=0000.0000.0000, mask=0100.0000.0000 input\_ifc=outside, output\_ifc=any Phase: 3 Type: ROUTE-LOOKUP Subtype: Resolve Egress Interface Result: ALLOW Config: Additional Information: found next-hop 203.0.113.2 using egress ifc identity Phase: 4 Type: ACCESS-LIST Subtype: Result: ALLOW Config: Implicit Rule Additional Information: Forward Flow based lookup yields rule: in id=0x2ace1199f680, priority=119, domain=permit, deny=false hits=68, user\_data=0x0, cs\_id=0x0, flags=0x0, protocol=6 src ip/id=0.0.0.0, mask=0.0.0.0, port=0, tag=any dst ip/id=0.0.0.0, mask=0.0.0.0, port=443, tag=any, dscp=0x0 input\_ifc=outside, output\_ifc=identity Phase: 5 Type: CONN-SETTINGS Subtype: Result: ALLOW Config: Additional Information: Forward Flow based lookup yields rule: in id=0x2ace1199efd0, priority=8, domain=conn-set, deny=false hits=68, user\_data=0x2ace1199e5d0, cs\_id=0x0, reverse, flags=0x0, protocol=6 src ip/id=0.0.0.0, mask=0.0.0.0, port=0, tag=any dst ip/id=0.0.0.0, mask=0.0.0.0, port=443, tag=any, dscp=0x0 input\_ifc=outside, output\_ifc=identity Phase: 6 Type: NAT Subtype: per-session Result: ALLOW Config: Additional Information: Forward Flow based lookup yields rule: in id=0x2ace0fa81330, priority=0, domain=nat-per-session, deny=false hits=178978, user\_data=0x0, cs\_id=0x0, reverse, use\_real\_addr, flags=0x0, protocol=6 src ip/id=0.0.0.0, mask=0.0.0.0, port=0, tag=any dst ip/id=0.0.0.0, mask=0.0.0.0, port=0, tag=any, dscp=0x0 input\_ifc=any, output\_ifc=any Phase: 7 Type: IP-OPTIONS Subtype: Result: ALLOW Config: Additional Information: Forward Flow based lookup yields rule: in id=0x2ace107cdb00, priority=0, domain=inspect-ip-options, deny=true hits=174376, user\_data=0x0, cs\_id=0x0, reverse, flags=0x0, protocol=0

src ip/id=0.0.0.0, mask=0.0.0.0, port=0, tag=any dst ip/id=0.0.0.0, mask=0.0.0.0, port=0, tag=any, dscp=0x0 input\_ifc=outside, output\_ifc=any Phase: 8 Type: CLUSTER-REDIRECT Subtype: cluster-redirect Result: ALLOW Config: Additional Information: Forward Flow based lookup yields rule: in id=0x2ace107c90c0, priority=208, domain=cluster-redirect, deny=false hits=78, user\_data=0x0, cs\_id=0x0, flags=0x0, protocol=0 src ip/id=0.0.0.0, mask=0.0.0.0, port=0, tag=any dst ip/id=0.0.0.0, mask=0.0.0.0, port=0, tag=any, dscp=0x0 input\_ifc=outside, output\_ifc=identity Phase: 9 Type: TCP-MODULE Subtype: webvpn Result: ALLOW Config: Additional Information: Forward Flow based lookup yields rule: in id=0x2ace1199df20, priority=13, domain=soft-np-tcp-module, deny=false hits=58, user\_data=0x2ace061efb00, cs\_id=0x0, reverse, flags=0x0, protocol=6 src ip/id=0.0.0.0, mask=0.0.0.0, port=0, tag=any dst ip/id=0.0.0.0, mask=0.0.0.0, port=443, tag=any, dscp=0x0 input\_ifc=outside, output\_ifc=identity Phase: 10 Type: VPN Subtype: ipsec-tunnel-flow Result: ALLOW Config: Additional Information: Forward Flow based lookup yields rule: in id=0x2ace11d455e0, priority=13, domain=ipsec-tunnel-flow, deny=true hits=87214, user\_data=0x0, cs\_id=0x0, flags=0x0, protocol=0 src ip/id=0.0.0.0, mask=0.0.0.0, port=0, tag=any dst ip/id=0.0.0.0, mask=0.0.0.0, port=0, tag=any, dscp=0x0 input\_ifc=outside, output\_ifc=any Phase: 11 Type: CAPTURE Subtype: Result: ALLOW Config: Additional Information: Forward Flow based lookup yields rule: in id=0x2ace11da7000, priority=13, domain=capture, deny=false hits=635, user\_data=0x2ace1232af40, cs\_id=0x2ace11f21620, reverse, flags=0x0, protocol=0 src ip/id=198.51.100.2, mask=255.255.255.255, port=0, tag=any dst ip/id=0.0.0.0, mask=0.0.0.0, port=0, tag=any, dscp=0x0 input\_ifc=outside, output\_ifc=any Phase: 12 Type: CAPTURE Subtype: Result: ALLOW Config: Additional Information: Reverse Flow based lookup yields rule: out id=0x2ace10691780, priority=13, domain=capture, deny=false

hits=9, user\_data=0x2ace1232af40, cs\_id=0x2ace11f21620, reverse, flags=0x0, protocol=0 src ip/id=0.0.0.0, mask=0.0.0.0, port=0, tag=any dst ip/id=198.51.100.2, mask=255.255.255.255, port=0, tag=any, dscp=0x0 input\_ifc=any, output\_ifc=outside Phase: 13 Type: FLOW-CREATION Subtype: Result: ALLOW Config: Additional Information: New flow created with id 87237, packet dispatched to next module Module information for forward flow ... snp\_fp\_inspect\_ip\_options snp\_fp\_tcp\_normalizer snp\_fp\_tcp\_mod snp\_fp\_adjacency snp\_fp\_fragment snp\_fp\_drop Module information for reverse flow ... snp\_fp\_inspect\_ip\_options snp\_fp\_tcp\_normalizer snp\_fp\_adjacency snp\_fp\_fragment snp\_ifc\_stat Result: input-interface: outside input-status: up input-line-status: up output-interface: NP Identity Ifc Action: allow 1 packet shown ciscofp3# disk0 にキャプチャをコピーして下さい: FTD の。 SCP、FTP、または TFTP によってそれから それをダウンロードできます

(または Firepower Management Center Web から UI >> システム >> 健康 >> 健康モニタは >> トラブルシューティングを >> 『Download』 をクリック します File タブを『Advanced』 をク リック します)

ciscofp3# copy /pcap capture:capin disk0:/capin.pcap Source capture name [capin]? <hit Enter> Destination filename [capin.pcap]? <hit Enter> !!!!!!!!!!!!!!! 207 packets copied in 0.0 secs

ciscofp3# dir Directory of disk0:/ 122 -rwx 198 05:13:44 Apr 01 2018 lina\_phasel.log 49 drwx 4096 21:42:20 Jun 30 2018 log 53 drwx 4096 21:42:36 Jun 30 2018 coredumpinfo 110 drwx 4096 14:59:51 Oct 10 2018 csm 123 -rwx 21074 01:26:44 Oct 10 2018 backup-config.cfg 124 -rwx 21074 01:26:44 Oct 10 2018 startup-config 125 -rwx 20354 01:26:44 Oct 10 2018 modified-config.cfg 160 -rwx 60124 17:06:22 Oct 10 2018 capin.pcap

ciscofp3# copy disk0:/capin.pcap tftp:/

Source filename [capin.pcap]? <hit Enter>
Address or name of remote host []? 192.168.1.25 (your TFTP server IP address (your PC if using
tftpd32 or Solarwinds TFTP Server))
Destination filename [capin.pcap]? <hit Enter>
113645 bytes copied in 21.800 secs (5411 bytes/sec)
ciscofp3#

(or from FirePOWER Management Center Web GUI >> System >> Health >> Health Monitor >> click Advanced Troubleshooting >> click Download File tab)

### NAT がルール正しく設定されることを確認して下さい:

Subtype: log

ciscofp3# packet-tracer input outside tcp 192.168.10.50 1234 192.168.1.30 443 detailed

Phase: 1 Type: CAPTURE Subtype: Result: ALLOW Config: Additional Information: Forward Flow based lookup yields rule: in id=0x2ace0fa90e70, priority=13, domain=capture, deny=false hits=11145169, user\_data=0x2ace120c4910, cs\_id=0x0, l3\_type=0x0 src mac=0000.0000.0000, mask=0000.0000.0000 dst mac=0000.0000.0000, mask=0000.0000.0000 input\_ifc=outside, output\_ifc=any Phase: 2 Type: ACCESS-LIST Subtype: Result: ALLOW Config: Implicit Rule Additional Information: Forward Flow based lookup yields rule: in id=0x2ace107c8480, priority=1, domain=permit, deny=false hits=6866095, user\_data=0x0, cs\_id=0x0, l3\_type=0x8 src mac=0000.0000.0000, mask=0000.0000.0000 dst mac=0000.0000.0000, mask=0100.0000.0000 input\_ifc=outside, output\_ifc=any Phase: 3 Type: ROUTE-LOOKUP Subtype: Resolve Egress Interface Result: ALLOW Config: Additional Information: found next-hop 192.168.1.30 using egress ifc inside Phase: 4 Type: UN-NAT Subtype: static Result: ALLOW Config: nat (inside,outside) source static inside-subnet inside-subnet destination static outsidesubnet-anyconnect-po ol outside-subnet-anyconnect-pool no-proxy-arp route-lookup Additional Information: NAT divert to egress interface inside Untranslate 192.168.1.30/443 to 192.168.1.30/443 Phase: 5 Type: ACCESS-LIST

Result: ALLOW Config: access-group CSM\_FW\_ACL\_ global access-list CSM\_FW\_ACL\_ advanced trust ip ifc outside any any rule-id 268436481 event-log flowend access-list CSM\_FW\_ACL\_ remark rule-id 268436481: PREFILTER POLICY: Example\_Company\_Prefilter\_Policy access-list CSM\_FW\_ACL\_ remark rule-id 268436481: RULE: AllowtoVPNOutsideinterface Additional Information: Forward Flow based lookup yields rule: in id=0x2ace0fa8f4e0, priority=12, domain=permit, trust hits=318637, user\_data=0x2ace057b9a80, cs\_id=0x0, use\_real\_addr, flags=0x0, protocol=0 src ip/id=0.0.0.0, mask=0.0.0.0, port=0, tag=any, ifc=outside dst ip/id=0.0.0.0, mask=0.0.0.0, port=0, tag=any, ifc=any, vlan=0, dscp=0x0 input\_ifc=any, output\_ifc=any . . . Phase: 7 Type: NAT Subtype: Result: ALLOW Config: nat (inside,outside) source static inside-subnet inside-subnet destination static outsidesubnet-anyconnect-po ol outside-subnet-anyconnect-pool no-proxy-arp route-lookup Additional Information: Static translate 192.168.10.50/1234 to 192.168.10.50/1234 Forward Flow based lookup yields rule: in id=0x2ace11975cb0, priority=6, domain=nat, deny=false hits=120, user\_data=0x2ace0f29c4a0, cs\_id=0x0, flags=0x0, protocol=0 src ip/id=192.168.10.0, mask=255.255.255.0, port=0, tag=any dst ip/id=10.201.214.128, mask=255.255.255.240, port=0, tag=any, dscp=0x0 input\_ifc=outside, output\_ifc=inside Phase: 10 Type: VPN Subtype: ipsec-tunnel-flow Result: ALLOW Config: Additional Information: Forward Flow based lookup yields rule: in id=0x2ace11d455e0, priority=13, domain=ipsec-tunnelflow, deny=true hits=3276174, user\_data=0x0, cs\_id=0x0, flags=0x0, protocol=0 src ip/id=0.0.0.0, mask=0.0.0.0, port=0, tag=any dst ip/id=0.0.0.0, mask=0.0.0.0, port=0, tag=any, dscp=0x0 input\_ifc=outside, output\_ifc=any Phase: 11 Type: NAT Subtype: rpf-check Result: ALLOW Config: nat (inside,outside) source static inside-subnet inside-subnet destination static outsidesubnet-anyconnect-po ol outside-subnet-anyconnect-pool no-proxy-arp route-lookup Additional Information: Forward Flow based lookup yields rule: out id=0x2ace0d5a9800, priority=6, domain=nat-reverse, deny=false hits=121, user\_data=0x2ace1232a4c0, cs\_id=0x0, use\_real\_addr, flags=0x0, protocol=0 src ip/id=192.168.10.0, mask=255.255.255.0, port=0, tag=any dst ip/id=10.201.214.128, mask=255.255.255.240, port=0, tag=any, dscp=0x0 input\_ifc=outside, output\_ifc=inside . . . Phase: 14 Type: FLOW-CREATION Subtype: Result: ALLOW Config: Additional Information: New flow created with id 3279248, packet dispatched to next module Module information for reverse flow ... . . . Phase: 15

Type: ROUTE-LOOKUP Subtype: Resolve Egress Interface Result: ALLOW Config: Additional Information: found next-hop **192.168.1.30** using egress ifc inside

Result: input-interface: **outside** input-status: up input-line-status: up output-interface: **inside** output-status: up output-line-status: up Action: allow

#### ciscofp3#

AnyConnect VPN によって FTD への接続に成功する PC の従業員 PC で奪取 されてキャプチャ して下さい

anyconnectinitiation.pcapng
 File Edit View Go Capture Analyze Statistics Telephony Wireless Tools Help

∡ ■ ∅ ◎ | 📙 🗟 🖄 🗳 | ९. 🗢 🕾 🐨 🕭 🚍 📄 Θ. ۹. ۹. 🏛

| 📕 ip.addr : | p.addr == |        |          |             |          |          |        |                                                                      |  |  |  |  |  |  |
|-------------|-----------|--------|----------|-------------|----------|----------|--------|----------------------------------------------------------------------|--|--|--|--|--|--|
| No.         | Time      | Source | Src port | Destination | Dst port | Protocol | Length | Info                                                                 |  |  |  |  |  |  |
| <b>129</b>  | 3.685253  |        | 56501    |             | 443      | тср      | 66     | 56501 → 443 [SYN] Seq=0 Win=8192 Len=0 MSS=1460 WS=256 SACK_PERM=1   |  |  |  |  |  |  |
| 130         | 3.685868  |        | 443      |             | 56501    | TCP      | 60     | 443 → 56501 [SYN, ACK] Seq=0 Ack=1 Win=32768 Len=0 MSS=1460          |  |  |  |  |  |  |
| 131         | 3.685917  |        | 56501    |             | 443      | TCP      | 54     | 56501 → 443 [ACK] Seq=1 Ack=1 Win=64240 Len=0                        |  |  |  |  |  |  |
| 132         | 3.687035  |        | 56501    |             | 443      | TLSv1.2  | 187    | Client Hello                                                         |  |  |  |  |  |  |
| 133         | 3.687442  |        | 443      |             | 56501    | TCP      | 60     | 443 → 56501 [ACK] Seq=1 Ack=134 Win=32768 Len=0                      |  |  |  |  |  |  |
| 134         | 3.687806  |        | 443      |             | 56501    | TLSv1.2  | 1514   | Server Hello                                                         |  |  |  |  |  |  |
| 142         | 3.899719  |        | 56501    |             | 443      | ТСР      | 54     | 56501 → 443 [ACK] Seq=134 Ack=1461 Win=64240 Len=0                   |  |  |  |  |  |  |
| 143         | 3.900303  |        | 443      |             | 56501    | TLSv1.2  | 1159   | Certificate, Server Hello Done                                       |  |  |  |  |  |  |
| 144         | 3.901003  |        | 56501    |             | 443      | TLSv1.2  | 412    | Client Key Exchange, Change Cipher Spec, Encrypted Handshake Message |  |  |  |  |  |  |
| 145         | 3.904245  |        | 443      |             | 56501    | TLSv1.2  | 145    | Change Cipher Spec, Encrypted Handshake Message                      |  |  |  |  |  |  |
| 146         | 3.907281  |        | 56501    |             | 443      | TLSv1.2  | 363    | Application Data                                                     |  |  |  |  |  |  |
| 147         | 3.907374  |        | 56501    |             | 443      | TLSv1.2  | 875    | Application Data                                                     |  |  |  |  |  |  |
| 148         | 3.907797  |        | 443      |             | 56501    | TCP      | 60     | 443 → 56501 [ACK] Seq=2657 Ack=801 Win=32768 Len=0                   |  |  |  |  |  |  |
| 149         | 3.907868  |        | 443      |             | 56501    | ТСР      | 60     | 443 → 56501 [ACK] Seq=2657 Ack=1622 Win=32768 Len=0                  |  |  |  |  |  |  |
| 150         | 3.909600  |        | 443      |             | 56501    | TLSv1.2  | 363    | Application Data                                                     |  |  |  |  |  |  |
| 151         | 3.909759  |        | 443      |             | 56501    | TLSv1.2  | 811    | Application Data                                                     |  |  |  |  |  |  |

 Transmission Control Protocol, Src Port: 56501, Dst Port: 443, Seq: 0, Len: 0 Source Port: 56501

Destination Port: 443

# また DTLS トンネルをこの同じキャプチャの以降を形成することを表示できます

| File | Edit V      | View Go Captu              | ire Analyze Statis | tics Telephony Wireless Tools | Help                                |                                                                                                    |
|------|-------------|----------------------------|--------------------|-------------------------------|-------------------------------------|----------------------------------------------------------------------------------------------------|
|      |             | 9   📙 🛅 🔀 🕻                | 🕽 🤇 👄 🔿 🖼          | 1 🕹 📃 📃 🍳 Q 🔍 🎹               |                                     |                                                                                                    |
|      | pply a disp | lay filter <ctrl-></ctrl-> |                    |                               |                                     |                                                                                                    |
| No   | Tie         | 0e                         | Source             | Src port Destination          | Dst port Protocol                   | Lepath Tafa                                                                                         |
|      | 76 12       | :06:14.817645              | 000100             | 443                           | 56280 TCP                           | 1514 443 + 56280 [PSH. ACK] Sen=9286 Ack=1215 Win=32768 Len=1460 [TCP segment of a reassembled PDU] |
|      | 77 12       | :06:14.817645              |                    | 443                           | 56280 TLSv1.2                       | 176 Application Data                                                                                |
|      | 78 12       | :06:14.817660              |                    | 443                           | 56280 TLSv1.2                       | 158 Application Data                                                                                |
|      | 79 12       | :06:14.818088              |                    | 56280                         | 443 TCP                             | 54 56280 + 443 [ACK] Seg=1215 Ack=10746 Win=64240 Len=0                                             |
|      | 80 12       | :06:14.818530              |                    | 56280                         | 443 TCP                             | 54 56280 → 443 [ACK] Seq=1215 Ack=10972 Win=64014 Len=0                                             |
| -    | 81 12       | :06:18.215122              | ALC: UNK ADD.      | 58944                         | 443 DTLS 1.0 (OpenSSL pre 0.9.8f)   | 141 Client Hello                                                                                    |
|      | 82 12       | :06:18.215610              |                    | 443                           | 58944 DTLS 1.0 (OpenSSL pre 0.9.8f) | 90 Hello Verify Request                                                                             |
|      | 83 12       | :06:18.215671              |                    | 56280                         | 443 TLSv1.2                         | 1111 Application Data                                                                               |
|      | 84 12       | :06:18.215763              |                    | 443                           | 56280 TCP                           | 54 443 → 56280 [ACK] Seq=10972 Ack=2272 Win=32768 Len=0                                             |
|      | 85 12       | :06:18.247011              |                    | 58944                         | 443 DTLS 1.0 (OpenSSL pre 0.9.8f)   | 161 Client Hello                                                                                    |
|      | 86 12       | :06:18.247728              |                    | 443                           | 58944 DTLS 1.0 (OpenSSL pre 0.9.8f) | 230 Server Hello, Change Cipher Spec, Encrypted Handshake Message                                   |
|      | 87 12       | :06:18.249285              |                    | 58944                         | 443 DTLS 1.0 (OpenSSL pre 0.9.8f)   | 135 Change Cipher Spec, Encrypted Handshake Message                                                 |
|      | 88 12       | :06:18.272309              |                    | 58944                         | 443 DTLS 1.0 (OpenSSL pre 0.9.8f)   | 135 Application Data                                                                                |
|      | 89 12       | :06:18.277680              |                    | 58944                         | 443 DTLS 1.0 (OpenSSL pre 0.9.8f)   | 135 Application Data                                                                                |
|      | 90 12       | :06:18.334501              |                    | 58944                         | 443 DTLS 1.0 (OpenSSL pre 0.9.8f)   | 263 Application Data                                                                                |
| <    |             |                            |                    |                               |                                     |                                                                                                    |
| > F  | rame 81     | : 141 bytes on             | wire (1128 bits)   | , 141 bytes captured (1128 b  | bits)                               |                                                                                                    |
| > E  | thernet     | II, Src: Cisco             | o e7:6c:5e (00:6b  | o:f1:e7:6c:5e), Dst: Vmware 4 | f:ac:84 (00:0c:29:4f:ac:84)         |                                                                                                    |
| > 1  | Internet    | Protocol Vers              | ion 4, Src:        | , Dst:                        |                                     |                                                                                                    |
| > u  | Jser Data   | agram Protocol             | , Src Port: 58944  | , Dst Port: 443               |                                     |                                                                                                    |
| × 0  | atagram     | Transport Laye             | er Security        |                               |                                     |                                                                                                    |
| •    | Y DTLS 1    | 1.0 (OpenSSL pr            | re 0.9.8f) Record  | Layer: Handshake Protocol:    | Client Hello                        |                                                                                                    |
|      | Cor         | ntent Type: Har            | ndshake (22)       |                               |                                     |                                                                                                    |
|      | Ver         | rsion: DTLS 1.0            | 0 (OpenSSL pre 0.  | 9.8f) (0x0100)                |                                     |                                                                                                    |
|      | Epo         | och: 0                     |                    |                               |                                     |                                                                                                    |
|      | Sec         | quence Number:             | 0                  |                               |                                     |                                                                                                    |
|      | Ler         | ngth: 86                   |                    |                               |                                     |                                                                                                    |
|      | ✓ Har       | ndshake Protoco            | ol: Client Hello   |                               |                                     |                                                                                                    |
|      |             | Handshake Type             | : Client Hello (   | 1)                            |                                     |                                                                                                    |
|      |             | Length: 74                 |                    |                               |                                     |                                                                                                    |
|      |             | Message Sequen             | ice: 0             |                               |                                     |                                                                                                    |
|      |             | Fragment Offse             | t: 0               |                               |                                     |                                                                                                    |
|      |             | Fragment Lengt             | :h: 74             |                               |                                     |                                                                                                    |
|      |             |                            |                    |                               |                                     |                                                                                                    |
|      |             |                            |                    |                               |                                     |                                                                                                    |
|      |             |                            |                    |                               |                                     |                                                                                                    |

AnyConnect PC を示す FTD の Outside インターフェイスで奪取 されるキャプチャは VPN への 接続に成功します

| 🚄 ca | pin.pc | ар   |    |         |         |            |           |          |       |      |
|------|--------|------|----|---------|---------|------------|-----------|----------|-------|------|
| File | Edit   | View | Go | Capture | Analyze | Statistics | Telephony | Wireless | Tools | Help |
| 41   | 10     | •    |    | 🗙 🖻     | ۹ 👄 🖷   | 9 😫 🖗      | A 🖬 🔳     | 0,0,0    | Q. 11 |      |

|    | Apply a display filte | er <ctrl-></ctrl->       |                                        |                            |                             |             |           |                                                                                                    |
|----|-----------------------|--------------------------|----------------------------------------|----------------------------|-----------------------------|-------------|-----------|----------------------------------------------------------------------------------------------------|
| N  | . Time                |                          | Source                                 | Src port                   | Destination                 | Dst port    | Protocol  | al Length Info                                                                                                    |
| r. | 1 12:05:              | 56.580994                | -                                      | 55928                      | -                           | 443         | TCP       | 66 55928 → 443 [SYN] Seq=0 Win=8192 Len=0 MSS=1460 WS=256 SACK_PERM=1                                                        |
|    | 2 12:05:              | 56.581375                |                                        | 443                        |                             | 55928       | TCP       | 58 443 → 55928 [SYN, ACK] Seq=0 Ack=1 Win=32768 Len=0 MSS=1460                                                               |
| Π  | 3 12:05:              | 56.581757                |                                        | 55928                      |                             | 443         | TCP       | 54 55928 → 443 [ACK] Seq=1 Ack=1 Win=64240 Len=0                                                                             |
|    | 4 12:05:              | 56.582382                |                                        | 55928                      |                             | 443         | TLSv1.2   | 2 187 Client Hello                                                                                                    |
|    | 5 12:05:              | 56.582458                |                                        | 443                        |                             | 55928       | TCP       | 54 443 → 55928 [ACK] Seq=1 Ack=134 Win=32768 Len=0                                                                           |
|    | 6 12:05:              | 56.582733                |                                        | 443                        |                             | 55928       | TLSv1.2   | .2 1514 Server Hello                                                                                                    |
|    | 7 12:05:              | 56.790211                |                                        | 55928                      |                             | 443         | TCP       | 54 55928 → 443 [ACK] Seq=134 Ack=1461 Win=64240 Len=0                                                                        |
|    | 8 12:05:              | 56.790349                |                                        | 443                        |                             | 55928       | TLSv1.2   | .2 1159 Certificate, Server Hello Done                                                                                       |
|    | 9 12:05:              | 56.791691                |                                        | 55928                      |                             | 443         | TLSV1.2   | .2 412 Client Key Exchange, Change Cipner Spec, Encrypted Handshake Messag<br>445 Change Cickes Constructed Woodshake Messag |
|    | 10 12:05:             | 56.794911                |                                        | 445<br>55028               |                             | 55920       | TLSVI.2   | .2 145 Change Cipner Spec, Encrypted Handshake Message                                                                       |
|    | 12 12:05:             | 56 707160                |                                        | 33920                      |                             | 55029       | TCD       | 54 443 - 55028 [ACV] Sec-2657 Ack-801 Win-20768 Lan-0                                                                        |
|    | 13 12:05:             | 56.797199                |                                        | 55928                      |                             | 443         | TISv1.2   | 2 875 Application Data                                                                                                    |
|    | 14 12:05:             | 56 797276                |                                        | 443                        |                             | 55928       | TCP       | 54 443 + 55928 [ACK] Seq=2657 Ark=1622 Win=32768 Len=0                                                                       |
|    | 15 12:05:             | 56.798634                |                                        | 443                        |                             | 55928       | TLSv1.2   | 2 363 Application Data                                                                                                    |
|    | 16 12:05:             | 56.798786                |                                        | 443                        |                             | 55928       | TLSv1.2   | 2 811 Application Data                                                                                                    |
| -  | 10 1210011            |                          |                                        |                            |                             |             | - TESTATE | The own representation of the                                                                                                |
| >  | Frame 6: 1514         | bytes on                 | wire (12112 bits)                      | ), 1514 byte               | s captured (12112           | bits)       |           |                                                                                                    |
| 2  | Ethernet II,          | Src: Vmwa                | re_4f:ac:84 (00:00                     | c:29:4f:ac:8               | 4), Dst: Cisco_e7           | :6c:5e (00: | 6b:f1:e7: | e7:6c:5e)                                                                                                    |
| 2  | Internet Prot         | ocol Vers                | ion 4, Src:                            | , ,                        | ost:                        |             |           |                                                                                                    |
| ľ  | Transmission          | Control P                | rotocol, Src Port:                     | : 443, Dst F               | ort: 55928, Seq: 3          | 1, Ack: 134 | , Len: 14 | 1460                                                                                                    |
|    | Source Por            | t: 443                   |                                        |                            |                             |             |           |                                                                                                    |
|    | Destinatio            | n Port: 5                | 5928                                   |                            |                             |             |           |                                                                                                    |
|    | [Stream in            | dex: 0]                  |                                        |                            |                             |             |           |                                                                                                    |
|    | [ICP Segme            | nt Len: 14               | 460                                    |                            |                             |             |           |                                                                                                    |
|    | Sequence n            | umber: 1                 | (relative seque                        | ence number)               | a such as 12                |             |           |                                                                                                    |
|    | [Next sequ            | ence numbe               | er: 1461 (relat                        | tive sequence              | e number)j                  |             |           |                                                                                                    |
|    | Acknowledg            | - Header                 | er: 154 (relati                        | LVE ack numb               | er)                         |             |           |                                                                                                    |
|    | Elage: 0v0            | 18 /DCH                  | versen. zo bytes (                     | ()                         |                             |             |           |                                                                                                    |
|    | Window siz            | e value:                 | 32768                                  |                            |                             |             |           |                                                                                                    |
|    | [Calculate            | d window                 | size: 327681                           |                            |                             |             |           |                                                                                                    |
|    | [Window si            | ze scalin                | g factor: -2 (no w                     | window scali               | ng used)]                   |             |           |                                                                                                    |
|    | Checksum:             | 0x3693 [u                | nverified]                             | THOON SCOT                 | ing ascall                  |             |           |                                                                                                    |
|    | encercodini           |                          |                                        |                            |                             | _           |           |                                                                                                    |
| 0  | 0c0 09 2a 86          | 48 86 f7 6               | 0d 01 01 05 00                         | 30 51 31 1                 | 5 ·*·H····                  | Q1.         |           |                                                                                                    |
| 0  | 000 30 13 06          | 0a 09 92 1<br>61 65 31 1 | 26 89 93 T2 2C 64                      | 01 19 16 0                 | 5 0····&· ··,d·             |             |           |                                                                                                    |
| 9  | 0E0 6C 61 65          | 01 00 01 1               | 19 00 17 00 00 00<br>19 63 64 68 61 64 | 92 20 09 9<br>1 6c 65 79 3 | 3 . d                       | a           |           |                                                                                                    |
| 0  | 100 31 1d 30          | 1b 06 03 5               | 55 04 03 13 14 63                      | 3 6f 68 61 6               | 4 1.0                       |             |           |                                                                                                    |
| 0  | 110 6c 65 79          | 33 2d 43 4               | 4f 52 42 44 43 33                      | 3 2d 43 41 3               | 0                           | CAØ         | /         |                                                                                                    |
| 0  | 120 le 17 0d          | 31 38 31 3               | 30 31 30 30 32 34                      | 35 30 30 5                 | a ···18101 00245            | 600Z        |           |                                                                                                    |
| 0  | 130 17 0d 32          | 30 31 30 3               | 30 39 30 32 34 35                      | 5 30 30 5a 3               | 0 201009 02450              | 00Z0        |           |                                                                                                    |
| 0  | 140 81 b3 31          | 26 30 24 0               | 06 09 2a 86 48 86                      | 5 T7 0d 01 0               | 9 · 1805 · · H· ·           |             |           |                                                                                                    |
| 0  | 160 6c 65 79          | 33 2e 6c (               | 52 66 76 55 28 63<br>5f 63 61 6c 31 8b | 30 09 06 0                 | 3 p3.                       | ····        |           |                                                                                                    |
| 0  | 170 55 04 06          | 13 02 55 9               | 53 31 0b 30 09 06                      | 5 03 55 04 0               | 8 U····US1 ·0···            | · U · ·     |           |                                                                                                    |
| 0  | 180 13 02 43          | 41 31 11                 | 30 0f 06 03 55 04                      | 07 13 08 5                 | 3 ···CA1·0· ··U··           | · · · s     |           |                                                                                                    |
| 0  | 190 61 6e 20          | 4a 6f 73 6               | 65 31 0e 30 0c 06                      | 5 03 55 04 0               | a an Josel 😶                | · U · ·     |           |                                                                                                    |
| 0  | 1a0 13 05 43          | 69 73 63 6               | 5f 31 Oc 30 Oa 06                      | 5 03 55 04 0               | b ··Ciscol ·0···            | .0          |           |                                                                                                    |
| 0  | 160 13 03 54          | 41 43 31 2               | 20 30 1e 06 03 55                      | 6 04 03 13 1               | 7 ···TAC1 0 ····U·          |             |           |                                                                                                    |
| 0  | 1d0 33 20 6c          | 62 66 70 :               | 55 20 05 07 08 01<br>55 31 15 30 15 06 | 5 09 25 86 4               | 9 ( )Tp3.<br>8 3 local1 (0) |             |           |                                                                                                    |
| R  | 1e0 86 f7 0d          | 01 09 01 1               | 16 0d 74 61 63 40                      | 3 63 69 73 6               | 3 tac@c                     | isc         |           |                                                                                                    |
| 0  | 1f0 6f 2e 63          | 6f 6d 30 8               | 82 01 22 30 0d 06                      | 5 09 2a 8 <u>6</u> 4       | 8 o.com0·· "0···            | *•H         |           |                                                                                                    |
| 0  | 200 86 f7 0d          | 01 01 01 0               | 05 00 03 82 01 0f                      | F 00 30 82 0               | 1                           | 0           |           |                                                                                                    |
| (  | capin.pcap            |                          |                                        |                            |                             |             |           |                                                                                                    |

注: VPN によって FTD の outside インターフェイスに接続すると同時に「サーバHello のパケットの FTD VPN サーバ証明を表示できます。 従業員 PC はそれのルートCA認証がある、FTD VPN サーバ証明はその同じルートCA によって署名しましたので従業員 PC はこの証明書を信頼し。

ユーザー名+パスワードが正しい場合 RADIUSサーバを頼む FTD の FTD で奪取 されてキャプチャして下さい(Cisco ISE)

|                                                                                                    | a capaaa.pcap                                                                                                    |                                                                                                    |                                                                                                    |                                                                                                    |                                                                                                    |                |        |                           |  |  |  |  |  |  |
|----------------------------------------------------------------------------------------------------|----------------------------------------------------------------------------------------------------|----------------------------------------------------------------------------------------------------|----------------------------------------------------------------------------------------------------|----------------------------------------------------------------------------------------------------|----------------------------------------------------------------------------------------------------|----------------|--------|---------------------------|--|--|--|--|--|--|
| File                                                                                                    | File Edit View Go Capture Analyze Statistics Telephony Wireless Tools Help                                                                                                    |                                                                                                    |                                                                                                    |                                                                                                    |                                                                                                    |                |        |                           |  |  |  |  |  |  |
|                                                                                                    | 🔳 🔬 🛞 📙 🔚 🔀 🖻                                                                                                    | । ९ 🗢 🔿 😤 👔                                                                                                    | · 🕹 📃 🔳                                                                                                    | 0,0,0,1                                                                                                    |                                                                                                    |                |        |                           |  |  |  |  |  |  |
| A                                                                                                    | Apply a display filter <ctrl-></ctrl->                                                                                                    |                                                                                                    |                                                                                                    |                                                                                                    |                                                                                                    |                |        |                           |  |  |  |  |  |  |
| No.                                                                                                    | Time                                                                                                    | Source                                                                                                    | Src port                                                                                                    | Destination                                                                                                    | Dst port                                                                                             | Protocol       | Length | Info                      |  |  |  |  |  |  |
| ►                                                                                                    | 1 13:05:36.771841                                                                                                    |                                                                                                    | 3238                                                                                                    |                                                                                                    | 1812                                                                                                 | RADIUS         | > 701  | Access-Request id=93      |  |  |  |  |  |  |
|                                                                                                    | 2 13:05:42.865342                                                                                                    |                                                                                                    | 1812                                                                                                    |                                                                                                    | 3238                                                                                                 | RADIUS         | 201    | Access-Accept id=93       |  |  |  |  |  |  |
|                                                                                                    | 3 13:05:42.865937                                                                                                    |                                                                                                    | 3238                                                                                                    |                                                                                                    | 1812                                                                                                 | RADIUS         | 701    | Access-Request id=94      |  |  |  |  |  |  |
| L                                                                                                    | 4 13:05:42.911314                                                                                                    |                                                                                                    | 1812                                                                                                    |                                                                                                    | 3238                                                                                                 | RADIUS         | 62     | Access-Reject id=94       |  |  |  |  |  |  |
|                                                                                                    | 5 13:05:43.302825                                                                                                    |                                                                                                    | 19500                                                                                                    |                                                                                                    | 1813                                                                                                 | RADIUS         | 756    | Accounting-Request id=95  |  |  |  |  |  |  |
|                                                                                                    | 6 13:05:43.309294                                                                                                    |                                                                                                    | 1813                                                                                                    |                                                                                                    | 19500                                                                                                | RADIUS         | 62     | Accounting-Response id=95 |  |  |  |  |  |  |
|                                                                                                    |                                                                                                    |                                                                                                    |                                                                                                    |                                                                                                    |                                                                                                    |                |        |                           |  |  |  |  |  |  |
| <                                                                                                    |                                                                                                    |                                                                                                    |                                                                                                    |                                                                                                    |                                                                                                    |                |        |                           |  |  |  |  |  |  |
| > F                                                                                                    | <pre>&gt; Frame 2: 201 bytes on wire (1608 bits), 201 bytes captured (1608 bits) &gt; Ethernet II, Src: Cisco_e7:6c:5e (00:6b:f1:e7:6c:5e), Dst: Vmware_4f:ac:84 (00:0c:29:4f:ac:84) &gt; Internet Protocol Version 4, Src: , Dst: &gt; User Datagram Protocol, Src Port: 1812, Dst Port: 3238 </pre>                                                                                                    |                                                                                                    |                                                                                                    |                                                                                                    |                                                                                                    |                |        |                           |  |  |  |  |  |  |
| > E<br>> I<br>> U<br>Y R                                                                                                    | Ethernet II, Src: Cisco<br>Internet Protocol Versi<br>Jser Datagram Protocol,<br>RADIUS Protocol                                                                                                    | _e7:6c:5e (00:6b:f<br>on 4, Src:<br>Src Port: 1812, D                                                                                                    | f1:e7:6c:5e<br>, D<br>Ost Port: 3                                                                                                    | ), Dst: Vmware_<br>st:<br>238                                                                                                    | 4f:ac:84 (00:0                                                                                       | c:29:4f:ac:84) |        |                           |  |  |  |  |  |  |
| > E<br>> I<br>> U<br>¥ R                                                                                                    | Ethernet II, Src: Cisco<br>Internet Protocol Versi<br>Jser Datagram Protocol,<br>RADIUS Protocol<br>Code: Access-Accept                                                                                                    | _e7:6c:5e (00:6b:f<br>on 4, Src:<br>Src Port: 1812, E<br>(2)                                                                                                    | f1:e7:6c:5e<br>, D<br>Ost Port: 3                                                                                                    | ), Dst: Vmware_<br>Ist:<br>1238                                                                                                    | 4f:ac:84 (00:0                                                                                       | c:29:4f:ac:84) |        |                           |  |  |  |  |  |  |
| > E<br>> I<br>> U<br>~ R                                                                                                    | Ethernet II, Src: Cisco<br>Internet Protocol Versi<br>Jser Datagram Protocol,<br>RADIUS Protocol<br>Code: Access-Accept<br>0 00 0c 29 4f ac 84 00                                                                                                    | _e7:6c:5e (00:6b:f<br>on 4, Src:<br>Src Port: 1812, D<br>(2)<br>0 6b f1 e7 6c 5e                                                                                                    | F1:e7:6c:5e<br>, D<br>Ost Port: 3<br>08 00 45 00                                                                                                    | ), Dst: Vmware_<br>ist:<br>238<br>0 ···)0····k ···                                                                                                    | 4f:ac:84 (00:0                                                                                       | c:29:4f:ac:84) |        |                           |  |  |  |  |  |  |
| > E<br>> I<br>> U<br>> R                                                                                                    | Ethernet II, Src: Cisco<br>Internet Protocol Versi<br>Jser Datagram Protocol,<br>RADIUS Protocol<br>Code: Access-Accept<br>0 00 0c 29 4f ac 84 00<br>0 0b 5f 66 40 00 3                                                                                                    | _e7:6c:5e (00:6b:f<br>on 4, Src:<br>Src Port: 1812, D<br>(2)<br>0 6b f1 e7 6c 5e<br>f 11 18 bc 0a c9                                                                                                    | F1:e7:6c:5e<br>, D<br>Ost Port: 3<br>08 00 45 00<br>d6 e6 0a c                                                                                                    | ), Dst: Vmware_<br>1238<br>0 ··)0···k ··<br>9 ·· f@.?··                                                                                                    | 4f:ac:84 (00:0                                                                                       | c:29:4f:ac:84) |        |                           |  |  |  |  |  |  |
| > E<br>> I<br>> U<br>~ R<br>0000<br>001<br>002                                                                                           | Ethernet II, Src: Cisco<br>Internet Protocol Versi<br>Jser Datagram Protocol,<br>RADIUS Protocol<br>Code: Access-Accept<br>0 00 0c 29 4f ac 84 00<br>0 0b 5f 66 40 00 3<br>0 66 97 07 14 0c a6 00                                                                                                    | e7:6c:5e (00:6b:f<br>on 4, Src:<br>Src Port: 1812, C<br>(2)<br>0 6b f1 e7 6c 5e<br>f 11 18 bc 0a c9<br>0 a7 4e 17 02 5d                                                                                                    | f1:e7:6c:5e<br>, D<br>Dst Port: 3<br>08 00 45 00<br>d6 e6 0a c<br>00 9f 7f b                                                                                                    | ), Dst: Vmware_<br>1238<br>0 ··)0···k ··<br>9 ··_f@·?··.<br>9 ···                                                                                                    | 4f:ac:84 (00:0                                                                                       | c:29:4f:ac:84) |        |                           |  |  |  |  |  |  |
| > E<br>> I<br>> U<br>> R<br>000<br>001<br>002<br>003                                                                                     | Ethernet II, Src: Cisco<br>Internet Protocol Versi<br>Jser Datagram Protocol,<br>RADIUS Protocol<br>Code: Access-Accept<br>0 00 0c 29 4f ac 84 00<br>0 0b 5f 66 40 00 3<br>0 66 7 07 14 0c a6 00<br>0 c7 a6 65 6d e7 75 c                                                                                                    | e7:6c:5e (00:6b:f<br>on 4, Src:<br>Src Port: 1812, C<br>(2)<br>0 6b f1 e7 6c 5e<br>f 11 18 bc 0a c9<br>0 a7 4e 17 02 5d<br>7 64 7f 0f d5 54                                                                                                    | f1:e7:6c:5e<br>, D<br>Dst Port: 3<br>08 00 45 00<br>d6 e6 0a c<br>00 9f 7f b<br>d7 59 01 00                                                                                                    | <pre>&gt;), Dst: Vmware_ st: 238 0 ··)0···k ·· 9 ·_f@·?·· 9 ··· 8 ··em·u·d ··</pre>                                                                                                    | 4f:ac:84 (00:0<br>1^E.<br>                                                                           | c:29:4f:ac:84) |        |                           |  |  |  |  |  |  |
| > E<br>> I<br>> U<br>> R<br>000<br>001<br>002<br>003<br>004                                                                              | Ethernet II, Src: Cisco           Internet Protocol Versi           Jser Datagram Protocol           Code: Access-Accept           00 00 0c 29 4f ac 84 00           00 0b 5f 66 40 00 3           00 6f 97 07 14 0c a6 00           00 ac 73 66 56 de 77 5 c           00 ac 73 6d 69 74 68 1                                                                                                    | e7:6c:5e (00:6b:f<br>on 4, Src:<br>Src Port: 1812, C<br>(2)<br>0 6b f1 e7 6c 5e<br>f 11 18 bc 0a c9<br>0 a7 4e 17 02 5d<br>7 64 7f 0f d5 54<br>8 28 52 65 61 75                                                                                                    | F1:e7:6c:5e<br>, D<br>Dst Port: 3<br>08 00 45 00<br>d6 e6 0a ct<br>00 9f 7f b<br>d7 59 01 00<br>74 68 53 60                                                                                                    | <pre>&gt;), Dst: Vmware_<br/>st:<br/>238<br/>0 ··)0···k ··<br/>9 ·_f@.? ··<br/>9 ···<br/>8 ··em·u.d ··<br/>5 jsmith (Re</pre>                                                                                                    | 4f;ac:84 (00:0<br>1^E.<br>                                                                           | c:29:4f:ac:84) |        |                           |  |  |  |  |  |  |
| > E<br>> I<br>> U<br>> U<br>> R<br>000<br>001<br>002<br>003<br>004<br>005                                                                | Ethernet II, Src: Cisco<br>Internet Protocol Versi<br>Jser Datagram Protocol,<br>AADIUS Protocol<br>Code: Access-Accept<br>0 00 0c 29 4f ac 84 00<br>0 06 05 56 64 00 03<br>0 d6 97 07 14 0c a6 00<br>0 c7 a6 65 6d e7 75 c<br>10 6a 73 69 6f 6e 3a 32<br>0 20 21 6c 20 20 20                                                                                                    | e7:6c:5e (00:6b:f<br>on 4, Src:<br>Src Port: 1812, C<br>(2)<br>0 6b f1 e7 6c 5e<br>f 11 18 bc 0a c9<br>0 a7 4e 17 02 5d<br>7 64 7f 0f d5 54<br>8 28 52 65 61 75<br>0 61 63 39 64 36                                                                                                    | f1:e7:6c:5e<br>, D<br>Dst Port: 3<br>08 00 45 00<br>d6 e6 0a c<br>00 9f 7f b<br>74 68 53 61<br>38 61 30 31<br>66 20 40                                                                                                    | <pre>), Dst: Vmware_ st: 238 0 ··)0···k ·· 9 ··_f@·? ·· 9 ··_r@·? ·· 9 ··_r@·? ·· 5 jsmith ( Re 0 ssion:0a c9 </pre>                                                                                                    | 1^E.<br>                                                                                             | c:29:4f:ac:84) |        |                           |  |  |  |  |  |  |
| > E<br>> I<br>> U<br>> V<br>R<br>000<br>001<br>002<br>004<br>005<br>006<br>006                                                           | Ethernet II, Src: Cisco<br>Internet Protocol Versi<br>Jser Datagram Protocol,<br>AADIUS Protocol<br>Code: Access-Accept<br>00 00 0c 29 4f ac 84 00<br>00 0b 5f 66 40 00 3<br>00 d6 97 07 14 0c a6<br>06 67 07 14 0c a6<br>06 65 6d e7 75 c<br>10 6a 73 60 6f 6e 3a 3<br>03 31 61 30 30 30 3<br>03 31 61 30 30 30 3<br>04 34 14 35 33 32 9 6                                                                                                    | e7:6c:5e (00:6b:f<br>on 4, Src:<br>Src Port: 1812, C<br>(2)<br>0 6b f1 e7 6c 5e<br>f 11 18 bc 0a c9<br>0 a7 4e 17 02 5d<br>7 64 7f 0f d5 54<br>8 28 52 65 61 75<br>0 61 63 39 64 36<br>5 62 26 66 39 30<br>6 43 6 28                                                                                     | F1:e7:66:5e<br>, D<br>Dost Port: 3<br>08 00 45 00<br>d6 e6 0a ci<br>00 9f 7f bi<br>74 68 53 6i<br>38 61 30 30<br>66 30 19 31<br>61 30 32 22                                                                                                    | 0 · · )0 · · k · ·<br>9 · _ f0 · ? · ·<br>9 · _ f0 · ? · ·<br>9 · _ m · u d ·<br>5 <b>jsmith</b> · ( Re<br>0 ssion:0a c9<br>b 01a0005b bf                                                                                                    | 4f:ac:84 (00:0<br>1^E.<br>                                                                           | c:29:4f:ac:84) |        |                           |  |  |  |  |  |  |
| > E<br>> I<br>> U<br>> V<br>R<br>000<br>001<br>002<br>003<br>004<br>005<br>006<br>007<br>006                                             | Ethernet II, Src: Cisco<br>Internet Protocol Versi<br>Jser Datagram Protocol<br>Code: Access-Accept<br>0 00 0c 29 4f ac 84 00<br>00 0b 5f 66 40 00 3<br>0 66 97 07 14 0c a6 00<br>00 c7 a6 65 6d e7 75 c<br>0 6a 73 60 6f 6e 3a 3<br>0 30 31 61 30 30 30 3<br>30 31 61 30 30 30 3<br>31 61 30 30 35 6                                                                                                    | e7:6c:5e (00:6b:f<br>on 4, Src:<br>Src Port: 1812, C<br>(2)<br>0 6b f1 e7 6c 5e<br>f 11 18 bc 0a c9<br>0 a7 4e 17 02 5d<br>7 64 7f 0f d5 54<br>8 28 52 65 61 75<br>0 61 63 39 64 36<br>5 62 62 66 39 30<br>1 63 39 66                                                                                    | F1:e7:6c:5e<br>, D<br>Dost Port: 3<br>08 00 45 00<br>d6 e6 0a ct<br>00 9f 7f bt<br>d7 59 01 00<br>d7 59 01 00<br>d7 58 36<br>38 61 30 30<br>66 30 19 31<br>66 30 19 31<br>61 30 30 33                                                                                                    | 0 · ·)0 · · k · ·<br>238<br>0 · ·)0 · · k · ·<br>9 · _ f@·? · ·<br>9 · f@·? · ·<br>9 · f@·? · · ·<br>9 · f@·? · ·<br>9 · f@·? · · ·<br>9 · f@·? · · ·<br>9 · f@·? · · ·<br>9 · f@·? · · ·<br>9 · f@·? · · ·<br>9 · f@·? · · ·<br>9 · f@·? · · ·<br>9 · f@·? · · ·<br>9 · f@·? · · ·<br>9 · f@·? · · ·<br>9 · f@·? · · ·<br>9 · f@·? · · ·<br>9 · f@·? · · · ·<br>9 · f@·? · · · ·<br>9 · f@·? · · · ·<br>9 · f@·? · · · · ·<br>9 · f@·? · · · · · ·<br>9 · f@·? · · · · · · · · · · ·<br>9 · f@·? · · · · · · · · · · · · · · · · · ·                                                                                                    | 1^E.<br>                                                                                             | c:29:4f:ac:84) |        |                           |  |  |  |  |  |  |
| > E<br>> I<br>> U<br>> U<br>> U<br>> C<br>000<br>001<br>002<br>003<br>004<br>005<br>006<br>007<br>008<br>009                             | Ethernet II, Src: Cisco<br>Internet Protocol Versi<br>Jser Datagram Protocol,<br>RADIUS Protocol<br>Code: Access-Accept<br>0 00 0c 29 4f ac 84 00<br>0 0b 5f 66 40 00 3;<br>0 66 97 07 14 0c a6 00<br>0 66 97 07 14 0c a6 00<br>0 66 97 07 14 0c a6 00<br>0 67 a6 65 6d e7 75 c<br>0 30 31 61 30 30 9 36 36<br>30 31 61 30 30 30 33<br>0 43 41 43 53 3a 30 6<br>0 72 62 69 6e 69 73 6                                                                                                    | e7:6c:5e (00:6b:f<br>on 4, Src:<br>Src Port: 1812, C<br>(2)<br>0 6b f1 e7 6c 5e<br>f11 18 bc 0a c9<br>0 a7 4e 17 02 5d<br>7 64 7f 0f d5 54<br>8 28 52 65 61 75<br>0 61 63 39 64 36<br>5 62 62 66 39 30 66<br>5 62 66 39 30 66<br>5 2 f 33 32 32 33                                                       | F1:e7:6c:5e<br>, D<br>Dost Port: 3<br>08 00 45 00<br>d6 e6 0a ct<br>00 9f 7f b<br>d7 59 01 00<br>d7 59 01 00<br>d7 59 00<br>d7 59 00<br>d7 59 00<br>d7 59 00<br>d7 59 00<br>d7 59 00<br>d7 59 00<br>d7 50 00<br>d7 50 0000000000000000000000000000000000 | 0 · · )0 · · · k · ·<br>238<br>0 · · )0 · · · k · ·<br>9 · · _ f@·? · ·<br>9 · · · · · · · ·<br>9 · · · · · · · · ·<br>9 · · · · · · · · ·<br>9 · · · · · · · · · ·<br>9 · · · · · · · · · ·<br>9 · · · · · · · · · · · ·<br>9 · · · · · · · · · · · ·<br>9 · · · · · · · · · · · · ·<br>9 · · · · · · · · · · · · · · · ·<br>9 · · · · · · · · · · · · · · · · · · ·                                                                                                    | 1^E.<br>                                                                                             | c:29:4f:ac:84) |        |                           |  |  |  |  |  |  |
| > E<br>> I<br>> U<br>> U<br>> C<br>000<br>001<br>002<br>003<br>004<br>005<br>006<br>005<br>006<br>007<br>008<br>009<br>008               | Ethernet II, Src: Cisco         Internet Protocol Versi         Jser Datagram Protocol         Code: Access-Accept         000 0c 29 4f ac 84 00         000 0b 5f 66 40 00 3         010 c7 a6 65 6d e7 75 c         010 73 73 69 6f 6e 3a 33         030 31 61 30 30 30 33         030 31 61 30 30 30 33         031 61 30 30 30 35 66         031 61 30 30 30 35 61         032 41 43 53 3a 30 61         033 13 11 30 30 30 35 63         034 2f 31 39 37 34 33                                                                                                    |                                                                                                    | f1:e7:6c:5e<br>, D<br>Dst Port: 3<br>08 00 45 00<br>d6 e6 0a c2<br>00 9f 7f b0<br>d7 59 01 00<br>74 68 53 60<br>38 61 30 30<br>38 61 30 30<br>30 3a 63 63<br>34 34 30 31<br>34 34 30 30                                                                                                    | <pre>), Dst: Vmware_<br/>st:<br/>238<br/>0 · .)0···k ··<br/>9 · _f@.? ··<br/>9 · _f@.? ··</pre> | 4f:ac:84 (00:0<br>1^E.<br>.]<br>.]<br>authSe →<br>d68a00<br>90f0.;<br>68a000<br>0f0:co<br>234408<br> | c:29:4f:ac:84) |        |                           |  |  |  |  |  |  |
| > E<br>> I<br>> U<br>> C<br>000<br>001<br>002<br>003<br>004<br>005<br>004<br>005<br>006<br>005<br>006<br>006<br>006<br>009<br>00a<br>009 | Ethernet II, Src: Cisco         Internet Protocol Versi         User Datagram Protocol,         RADIUS Protocol         Code: Access-Accept         0       00 0c 29 4f ac 84 00         0       00 0b 5f 66 40 00 3:         0       00 0f 7 07 14 0c a6 0         10       c7 a6 65 6d e7 75 c         10       69 7 07 14 0c a6 0         10       c7 a6 65 6d e7 75 c         10       30 3 16 1 30 30 30 35         10       30 31 61 30 30 30 35 6         10       31 61 30 30 30 35 6         10       32 69 6f 6e 33 3         11       13 0 30 30 35 6         12       26 9 6e 69 73 6         13       13 39 37 34 3;         14       70 72 6f 66 69 66 | e7:6c:5e (00:6b:f<br>on 4, Src:<br>Src Port: 1812, C<br>(2)<br>0 6b f1 e7 6c 5e<br>f 11 18 bc 0a c9<br>0 a7 4e 17 02 5d<br>7 64 7f 0f d5 54<br>8 28 52 65 61 75<br>0 61 63 39 64 36<br>5 62 62 66 39 30<br>1 63 39 64 36 38<br>2 62 66 39 30 66<br>5 2f 33 32 23<br>2 39 39 1a 20 00<br>c 65 2d 6e 61 6d | F1:e7:6c:5e<br>, D<br>Dost Port: 3<br>08 00 45 00<br>d6 e6 0a ct<br>00 9f 7f b9<br>74 68 53 61<br>38 61 30 31<br>66 30 19 31<br>66 30 19 31<br>30 3a 63 63<br>30 3a 63 63<br>34 34 30 33<br>00 00 09 00;<br>55 3d 57 65                                                                                                    | <pre>), Dst: Vmware_<br/>st:<br/>238<br/>0 · ·)0···k ··<br/>9 · _f@.? ··<br/>9 · _f@.? ··</pre> | 4f:ac:84 (00:0<br>1^E.<br>                                                                           | c:29:4f:ac:84) |        |                           |  |  |  |  |  |  |

上からもわかるように、VPN 接続は Access-Accept を得、AnyConnect VPN Client は VPN によって FTD への接続に成功します

RADIUS 要求が FTD と ISE の間で正常に行っている確かめ、去るどのインターフェイスである か確認することをユーザ名 + パスワードが有効なら FTD のキャプチャ(CLI Cisco ISE を頼む )は(すなわち)

ciscofp3# capture capout interface inside trace detail trace-count 100 [Capturing - 35607 bytes] ciscofp3# show cap ciscofp3# show cap capout | i 192.168.1.10 37: 01:23:52.264512 192.168.1.1.3238 > 192.168.1.10.1812: udp 659 38: 01:23:52.310210 192.168.1.10.1812 > 192.168.1.1.3238: udp 159 39: 01:23:52.311064 192.168.1.1.3238 > 192.168.1.10.1812: udp 659 40: 01:23:52.326734 192.168.1.10.1812 > 192.168.1.1.3238: udp 20 82: 01:23:52.737663 192.168.1.1.19500 > 192.168.1.10.1813: udp 714 85: 01:23:52.744483 192.168.1.10.1813 > 192.168.1.1.19500: udp 20 Cisco ISE の下で RADIUSサーバはその認証の成功を示します。認証の成功の詳細を参照するた めに拡大鏡をクリックして下さい

| Oct 11, 2018 06:10:08.808 PM | 0        | 0 | 0 | jsmith | 00:0C:29:37:EF:BF |        | Workstation | VPN Users >> Default | VPN Users >> Allow FTD VPN connections if AD Group VPNusers | PermitAccess |
|------------------------------|----------|---|---|--------|-------------------|--------|-------------|----------------------|-------------------------------------------------------------|--------------|
| Oct 11, 2018 06:10:08.808 PM | <b>V</b> | ò |   | jsmith | 00:0C:29:37:EF:BF | FTDVPN | Workstation | VPN Users >> Default | VPN Users >> Allow FTD VPN connections if AD Group VPNusers | PermitAccess |

| rview                 |                                                             |
|-----------------------|-------------------------------------------------------------|
| Event                 | 5200 Authentication succeeded                               |
| Username              | jsmith                                                      |
| Endpoint Id           | 00:0C:29:37:EF:BF                                           |
| Endpoint Profile      | Workstation                                                 |
| Authentication Policy | VPN Users >> Default                                        |
| Authorization Policy  | VPN Users >> Allow FTD VPN connections if AD Group VPNusers |
| Authorization Result  | PermitAccess                                                |

# すなわちそれが正常に VPN'd の間、) HTTPS によって内部 Webサイトに行っている従業員 PC の AnyConnect アダプタでキャプチャして下さい(:

| 📕 *L | ocal Area Conr                   | nection 2           |             |               |               |                                                                           |           |           |                 |                      |                | ×       |
|------|----------------------------------|---------------------|-------------|---------------|---------------|---------------------------------------------------------------------------|-----------|-----------|-----------------|----------------------|----------------|---------|
| File | Edit View                        | Go Capture          | Analyze     | Statistics T  | elephony W    | ireless T                                                                 | ools H    | Help      |                 |                      |                |         |
|      | 1 🖉 🕥 🔰                          | 🔝 🗙 🔂               | ۹ 👄 🖻       | • 😤 🗿 🕹       |               | 0,0                                                                       |           |           |                 |                      |                |         |
| tq   | o.port == 443                    |                     |             |               |               |                                                                           |           |           |                 | $\times \rightarrow$ | Expression     | +       |
| No.  | Time                             | Source              |             | Dest          | ination       | P                                                                         | rotocol   | Length    | Info            |                      |                | -       |
| Ē    | 49 1.545946                      | 192.16              | 8.10.50     |               |               | Т                                                                         | CP        | 66        | 63576 → 443     | [SYN] Seq=           | 0 Win=8192     |         |
| 17   | 50 1.547622                      |                     |             | 192.          | 168.10.50     | Т                                                                         | CP        | 66        | 443 → 63576     | [SYN, ACK]           | Seq=0 Ack=     |         |
|      | 51 1.547675                      | 192.16              | 8.10.50     |               |               | Т                                                                         | СР        | 54        | 63576 → 443     | [ACK] Seq=:          | 1 Ack=1 Wir    | 5       |
|      | 52 1.549052                      | 192.16              | 8.10.50     |               |               | т                                                                         | LSv1.2    | 240       | Client Hello    |                      |                |         |
|      | 53 1.550413                      |                     |             | 192.          | 168.10.50     | т                                                                         | LSv1.2    | 900       | Server Hello    | , Certifica          | ate, Server    | 8       |
|      | 54 1.550909                      | 192.16              | 8.10.50     |               |               | т                                                                         | LSv1.2    | 372       | Client Key E    | xchange, C           | hange Ciphe    |         |
|      | 58 1.562066                      |                     |             |               |               | Т                                                                         | LSv1.2    | 105       | Change Ciphe    | r Spec, En           | crypted Har    | 3       |
|      | 59 1.562718                      | 192.16              | 8.10.50     |               |               | т                                                                         | LSv1.2    | 469       | Application (   | Data                 |                |         |
|      | 60 1.595405                      |                     |             | 192.          | 168.10.50     | т                                                                         | LSv1.2    | 1007      | Application (   | Data                 |                |         |
|      | 61 1.628938                      | 192.16              | 8.10.50     |               |               | т                                                                         | LSv1.2    | 437       | Application (   | Data                 |                |         |
|      | 64 1.666995                      | 1                   |             | 192.          | 168.10.50     | т                                                                         | CP        | 1420      | 443 → 63576     | [ACK] Seq=:          | 1851 Ack=13    |         |
|      | 65 1.667232                      |                     |             | 192.          | 168.10.50     | т                                                                         | CP        | 1420      | 443 → 63576     | [ACK] Seq=           | 3217 Ack=13    |         |
|      | 66 1.667284                      | 192.16              | 8.10.50     |               |               | т                                                                         | CP        | 54        | 63576 → 443     | [ACK] Seq=:          | 1303 Ack=45    |         |
|      | 67 1.667423                      |                     |             | 192.          | 168.10.50     | т                                                                         | CP        | 1420      | 443 → 63576     | [ACK] Seq=           | 4583 Ack=13    | -       |
| •    |                                  |                     |             | III           |               |                                                                           |           |           |                 |                      | ÷.             |         |
| D Fr | ame 49: 66 by                    | tes on wire (52     | 8 hits).    | 66 bytes cant | ured (528 bit | ts) on int                                                                | erface    | 0         |                 |                      |                |         |
| D Ft | hernet II. Sr                    | c: Cisco 3c:7a:     | 00 (00:05   | :9a:3c:7a:00) | Dst: Cimsve   | \$ 33:44:59                                                               | (00:11    | 1:22:33:4 | 44:55)          |                      |                | -       |
| D TO | ternet Protoc                    | ol Version 4. S     | inc: 192.1  | 68.10.50. Dst | :             | -                                                                         |           |           |                 |                      |                |         |
|      | ansmission Co                    | ntrol Protocol.     | Src Port    | : 63576, Dst  | Port: 443, Se | ea: 0. Ler                                                                | : 0       |           |                 |                      |                |         |
|      | Source Port:                     | 63576               |             |               | ,             |                                                                           |           |           |                 |                      |                | _       |
|      | Destination                      | Port: 443           |             |               |               |                                                                           |           |           |                 |                      |                | -       |
| 0000 | 00 11 22 33                      | 44 55 00 05 98      | a 3c 7a 00  | 08 00 45 00   | ···"3DU·····  | <ze-< td=""><td></td><td></td><td></td><td></td><td></td><td></td></ze-<> |           |           |                 |                      |                |         |
| 0010 | 00 34 25 44                      | 40 00 80 06 29      | 9 59 c0 a8  | 8 0a 32 0a c9 | -4%D@)        | Y2                                                                        |           |           |                 |                      |                |         |
| 0020 | d6 83 f8 58                      | 01 bb 21 bb as      | 9 32 00 00  | 0 00 00 80 02 | ····x··!· ·:  | 2                                                                         |           |           |                 |                      |                |         |
| 0030 | 20 00 de 45                      | 00 00 02 04 05      | 5 56 01 03  | 3 03 08 01 01 | ···E····· ·)  | V · · · •                                                                 |           |           |                 |                      |                |         |
| 0040 | 04 02                            |                     |             |               |               |                                                                           |           |           |                 |                      |                |         |
|      |                                  |                     |             |               |               |                                                                           |           |           |                 |                      |                |         |
| 0    | ~                                |                     |             |               | 11            |                                                                           |           |           |                 |                      |                |         |
| 0    | <ul> <li>Transmission</li> </ul> | on Control Protocol | (tcp), 32 b | ytes          |               | Packets: 2                                                                | 60 · Disp | layed: 12 | 5 (48.1%) · Dro | pped: 0 (0.0         | %)    Profile: | Default |
|      |                                  |                     |             |               |               |                                                                           |           |           |                 |                      |                |         |

デバッグ

debug radius all

### 「debug radius FTD 診断 CLI (>system サポート診断 cli)のすべての」をコマンド実行し、 Windows/Mac PC Anyconnect クライアントの「接続応答」を on Cisco 見つけて下さい

> system support diagnostic-cli

Attaching to Diagnostic CLI ... Press 'Ctrl+a then d' to detach. ciscofp3> enable Password: <hit enter> ciscofp3# terminal monitor ciscofp3# debug radius all <hit Connect on Anyconnect client on PC>

radius mkreq: 0x15 alloc\_rip 0x00002ace10875428 new request 0x15 --> 16 (0x00002ace10875428) got user 'jsmith' got password add\_req 0x00002ace10875428 session 0x15 id 16 RADIUS\_REQUEST radius.c: rad\_mkpkt rad\_mkpkt: ip:source-ip=198.51.100.2

RADIUS packet decode (authentication request)

-----

30 31 2e 32 31 34 2e 32 35 31 1a 18 00 00 0c 04 | 68.10.50..... 92 12 46 54 44 41 6e 79 43 6f 6e 6e 65 63 74 56 | ..FTDAnyConnectV 50 4e 1a 0c 00 00 0c 04 96 06 00 00 00 02 1a 15 | PN..... 00 00 09 01 0f 63 6f 61 2d 70 75 73 68 3d 74 | .....coa-push=t 72 75 65 | rue Parsed packet data.... Radius: Code = 1 (0x01)Radius: Identifier = 16 (0x10) Radius: Length = 659 (0x0293)Radius: Vector: FB1919DFF6B1C73E34FC88CE75382D55 Radius: Type = 1 (0x01) User-Name Radius: Length = 8 (0x08)Radius: Value (String) = 6a 73 6d 69 74 68 | jsmith Radius: Type = 2(0x02) User-Password Radius: Length = 18 (0x12)Radius: Value (String) = a0 83 c9 bd ad 72 07 d1 bc 24 34 9e 63 a1 f5 93 | .....r...\$4.c... Radius: Type = 5 (0x05) NAS-Port Radius: Length = 6 (0x06)Radius: Value (Hex) = 0x5000 Radius: Type = 30 (0x1E) Called-Station-Id Radius: Length = 16 (0x10)Radius: Value (String) = 31 30 2e 32 30 31 2e 32 31 34 2e 31 35 31 | 203.0.113.2 Radius: Type = 31 (0x1F) Calling-Station-Id Radius: Length = 16 (0x10)Radius: Value (String) = 31 30 2e 32 30 31 2e 32 31 34 2e 32 35 31 | 198.51.100.2 Radius: Type = 61 (0x3D) NAS-Port-Type Radius: Length = 6 (0x06)Radius: Value (Hex) = 0x5Radius: Type = 66 (0x42) Tunnel-Client-Endpoint Radius: Length = 16 (0x10)Radius: Value (String) = 31 30 2e 32 30 31 2e 32 31 34 2e 32 35 31 | 198.51.100.2 Radius: Type = 26 (0x1A) Vendor-Specific Radius: Length = 35 (0x23)Radius: Vendor ID = 9 (0x0000009) Radius: Type = 1 (0x01) Cisco-AV-pair Radius: Length = 29 (0x1D)Radius: Value (String) = 6d 64 6d 2d 74 6c 76 3d 64 65 76 69 63 65 2d 70 | mdm-tlv=device-p 6c 61 74 66 6f 72 6d 3d 77 69 6e | latform=win Radius: Type = 26 (0x1A) Vendor-Specific Radius: Length = 44 (0x2C)Radius: Vendor ID = 9 (0x0000009)Radius: Type = 1 (0x01) Cisco-AV-pair Radius: Length = 38 (0x26)Radius: Value (String) = 6d 64 6d 2d 74 6c 76 3d 64 65 76 69 63 65 2d 6d | mdm-tlv=device-m 61 63 3d 30 30 2d 30 63 2d 32 39 2d 33 37 2d 65 | ac=00-0c-29-37-e 66 2d 62 66 | f-bf Radius: Type = 26 (0x1A) Vendor-Specific Radius: Length = 51 (0x33)Radius: Vendor ID = 9 (0x0000009)Radius: Type = 1 (0x01) Cisco-AV-pair Radius: Length = 45 (0x2D)Radius: Value (String) = 6d 64 6d 2d 74 6c 76 3d 64 65 76 69 63 65 2d 70 | mdm-tlv=device-p 75 62 6c 69 63 2d 6d 61 63 3d 30 30 2d 30 63 2d | ublic-mac=00-0c-32 39 2d 33 37 2d 65 66 2d 62 66 | 29-37-ef-bf Radius: Type = 26 (0x1A) Vendor-Specific

```
Radius: Length = 58 (0x3A)
Radius: Vendor ID = 9 (0x0000009)
Radius: Type = 1 (0x01) Cisco-AV-pair
Radius: Length = 52 (0x34)
Radius: Value (String) =
6d 64 6d 2d 74 6c 76 3d 61 63 2d 75 73 65 72 2d | mdm-tlv=ac-user-
61 67 65 6e 74 3d 41 6e 79 43 6f 6e 6e 65 63 74 | agent=AnyConnect
20 57 69 6e 64 6f 77 73 20 34 2e 36 2e 30 33 30 | Windows 4.6.030
34 39 | 49
Radius: Type = 26 (0x1A) Vendor-Specific
Radius: Length = 63 (0x3F)
Radius: Vendor ID = 9 (0x0000009)
Radius: Type = 1 (0x01) Cisco-AV-pair
Radius: Length = 57 (0x39)
Radius: Value (String) =
6d 64 6d 2d 74 6c 76 3d 64 65 76 69 63 65 2d 70 | mdm-tlv=device-p
6c 61 74 66 6f 72 6d 2d 76 65 72 73 69 6f 6e 3d | latform-version=
36 2e 31 2e 37 36 30 31 20 53 65 72 76 69 63 65 | 6.1.7601 Service
20 50 61 63 6b 20 31 | Pack 1
Radius: Type = 26 (0x1A) Vendor-Specific
Radius: Length = 64 (0x40)
Radius: Vendor ID = 9 (0x0000009)
Radius: Type = 1 (0x01) Cisco-AV-pair
Radius: Length = 58 (0x3A)
Radius: Value (String) =
6d 64 6d 2d 74 6c 76 3d 64 65 76 69 63 65 2d 74 | mdm-tlv=device-t
79 70 65 3d 56 4d 77 61 72 65 2c 20 49 6e 63 2e | ype=VMware, Inc.
20 56 4d 77 61 72 65 20 56 69 72 74 75 61 6c 20 | VMware Virtual
50 6c 61 74 66 6f 72 6d | Platform
Radius: Type = 26 (0x1A) Vendor-Specific
Radius: Length = 91 (0x5B)
Radius: Vendor ID = 9 (0x0000009)
Radius: Type = 1 (0x01) Cisco-AV-pair
Radius: Length = 85 (0x55)
Radius: Value (String) =
6d 64 6d 2d 74 6c 76 3d 64 65 76 69 63 65 2d 75 | mdm-tlv=device-u
69 64 3d 33 36 39 33 43 36 34 30 37 43 39 32 35 | id=3693C6407C925
32 35 31 46 46 37 32 42 36 34 39 33 42 44 44 38 | 251FF72B6493BDD8
37 33 31 38 41 42 46 43 39 30 43 36 32 31 35 34 | 7318ABFC90C62154
32 43 33 38 46 41 46 38 37 38 45 46 34 39 36 31 | 2C38FAF878EF4961
34 41 31 | 4A1
Radius: Type = 4 (0x04) NAS-IP-Address
Radius: Length = 6 (0x06)
Radius: Value (IP Address) = 0.0.0.0 (0x0000000)
Radius: Type = 26 (0x1A) Vendor-Specific
Radius: Length = 49 (0x31)
Radius: Vendor ID = 9 (0x0000009)
Radius: Type = 1 (0x01) Cisco-AV-pair
Radius: Length = 43 (0x2B)
Radius: Value (String) =
61 75 64 69 74 2d 73 65 73 73 69 6f 6e 2d 69 64 | audit-session-id
3d 30 61 63 39 64 36 38 61 30 30 30 30 35 30 30 | =0ac9d68a0000500
30 35 62 62 65 31 66 39 31 | 05bbe1f91
Radius: Type = 26 (0x1A) Vendor-Specific
Radius: Length = 35 (0x23)
Radius: Vendor ID = 9 (0x0000009)
Radius: Type = 1 (0x01) Cisco-AV-pair
Radius: Length = 29 (0x1D)
Radius: Value (String) =
69 70 3a 73 6f 75 72 63 65 2d 69 70 3d 31 30 2e | ip:source-ip=192.
32 30 31 2e 32 31 34 2e 32 35 31 | 168.10.50
Radius: Type = 26 (0x1A) Vendor-Specific
Radius: Length = 24 (0x18)
Radius: Vendor ID = 3076 (0x00000C04)
```

Radius: Type = 146 (0x92) Tunnel-Group-Name Radius: Length = 18 (0x12)Radius: Value (String) = 46 54 44 41 6e 79 43 6f 6e 6e 65 63 74 56 50 4e | FTDAnyConnectVPN Radius: Type = 26 (0x1A) Vendor-Specific Radius: Length = 12 (0x0C)Radius: Vendor ID = 3076 (0x00000C04) Radius: Type = 150 (0x96) Client-Type Radius: Length = 6 (0x06)Radius: Value (Integer) = 2 (0x0002) Radius: Type = 26 (0x1A) Vendor-Specific Radius: Length = 21 (0x15)Radius: Vendor ID = 9 (0x0000009) Radius: Type = 1 (0x01) Cisco-AV-pair Radius: Length = 15 (0x0F)Radius: Value (String) = 63 6f 61 2d 70 75 73 68 3d 74 72 75 65 | coa-push=true send pkt 192.168.1.10/1812 rip 0x00002ace10875428 state 7 id 16 rad\_vrfy() : response message verified rip 0x00002ace10875428 : chall\_state '' : state 0x7 : reqauth: fb 19 19 df f6 b1 c7 3e 34 fc 88 ce 75 38 2d 55 : info 0x00002ace10875568 session\_id 0x15 request\_id 0x10 user 'jsmith' response '\*\*\*' app 0 reason 0 skey 'ciscol23' sip 192.168.1.10 type 1 RADIUS packet decode (response) \_\_\_\_\_ Raw packet data (length = 159)..... 02 10 00 9f 39 45 43 cf 05 be df 2f 24 d5 d7 05 | ....9EC..../\$... 47 67 b4 fd 01 08 6a 73 6d 69 74 68 18 28 52 65 | Gg....jsmith.(Re 61 75 74 68 53 65 73 73 69 6f 6e 3a 30 61 63 39 | authSession:0ac9 64 36 38 61 30 30 30 30 35 30 30 35 62 62 65 | d68a000050005bbe 31 66 39 31 19 3b 43 41 43 53 3a 30 61 63 39 64 | 1f91.;CACS:Oac9d 36 38 61 30 30 30 30 35 30 30 35 62 62 65 31 | 68a000050005bbe1 66 39 31 3a 63 6f 72 62 69 6e 69 73 65 2f 33 32 | f91:corbinise/32 32 33 34 34 30 38 34 2f 31 39 33 31 36 38 32 1a | 2344084/1931682. 20 00 00 00 09 01 1a 70 72 6f 66 69 6c 65 2d 6e | .....profile-n 61 6d 65 3d 57 6f 72 6b 73 74 61 74 69 6f 6e | ame=Workstation Parsed packet data..... Radius: Code = 2 (0x02)Radius: Identifier = 16 (0x10) Radius: Length = 159 (0x009F)Radius: Vector: 394543CF05BEDF2F24D5D7054767B4FD Radius: Type = 1 (0x01) User-Name Radius: Length = 8 (0x08)Radius: Value (String) = 6a 73 6d 69 74 68 | jsmith Radius: Type = 24 (0x18) State Radius: Length = 40 (0x28)Radius: Value (String) = 52 65 61 75 74 68 53 65 73 73 69 6f 6e 3a 30 61 | ReauthSession:Oa

63 39 64 36 38 61 30 30 30 35 30 30 30 35 62 | c9d68a000050005b 62 65 31 66 39 31 | belf91 Radius: Type = 25 (0x19) Class Radius: Length = 59 (0x3B)Radius: Value (String) = 43 41 43 53 3a 30 61 63 39 64 36 38 61 30 30 30 | CACS:0ac9d68a000 30 35 30 30 30 35 62 62 65 31 66 39 31 3a 63 6f | 050005bbe1f91:co 72 62 69 6e 69 73 65 2f 33 32 32 33 34 34 30 38 | rbinise/32234408 34 2f 31 39 33 31 36 38 32 | 4/1931682 Radius: Type = 26 (0x1A) Vendor-Specific Radius: Length = 32 (0x20)Radius: Vendor ID = 9 (0x0000009)Radius: Type = 1 (0x01) Cisco-AV-pair Radius: Length = 26 (0x1A)Radius: Value (String) = 70 72 6f 66 69 6c 65 2d 6e 61 6d 65 3d 57 6f 72 | profile-name=Wor 6b 73 74 61 74 69 6f 6e | kstation rad\_procpkt: ACCEPT Got AV-Pair with value profile-name=Workstation RADIUS\_ACCESS\_ACCEPT: normal termination radius mkreq: 0x16 alloc\_rip 0x00002ace10874b80 new request 0x16 --> 17 (0x00002ace10874b80) got user 'jsmith' got password add\_req 0x00002ace10874b80 session 0x16 id 17 RADIUS\_DELETE remove\_req 0x00002ace10875428 session 0x15 id 16 free\_rip 0x00002ace10875428 RADIUS\_REQUEST radius.c: rad\_mkpkt rad\_mkpkt: ip:source-ip=198.51.100.2

RADIUS packet decode (authentication request)

-----

| Rav | v pa | acke | et d | lata | a (] | eng | gth | = 6 | 559) | )  |    |    |    |    |    |                              |
|-----|------|------|------|------|------|-----|-----|-----|------|----|----|----|----|----|----|------------------------------|
| 01  | 11   | 02   | 93   | сб   | fc   | 11  | с1  | 0e  | c4   | 81 | ac | 09 | a7 | 85 | a8 |                              |
| 83  | c1   | e4   | 88   | 01   | 08   | ба  | 73  | 6d  | 69   | 74 | 68 | 02 | 12 | 79 | 41 | jsmithyA                     |
| 0e  | 71   | 13   | 38   | ae   | 9f   | 49  | be  | 3c  | a9   | e4 | 81 | 65 | 93 | 05 | 06 | .q.8I. <e< td=""></e<>       |
| 00  | 00   | 50   | 00   | 1e   | 10   | 31  | 30  | 2e  | 32   | 30 | 31 | 2e | 32 | 31 | 34 | P203.0.113                   |
| 2e  | 31   | 35   | 31   | 1f   | 10   | 31  | 30  | 2e  | 32   | 30 | 31 | 2e | 32 | 31 | 34 | .2203.0.113                  |
| 2e  | 32   | 35   | 31   | 3d   | 06   | 00  | 00  | 00  | 05   | 42 | 10 | 31 | 30 | 2e | 32 | .2= <ip addr<="" td=""></ip> |
| 30  | 31   | 2e   | 32   | 31   | 34   | 2e  | 32  | 35  | 31   | 1a | 23 | 00 | 00 | 00 | 09 | ess>.#                       |
| 01  | 1d   | 6d   | 64   | 6d   | 2d   | 74  | бc  | 76  | 3d   | 64 | 65 | 76 | 69 | 63 | 65 | mdm-tlv=device               |
| 2d  | 70   | бc   | 61   | 74   | 66   | 6f  | 72  | 6d  | 3d   | 77 | 69 | 6e | 1a | 2c | 00 | -platform=win.,.             |
| 00  | 00   | 09   | 01   | 26   | 6d   | 64  | 6d  | 2d  | 74   | бc | 76 | 3d | 64 | 65 | 76 | &mdm-tlv=dev                 |
| 69  | 63   | 65   | 2d   | 6d   | 61   | 63  | 3d  | 30  | 30   | 2d | 30 | 63 | 2d | 32 | 39 | ice-mac=00-0c-29             |
| 2d  | 33   | 37   | 2d   | 65   | 66   | 2d  | 62  | 66  | 1a   | 33 | 00 | 00 | 00 | 09 | 01 | -37-ef-bf.3                  |
| 2d  | 6d   | 64   | 6d   | 2d   | 74   | бc  | 76  | 3d  | 64   | 65 | 76 | 69 | 63 | 65 | 2d | -mdm-tlv=device-             |
| 70  | 75   | 62   | бc   | 69   | 63   | 2d  | 6d  | 61  | 63   | 3d | 30 | 30 | 2d | 30 | 63 | public-mac=00-0c             |
| 2d  | 32   | 39   | 2d   | 33   | 37   | 2d  | 65  | 66  | 2d   | 62 | 66 | 1a | 3a | 00 | 00 | -29-37-ef-bf.:               |
| 00  | 09   | 01   | 34   | 6d   | 64   | 6d  | 2d  | 74  | бc   | 76 | 3d | 61 | 63 | 2d | 75 | 4mdm-tlv=ac-u                |
| 73  | 65   | 72   | 2d   | 61   | 67   | 65  | бе  | 74  | 3d   | 41 | бe | 79 | 43 | 6f | 6e | ser-agent=AnyCon             |
| бe  | 65   | 63   | 74   | 20   | 57   | 69  | бе  | 64  | 6f   | 77 | 73 | 20 | 34 | 2e | 36 | nect Windows 4.6             |
| 2e  | 30   | 33   | 30   | 34   | 39   | 1a  | 3f  | 00  | 00   | 00 | 09 | 01 | 39 | 6d | 64 | .03049.?9md                  |
| 6d  | 2d   | 74   | бc   | 76   | 3d   | 64  | 65  | 76  | 69   | 63 | 65 | 2d | 70 | бc | 61 | m-tlv=device-pla             |
| 74  | 66   | 6f   | 72   | 6d   | 2d   | 76  | 65  | 72  | 73   | 69 | 6f | 6e | 3d | 36 | 2e | tform-version=6.             |
| 31  | 2e   | 37   | 36   | 30   | 31   | 20  | 53  | 65  | 72   | 76 | 69 | 63 | 65 | 20 | 50 | 1.7601 Service P             |
| 61  | 63   | 6b   | 20   | 31   | 1a   | 40  | 00  | 00  | 00   | 09 | 01 | 3a | 6d | 64 | 6d | ack 1.@:mdm                  |
| 2d  | 74   | 6c   | 76   | 3d   | 64   | 65  | 76  | 69  | 63   | 65 | 2d | 74 | 79 | 70 | 65 | -tlv=device-type             |
| 3d  | 56   | 4d   | 77   | 61   | 72   | 65  | 2c  | 20  | 49   | 6e | 63 | 2e | 20 | 56 | 4d | =VMware, Inc. VM             |
| 77  | 61   | 72   | 65   | 20   | 56   | 69  | 72  | 74  | 75   | 61 | бc | 20 | 50 | бc | 61 | ware Virtual Pla             |
| 74  | 66   | 6f   | 72   | 6d   | 1a   | 5b  | 00  | 00  | 00   | 09 | 01 | 55 | 6d | 64 | 6d | tform.[Umdm                  |

2d 74 6c 76 3d 64 65 76 69 63 65 2d 75 69 64 3d | -tlv=device-uid= 33 36 39 33 43 36 34 30 37 43 39 32 35 32 35 31 | 3693C6407C925251 46 46 37 32 42 36 34 39 33 42 44 44 38 37 33 31 | FF72B6493BDD8731 38 41 42 46 43 39 30 43 36 32 31 35 34 32 43 33 | 8ABFC90C621542C3 38 46 41 46 38 37 38 45 46 34 39 36 31 34 41 31 | 8FAF878EF49614A1 04 06 00 00 00 00 1a 31 00 00 09 01 2b 61 75 | .....1....+au 64 69 74 2d 73 65 73 73 69 6f 6e 2d 69 64 3d 30 | dit-session-id=0 61 63 39 64 36 38 61 30 30 30 35 30 30 30 35 | ac9d68a000050005 62 62 65 31 66 39 31 1a 23 00 00 00 09 01 1d 69 | bbelf91.#....i 70 3a 73 6f 75 72 63 65 2d 69 70 3d 31 30 2e 32 | p:source-ip=192.1 30 31 2e 32 31 34 2e 32 35 31 1a 18 00 00 0c 04 | 68.10.50..... 92 12 46 54 44 41 6e 79 43 6f 6e 6e 65 63 74 56 | ..FTDAnyConnectV 50 4e 1a 0c 00 00 0c 04 96 06 00 00 00 02 1a 15 | PN..... 00 00 09 01 0f 63 6f 61 2d 70 75 73 68 3d 74 | .....coa-push=t 72 75 65 | rue Parsed packet data.... Radius: Code = 1 (0x01)Radius: Identifier = 17 (0x11) Radius: Length = 659 (0x0293)Radius: Vector: C6FC11C10EC481AC09A785A883C1E488 Radius: Type = 1 (0x01) User-Name Radius: Length = 8 (0x08)Radius: Value (String) = 6a 73 6d 69 74 68 | jsmith Radius: Type = 2 (0x02) User-Password Radius: Length = 18 (0x12)Radius: Value (String) = 79 41 0e 71 13 38 ae 9f 49 be 3c a9 e4 81 65 93 | yA.q.8..I.<...e. Radius: Type = 5 (0x05) NAS-Port Radius: Length = 6 (0x06)Radius: Value (Hex) = 0x5000 Radius: Type = 30 (0x1E) Called-Station-Id Radius: Length = 16 (0x10)Radius: Value (String) = 31 30 2e 32 30 31 2e 32 31 34 2e 31 35 31 | 203.0.113.2 Radius: Type = 31 (0x1F) Calling-Station-Id Radius: Length = 16 (0x10)Radius: Value (String) = 31 30 2e 32 30 31 2e 32 31 34 2e 32 35 31 | 198.51.100.2 Radius: Type = 61 (0x3D) NAS-Port-Type Radius: Length = 6 (0x06)Radius: Value (Hex) = 0x5 Radius: Type = 66 (0x42) Tunnel-Client-Endpoint Radius: Length = 16 (0x10)Radius: Value (String) = 31 30 2e 32 30 31 2e 32 31 34 2e 32 35 31 | 198.51.100.2 Radius: Type = 26 (0x1A) Vendor-Specific Radius: Length = 35 (0x23)Radius: Vendor ID = 9 (0x0000009) Radius: Type = 1 (0x01) Cisco-AV-pair Radius: Length = 29 (0x1D)Radius: Value (String) = 6d 64 6d 2d 74 6c 76 3d 64 65 76 69 63 65 2d 70 | mdm-tlv=device-p 6c 61 74 66 6f 72 6d 3d 77 69 6e | latform=win Radius: Type = 26 (0x1A) Vendor-Specific Radius: Length = 44 (0x2C)Radius: Vendor ID = 9 (0x0000009)Radius: Type = 1 (0x01) Cisco-AV-pair Radius: Length = 38 (0x26)Radius: Value (String) = 6d 64 6d 2d 74 6c 76 3d 64 65 76 69 63 65 2d 6d | mdm-tlv=device-m 61 63 3d 30 30 2d 30 63 2d 32 39 2d 33 37 2d 65 | ac=00-0c-29-37-e 66 2d 62 66 | f-bf

```
Radius: Type = 26 (0x1A) Vendor-Specific
Radius: Length = 51 (0x33)
Radius: Vendor ID = 9 (0x0000009)
Radius: Type = 1 (0x01) Cisco-AV-pair
Radius: Length = 45 (0x2D)
Radius: Value (String) =
6d 64 6d 2d 74 6c 76 3d 64 65 76 69 63 65 2d 70 | mdm-tlv=device-p
75 62 6c 69 63 2d 6d 61 63 3d 30 30 2d 30 63 2d | ublic-mac=00-0c-
32 39 2d 33 37 2d 65 66 2d 62 66 | 29-37-ef-bf
Radius: Type = 26 (0x1A) Vendor-Specific
Radius: Length = 58 (0x3A)
Radius: Vendor ID = 9 (0x0000009)
Radius: Type = 1 (0x01) Cisco-AV-pair
Radius: Length = 52 (0x34)
Radius: Value (String) =
6d 64 6d 2d 74 6c 76 3d 61 63 2d 75 73 65 72 2d | mdm-tlv=ac-user-
61 67 65 6e 74 3d 41 6e 79 43 6f 6e 6e 65 63 74 | agent=AnyConnect
20 57 69 6e 64 6f 77 73 20 34 2e 36 2e 30 33 30 | Windows 4.6.030
34 39 | 49
Radius: Type = 26 (0x1A) Vendor-Specific
Radius: Length = 63 (0x3F)
Radius: Vendor ID = 9 (0x0000009)
Radius: Type = 1 (0x01) Cisco-AV-pair
Radius: Length = 57 (0x39)
Radius: Value (String) =
6d 64 6d 2d 74 6c 76 3d 64 65 76 69 63 65 2d 70 | mdm-tlv=device-p
6c 61 74 66 6f 72 6d 2d 76 65 72 73 69 6f 6e 3d | latform-version=
36 2e 31 2e 37 36 30 31 20 53 65 72 76 69 63 65 | 6.1.7601 Service
20 50 61 63 6b 20 31 | Pack 1
Radius: Type = 26 (0x1A) Vendor-Specific
Radius: Length = 64 (0x40)
Radius: Vendor ID = 9 (0x0000009)
Radius: Type = 1 (0x01) Cisco-AV-pair
Radius: Length = 58 (0x3A)
Radius: Value (String) =
6d 64 6d 2d 74 6c 76 3d 64 65 76 69 63 65 2d 74 | mdm-tlv=device-t
79 70 65 3d 56 4d 77 61 72 65 2c 20 49 6e 63 2e | ype=VMware, Inc.
20 56 4d 77 61 72 65 20 56 69 72 74 75 61 6c 20 | VMware Virtual
50 6c 61 74 66 6f 72 6d | Platform
Radius: Type = 26 (0x1A) Vendor-Specific
Radius: Length = 91 (0x5B)
Radius: Vendor ID = 9 (0x0000009)
Radius: Type = 1 (0x01) Cisco-AV-pair
Radius: Length = 85 (0x55)
Radius: Value (String) =
6d 64 6d 2d 74 6c 76 3d 64 65 76 69 63 65 2d 75 | mdm-tlv=device-u
69 64 3d 33 36 39 33 43 36 34 30 37 43 39 32 35 | id=3693C6407C925
32 35 31 46 46 37 32 42 36 34 39 33 42 44 44 38 | 251FF72B6493BDD8
37 33 31 38 41 42 46 43 39 30 43 36 32 31 35 34 | 7318ABFC90C62154
32 43 33 38 46 41 46 38 37 38 45 46 34 39 36 31 | 2C38FAF878EF4961
34 41 31 | 4A1
Radius: Type = 4 (0x04) NAS-IP-Address
Radius: Length = 6 (0x06)
Radius: Value (IP Address) = 0.0.0.0 (0x0000000)
Radius: Type = 26 (0x1A) Vendor-Specific
Radius: Length = 49 (0x31)
Radius: Vendor ID = 9 (0x0000009)
Radius: Type = 1 (0x01) Cisco-AV-pair
Radius: Length = 43 (0x2B)
Radius: Value (String) =
61 75 64 69 74 2d 73 65 73 73 69 6f 6e 2d 69 64 | audit-session-id
3d 30 61 63 39 64 36 38 61 30 30 30 30 35 30 30 | =0ac9d68a0000500
30 35 62 62 65 31 66 39 31 | 05bbe1f91
Radius: Type = 26 (0x1A) Vendor-Specific
```

Radius: Length = 35 (0x23)Radius: Vendor ID = 9 (0x0000009)Radius: Type = 1 (0x01) Cisco-AV-pair Radius: Length = 29 (0x1D)Radius: Value (String) = 69 70 3a 73 6f 75 72 63 65 2d 69 70 3d 31 30 2e | ip:source-ip=192. 32 30 31 2e 32 31 34 2e 32 35 31 | 168.10.50 Radius: Type = 26 (0x1A) Vendor-Specific Radius: Length = 24 (0x18) Radius: Vendor ID = 3076 (0x00000C04) Radius: Type = 146 (0x92) Tunnel-Group-Name Radius: Length = 18 (0x12)Radius: Value (String) = 46 54 44 41 6e 79 43 6f 6e 6e 65 63 74 56 50 4e | FTDAnyConnectVPN Radius: Type = 26 (0x1A) Vendor-Specific Radius: Length = 12 (0x0C)Radius: Vendor ID = 3076 (0x00000C04) Radius: Type = 150 (0x96) Client-Type Radius: Length = 6 (0x06)Radius: Value (Integer) = 2 (0x0002)Radius: Type = 26 (0x1A) Vendor-Specific Radius: Length = 21 (0x15)Radius: Vendor ID = 9 (0x0000009)Radius: Type = 1 (0x01) Cisco-AV-pair Radius: Length = 15 (0x0F)Radius: Value (String) = 63 6f 61 2d 70 75 73 68 3d 74 72 75 65 | coa-push=true send pkt 192.168.1.10/1812 rip 0x00002ace10874b80 state 7 id 17 rad\_vrfy() : response message verified rip 0x00002ace10874b80 : chall\_state '' : state 0x7 : reqauth: c6 fc 11 c1 0e c4 81 ac 09 a7 85 a8 83 c1 e4 88 : info 0x00002ace10874cc0 session\_id 0x16 request\_id 0x11 user 'jsmith' response '\*\*\*' app 0 reason 0 skey 'ciscol23' sip 192.168.1.10 type 1 RADIUS packet decode (response) \_\_\_\_\_ Raw packet data (length = 20).... 03 11 00 14 15 c3 44 44 7d a6 07 0d 7b 92 f2 3b | .....DD}...{..; 0b 06 ba 74 | ...t Parsed packet data.... Radius: Code = 3 (0x03)Radius: Identifier = 17 (0x11) Radius: Length = 20 (0x0014)Radius: Vector: 15C344447DA6070D7B92F23B0B06BA74 rad\_procpkt: REJECT RADIUS\_DELETE remove\_req 0x00002ace10874b80 session 0x16 id 17 free\_rip 0x00002ace10874b80 radius: send queue empty radius mkreq: 0x18

alloc\_rip 0x00002ace10874b80
new request 0x18 --> 18 (0x00002ace10874b80)
add\_req 0x00002ace10874b80 session 0x18 id 18
ACCT\_REQUEST
radius.c: rad\_mkpkt

RADIUS packet decode (accounting request)

-----

| Ra | w pa | acke | et d | lata | a (] | leng | gth | = 7 | 714) | )  | ••• |    |    |    |    |                  |
|----|------|------|------|------|------|------|-----|-----|------|----|-----|----|----|----|----|------------------|
| 04 | 12   | 02   | ca   | be   | a0   | бe   | 46  | 71  | af   | 5c | 65  | 82 | 77 | c7 | b5 | nFq.\e.w         |
| 50 | 78   | 61   | d7   | 01   | 08   | бa   | 73  | 6d  | 69   | 74 | 68  | 05 | 06 | 00 | 00 | Pxajsmith        |
| 50 | 00   | 06   | 06   | 00   | 00   | 00   | 02  | 07  | 06   | 00 | 00  | 00 | 01 | 08 | 06 | P                |
| с0 | a8   | 0a   | 32   | 19   | 3b   | 43   | 41  | 43  | 53   | 3a | 30  | 61 | 63 | 39 | 64 | 2.;CACS:0ac9d    |
| 36 | 38   | 61   | 30   | 30   | 30   | 30   | 35  | 30  | 30   | 30 | 35  | 62 | 62 | 65 | 31 | 68a000050005bbe1 |
| 66 | 39   | 31   | 3a   | 63   | 6f   | 72   | 62  | 69  | 6e   | 69 | 73  | 65 | 2f | 33 | 32 | f91:corbinise/32 |
| 32 | 33   | 34   | 34   | 30   | 38   | 34   | 2f  | 31  | 39   | 33 | 31  | 36 | 38 | 32 | 1e | 2344084/1931682. |
| 10 | 31   | 30   | 2e   | 32   | 30   | 31   | 2e  | 32  | 31   | 34 | 2e  | 31 | 35 | 31 | 1f | .203.0.113.2.    |
| 10 | 31   | 30   | 2e   | 32   | 30   | 31   | 2e  | 32  | 31   | 34 | 2e  | 32 | 35 | 31 | 28 | .198.51.100.2(   |
| 06 | 00   | 00   | 00   | 01   | 29   | 06   | 00  | 00  | 00   | 00 | 2c  | 0a | 43 | 31 | 46 | ),.C1F           |
| 30 | 30   | 30   | 30   | 35   | 2d   | 06   | 00  | 00  | 00   | 01 | 3d  | 06 | 00 | 00 | 00 | 00005=           |
| 05 | 42   | 10   | 31   | 30   | 2e   | 32   | 30  | 31  | 2e   | 32 | 31  | 34 | 2e | 32 | 35 | .B.203.0.113.2   |
| 31 | 1a   | 18   | 00   | 00   | 0c   | 04   | 92  | 12  | 46   | 54 | 44  | 41 | бe | 79 | 43 | FTDAnyC          |
| 6f | бe   | 6e   | 65   | 63   | 74   | 56   | 50  | 4e  | 1a   | 0c | 00  | 00 | 0c | 04 | 96 | onnectVPN        |
| 06 | 00   | 00   | 00   | 02   | 1a   | 0c   | 00  | 00  | 0c   | 04 | 97  | 06 | 00 | 00 | 00 | ·                |
| 01 | 1a   | 0c   | 00   | 00   | 0c   | 04   | 98  | 06  | 00   | 00 | 00  | 03 | 1a | 23 | 00 | #.               |
| 00 | 00   | 09   | 01   | 1d   | 6d   | 64   | 6d  | 2d  | 74   | бc | 76  | 3d | 64 | 65 | 76 | mdm-tlv=dev      |
| 69 | 63   | 65   | 2d   | 70   | бc   | 61   | 74  | 66  | 6f   | 72 | 6d  | 3d | 77 | 69 | 6e | ice-platform=win |
| 1a | 2c   | 00   | 00   | 00   | 09   | 01   | 26  | 6d  | 64   | 6d | 2d  | 74 | 6c | 76 | 3d | .,&mdm-tlv=      |
| 64 | 65   | 76   | 69   | 63   | 65   | 2d   | 6d  | 61  | 63   | 3d | 30  | 30 | 2d | 30 | 63 | device-mac=00-0c |
| 2d | 32   | 39   | 2d   | 33   | 37   | 2d   | 65  | 66  | 2d   | 62 | 66  | 1a | 31 | 00 | 00 | -29-37-ef-bf.1   |
| 00 | 09   | 01   | 2b   | 61   | 75   | 64   | 69  | 74  | 2d   | 73 | 65  | 73 | 73 | 69 | 6f | +audit-sessio    |
| 6e | 2d   | 69   | 64   | 3d   | 30   | 61   | 63  | 39  | 64   | 36 | 38  | 61 | 30 | 30 | 30 | n-id=0ac9d68a000 |
| 30 | 35   | 30   | 30   | 30   | 35   | 62   | 62  | 65  | 31   | 66 | 39  | 31 | 1a | 33 | 00 | 050005bbe1f91.3. |
| 00 | 00   | 09   | 01   | 2d   | 6d   | 64   | 6d  | 2d  | 74   | 6c | 76  | 3d | 64 | 65 | 76 | mdm-tlv=dev      |
| 69 | 63   | 65   | 2d   | 70   | 75   | 62   | бc  | 69  | 63   | 2d | 6d  | 61 | 63 | 3d | 30 | ice-public-mac=0 |
| 30 | 2d   | 30   | 63   | 2d   | 32   | 39   | 2d  | 33  | 37   | 2d | 65  | 66 | 2d | 62 | 66 | 0-0c-29-37-ef-bf |
| 1a | 3a   | 00   | 00   | 00   | 09   | 01   | 34  | 6d  | 64   | 6d | 2d  | 74 | бc | 76 | 3d | .:4mdm-tlv=      |
| 61 | 63   | 2d   | 75   | 73   | 65   | 72   | 2d  | 61  | 67   | 65 | бe  | 74 | 3d | 41 | 6e | ac-user-agent=An |
| 79 | 43   | 6f   | бe   | бe   | 65   | 63   | 74  | 20  | 57   | 69 | бe  | 64 | 6f | 77 | 73 | yConnect Windows |
| 20 | 34   | 2e   | 36   | 2e   | 30   | 33   | 30  | 34  | 39   | 1a | 3f  | 00 | 00 | 00 | 09 | 4.6.03049.?      |
| 01 | 39   | 6d   | 64   | 6d   | 2d   | 74   | бc  | 76  | 3d   | 64 | 65  | 76 | 69 | 63 | 65 | .9mdm-tlv=device |
| 2d | 70   | 6c   | 61   | 74   | 66   | 6f   | 72  | 6d  | 2d   | 76 | 65  | 72 | 73 | 69 | 6f | -platform-versio |
| 6e | 3d   | 36   | 2e   | 31   | 2e   | 37   | 36  | 30  | 31   | 20 | 53  | 65 | 72 | 76 | 69 | n=6.1.7601 Servi |
| 63 | 65   | 20   | 50   | 61   | 63   | 6b   | 20  | 31  | 1a   | 40 | 00  | 00 | 00 | 09 | 01 | ce Pack 1.@      |
| 3a | 6d   | 64   | 6d   | 2d   | 74   | бc   | 76  | 3d  | 64   | 65 | 76  | 69 | 63 | 65 | 2d | :mdm-tlv=device- |
| 74 | 79   | 70   | 65   | 3d   | 56   | 4d   | 77  | 61  | 72   | 65 | 2c  | 20 | 49 | бe | 63 | type=VMware, Inc |
| 2e | 20   | 56   | 4d   | 77   | 61   | 72   | 65  | 20  | 56   | 69 | 72  | 74 | 75 | 61 | бc | . VMware Virtual |
| 20 | 50   | 6c   | 61   | 74   | 66   | 6f   | 72  | 6d  | 1a   | 5b | 00  | 00 | 00 | 09 | 01 | Platform.[       |
| 55 | 6d   | 64   | 6d   | 2d   | 74   | 6c   | 76  | 3d  | 64   | 65 | 76  | 69 | 63 | 65 | 2d | Umdm-tlv=device- |
| 75 | 69   | 64   | 3d   | 33   | 36   | 39   | 33  | 43  | 36   | 34 | 30  | 37 | 43 | 39 | 32 | uid=3693C6407C92 |
| 35 | 32   | 35   | 31   | 46   | 46   | 37   | 32  | 42  | 36   | 34 | 39  | 33 | 42 | 44 | 44 | 5251FF72B6493BDD |
| 38 | 37   | 33   | 31   | 38   | 41   | 42   | 46  | 43  | 39   | 30 | 43  | 36 | 32 | 31 | 35 | 87318ABFC90C6215 |
| 34 | 32   | 43   | 33   | 38   | 46   | 41   | 46  | 38  | 37   | 38 | 45  | 46 | 34 | 39 | 36 | 42C38FAF878EF496 |
| 21 | 34   | 41   | 31   | 04   | 06   | 00   | 00  | 00  | 00   | 1  | 4A1 | L  |    |    |    |                  |

Parsed packet data.... Radius: Code = 4 (0x04) Radius: Identifier = 18 (0x12) Radius: Length = 714 (0x02CA) Radius: Vector: BEA06E4671AF5C658277C7B5507861D7 Radius: Type = 1 (0x01) User-Name Radius: Length = 8 (0x08) Radius: Value (String) =

6a 73 6d 69 74 68 | jsmith Radius: Type = 5 (0x05) NAS-Port Radius: Length = 6 (0x06)Radius: Value (Hex) = 0x5000 Radius: Type = 6 (0x06) Service-Type Radius: Length = 6 (0x06)Radius: Value (Hex) = 0x2Radius: Type = 7 (0x07) Framed-Protocol Radius: Length = 6 (0x06)Radius: Value (Hex) = 0x1 Radius: Type = 8 (0x08) Framed-IP-Address Radius: Length = 6 (0x06)Radius: Value (IP Address) = 192.168.10.50 (0xC0A80A32) Radius: Type = 25 (0x19) Class Radius: Length = 59 (0x3B)Radius: Value (String) = 43 41 43 53 3a 30 61 63 39 64 36 38 61 30 30 30 | CACS:0ac9d68a000 30 35 30 30 30 35 62 62 65 31 66 39 31 3a 63 6f | 050005bbelf91:co 72 62 69 6e 69 73 65 2f 33 32 32 33 34 34 30 38 | rbinise/32234408 34 2f 31 39 33 31 36 38 32 | 4/1931682 Radius: Type = 30 (0x1E) Called-Station-Id Radius: Length = 16 (0x10)Radius: Value (String) = 31 30 2e 32 30 31 2e 32 31 34 2e 31 35 31 | 203.0.113.2 Radius: Type = 31 (0x1F) Calling-Station-Id Radius: Length = 16 (0x10)Radius: Value (String) = 31 30 2e 32 30 31 2e 32 31 34 2e 32 35 31 | 198.51.100.2 Radius: Type = 40 (0x28) Acct-Status-Type Radius: Length = 6 (0x06)Radius: Value (Hex) = 0x1 Radius: Type = 41 (0x29) Acct-Delay-Time Radius: Length = 6 (0x06)Radius: Value (Hex) = 0x0Radius: Type = 44 (0x2C) Acct-Session-Id Radius: Length = 10 (0x0A)Radius: Value (String) = 43 31 46 30 30 30 30 35 | C1F00005 Radius: Type = 45 (0x2D) Acct-Authentic Radius: Length = 6 (0x06)Radius: Value (Hex) = 0x1 Radius: Type = 61 (0x3D) NAS-Port-Type Radius: Length = 6 (0x06)Radius: Value (Hex) = 0x5 Radius: Type = 66 (0x42) Tunnel-Client-Endpoint Radius: Length = 16 (0x10)Radius: Value (String) = 31 30 2e 32 30 31 2e 32 31 34 2e 32 35 31 | 198.51.100.2 Radius: Type = 26 (0x1A) Vendor-Specific Radius: Length = 24 (0x18) Radius: Vendor ID = 3076 (0x00000C04) Radius: Type = 146 (0x92) Tunnel-Group-Name Radius: Length = 18 (0x12)Radius: Value (String) = 46 54 44 41 6e 79 43 6f 6e 6e 65 63 74 56 50 4e | FTDAnyConnectVPN Radius: Type = 26 (0x1A) Vendor-Specific Radius: Length = 12 (0x0C)Radius: Vendor ID = 3076 (0x00000C04) Radius: Type = 150 (0x96) Client-Type Radius: Length = 6 (0x06)Radius: Value (Integer) = 2 (0x0002) Radius: Type = 26 (0x1A) Vendor-Specific Radius: Length = 12 (0x0C)Radius: Vendor ID = 3076 (0x00000C04)

Radius: Type = 151 (0x97) VPN-Session-Type Radius: Length = 6 (0x06)Radius: Value (Integer) = 1 (0x0001) Radius: Type = 26 (0x1A) Vendor-Specific Radius: Length = 12 (0x0C)Radius: Vendor ID = 3076 (0x0000C04) Radius: Type = 152 (0x98) VPN-Session-Subtype Radius: Length = 6 (0x06)Radius: Value (Integer) = 3 (0x0003) Radius: Type = 26 (0x1A) Vendor-Specific Radius: Length = 35 (0x23)Radius: Vendor ID = 9 (0x0000009) Radius: Type = 1 (0x01) Cisco-AV-pair Radius: Length = 29 (0x1D)Radius: Value (String) = 6d 64 6d 2d 74 6c 76 3d 64 65 76 69 63 65 2d 70 | mdm-tlv=device-p 6c 61 74 66 6f 72 6d 3d 77 69 6e | latform=win Radius: Type = 26 (0x1A) Vendor-Specific Radius: Length = 44 (0x2C)Radius: Vendor ID = 9 (0x0000009)Radius: Type = 1 (0x01) Cisco-AV-pair Radius: Length = 38 (0x26)Radius: Value (String) = 6d 64 6d 2d 74 6c 76 3d 64 65 76 69 63 65 2d 6d | mdm-tlv=device-m 61 63 3d 30 30 2d 30 63 2d 32 39 2d 33 37 2d 65 | ac=00-0c-29-37-e 66 2d 62 66 | f-bf Radius: Type = 26 (0x1A) Vendor-Specific Radius: Length = 49 (0x31)Radius: Vendor ID = 9 (0x0000009) Radius: Type = 1 (0x01) Cisco-AV-pair Radius: Length = 43 (0x2B)Radius: Value (String) = 61 75 64 69 74 2d 73 65 73 73 69 6f 6e 2d 69 64 | audit-session-id 3d 30 61 63 39 64 36 38 61 30 30 30 30 35 30 30 | =0ac9d68a0000500 30 35 62 62 65 31 66 39 31 | 05bbe1f91 Radius: Type = 26 (0x1A) Vendor-Specific Radius: Length = 51 (0x33)Radius: Vendor ID = 9 (0x0000009)Radius: Type = 1 (0x01) Cisco-AV-pair Radius: Length = 45 (0x2D)Radius: Value (String) = 6d 64 6d 2d 74 6c 76 3d 64 65 76 69 63 65 2d 70 | mdm-tlv=device-p 75 62 6c 69 63 2d 6d 61 63 3d 30 30 2d 30 63 2d | ublic-mac=00-0c-32 39 2d 33 37 2d 65 66 2d 62 66 | 29-37-ef-bf Radius: Type = 26 (0x1A) Vendor-Specific Radius: Length = 58 (0x3A)Radius: Vendor ID = 9 (0x0000009) Radius: Type = 1 (0x01) Cisco-AV-pair Radius: Length = 52 (0x34)Radius: Value (String) = 6d 64 6d 2d 74 6c 76 3d 61 63 2d 75 73 65 72 2d | mdm-tlv=ac-user-61 67 65 6e 74 3d 41 6e 79 43 6f 6e 6e 65 63 74 | agent=AnyConnect 20 57 69 6e 64 6f 77 73 20 34 2e 36 2e 30 33 30 | Windows 4.6.030 34 39 | 49 Radius: Type = 26 (0x1A) Vendor-Specific Radius: Length = 63 (0x3F)Radius: Vendor ID = 9 (0x0000009)Radius: Type = 1 (0x01) Cisco-AV-pair Radius: Length = 57 (0x39)Radius: Value (String) = 6d 64 6d 2d 74 6c 76 3d 64 65 76 69 63 65 2d 70 | mdm-tlv=device-p 6c 61 74 66 6f 72 6d 2d 76 65 72 73 69 6f 6e 3d | latform-version= 36 2e 31 2e 37 36 30 31 20 53 65 72 76 69 63 65 | 6.1.7601 Service 20 50 61 63 6b 20 31 | Pack 1

```
Radius: Type = 26 (0x1A) Vendor-Specific
Radius: Length = 64 (0x40)
Radius: Vendor ID = 9 (0x0000009)
Radius: Type = 1 (0x01) Cisco-AV-pair
Radius: Length = 58 (0x3A)
Radius: Value (String) =
6d 64 6d 2d 74 6c 76 3d 64 65 76 69 63 65 2d 74 | mdm-tlv=device-t
79 70 65 3d 56 4d 77 61 72 65 2c 20 49 6e 63 2e | ype=VMware, Inc.
20 56 4d 77 61 72 65 20 56 69 72 74 75 61 6c 20 | VMware Virtual
50 6c 61 74 66 6f 72 6d | Platform
Radius: Type = 26 (0x1A) Vendor-Specific
Radius: Length = 91 (0x5B)
Radius: Vendor ID = 9 (0x0000009)
Radius: Type = 1 (0x01) Cisco-AV-pair
Radius: Length = 85 (0x55)
Radius: Value (String) =
6d 64 6d 2d 74 6c 76 3d 64 65 76 69 63 65 2d 75 | mdm-tlv=device-u
69 64 3d 33 36 39 33 43 36 34 30 37 43 39 32 35 | id=3693C6407C925
32 35 31 46 46 37 32 42 36 34 39 33 42 44 44 38 | 251FF72B6493BDD8
37 33 31 38 41 42 46 43 39 30 43 36 32 31 35 34 | 7318ABFC90C62154
32 43 33 38 46 41 46 38 37 38 45 46 34 39 36 31 | 2C38FAF878EF4961
34 41 31 | 4A1
Radius: Type = 4 (0x04) NAS-IP-Address
Radius: Length = 6 (0x06)
Radius: Value (IP Address) = 0.0.0.0 (0x0000000)
send pkt 192.168.1.10/1813
rip 0x00002ace10874b80 state 6 id 18
rad_vrfy() : response message verified
rip 0x00002ace10874b80
: chall_state ''
: state 0x6
: reqauth:
be a0 6e 46 71 af 5c 65 82 77 c7 b5 50 78 61 d7
: info 0x00002ace10874cc0
session_id 0x18
request_id 0x12
user 'jsmith'
response '***'
app 0
reason 0
skey 'cisco123'
sip 192.168.1.10
type 3
RADIUS packet decode (response)
-----
Raw packet data (length = 20).....
05 12 00 14 e5 fd b1 6d fb ee 58 f0 89 79 73 8e | ....m..X..ys.
90 dc a7 20 | ...
Parsed packet data....
Radius: Code = 5 (0x05)
Radius: Identifier = 18 (0x12)
Radius: Length = 20 (0x0014)
Radius: Vector: E5FDB16DFBEE58F08979738E90DCA720
rad_procpkt: ACCOUNTING_RESPONSE
RADIUS DELETE
remove_req 0x00002ace10874b80 session 0x18 id 18
free_rip 0x00002ace10874b80
radius: send queue empty
ciscofp3#
 「FTD 診断 CLI (>system サポート診断 cli)のデバッグ webvpn anyconnect 255' コマンド実行
```

```
> system support diagnostic-cli
Attaching to Diagnostic CLI ... Press 'Ctrl+a then d' to detach.
ciscofp3> enable
Password: <hit enter>
ciscofp3# terminal monitor
ciscofp3# debug webvpn anyconnect 255
<hit Connect on Anyconnect client on PC>
http_parse_cstp_method()
... input: 'CONNECT /CSCOSSLC/tunnel HTTP/1.1'
webvpn_cstp_parse_request_field()
...input: 'Host: ciscofp3.cisco.com'
Processing CSTP header line: 'Host: ciscofp3.cisco.com'
webvpn_cstp_parse_request_field()
 ...input: 'User-Agent: Cisco AnyConnect VPN Agent for Windows 4.6.03049'
Processing CSTP header line: 'User-Agent: Cisco AnyConnect VPN Agent for Windows 4.6.03049'
Setting user-agent to: 'Cisco AnyConnect VPN Agent for Windows 4.6.03049'
webvpn_cstp_parse_request_field()
...input: 'Cookie: webvpn=2B0E85@28672@6501@2FF4AE4D1F69B98F26E8CAD62D5496E5E6AE5282'
Processing CSTP header line: 'Cookie:
webvpn=2B0E85@28672@6501@2FF4AE4D1F69B98F26E8CAD62D5496E5E6AE5282'
Found WebVPN cookie: 'webvpn=2B0E85@28672@6501@2FF4AE4D1F69B98F26E8CAD62D5496E5E6AE5282'
WebVPN Cookie: 'webvpn=2B0E85@28672@6501@2FF4AE4D1F69B98F26E8CAD62D5496E5E6AE5282'
webvpn_cstp_parse_request_field()
...input: 'X-CSTP-Version: 1'
Processing CSTP header line: 'X-CSTP-Version: 1'
webvpn_cstp_parse_request_field()
... input: 'X-CSTP-Hostname: jsmith-PC'
Processing CSTP header line: 'X-CSTP-Hostname: jsmith-PC'
Setting hostname to: 'jsmith-PC'
webvpn_cstp_parse_request_field()
...input: 'X-CSTP-MTU: 1399'
Processing CSTP header line: 'X-CSTP-MTU: 1399'
webvpn_cstp_parse_request_field()
...input: 'X-CSTP-Address-Type: IPv6, IPv4'
Processing CSTP header line: 'X-CSTP-Address-Type: IPv6, IPv4'
webvpn_cstp_parse_request_field()
...input: 'X-CSTP-Local-Address-IP4: 198.51.100.2'
Processing CSTP header line: 'X-CSTP-Local-Address-IP4: 198.51.100.2'
webvpn_cstp_parse_request_field()
...input: 'X-CSTP-Base-MTU: 1500'
Processing CSTP header line: 'X-CSTP-Base-MTU: 1500'
webvpn_cstp_parse_request_field()
 ... input: 'X-CSTP-Remote-Address-IP4: 203.0.113.2'
Processing CSTP header line: 'X-CSTP-Remote-Address-IP4: 203.0.113.2'
webvpn_cstp_parse_request_field()
...input: 'X-CSTP-Full-IPv6-Capability: true'
Processing CSTP header line: 'X-CSTP-Full-IPv6-Capability: true'
webvpn_cstp_parse_request_field()
...input: 'X-DTLS-Master-Secret:
1FA92A96D5E82C13CB3A5758F11371EE6B54C6F36F0A8DCE8F4DECB73A034EEF4FE95DA614A5872E1EE5557C3BF4765A
Processing CSTP header line: 'X-DTLS-Master-Secret:
1 \texttt{FA92A96D5} \texttt{E82C13CB3A5758F11371} \texttt{E6B54C6F36F0A8DC} \texttt{E8F4DECB73A034} \texttt{EEF4FE95DA614A5872} \texttt{E1EE5557C3BF4765A} \texttt{E5557C3BF4765A} \texttt{E555757C3BF4765A} \texttt{E555757C3BF4765A} \texttt{E555757C3BF4765A} \texttt{E555757C3BF4765A} \texttt{E555757C3BF4765A} \texttt{E555757C3BF4765A} \texttt{E555757C3BF4765A} \texttt{E555757C3BF4765A} \texttt{E555757C3BF4765A} \texttt{E555757C3BF4765A} \texttt{E555757C3BF4765A} \texttt{E555757C3BF4765A} \texttt{E555757C3BF4765A} \texttt{E555757} \texttt{E555757C3BF4765A} \texttt{E555757C3BF4765A} \texttt{E555757} \texttt{E555757} \texttt{E555757} \texttt{E555757} \texttt{E555757} \texttt{E555757} \texttt{E555757} \texttt{E555757} \texttt{E555757} \texttt{E555757} \texttt{E555757} \texttt{E555757} \texttt{E555757} \texttt{E555757} \texttt
webvpn_cstp_parse_request_field()
...input: 'X-DTLS-CipherSuite: DHE-RSA-AES256-GCM-SHA384:DHE-RSA-AES256-SHA256:DHE-RSA-AES256-
SHA:DHE-RSA-AES128-GCM-SHA256:DHE-RSA-AES128-SHA256:DHE-RSA-AES128-SHA:AES128-SHA:AES1
SHA: DES-CBC3-SHA'
Processing CSTP header line: 'X-DTLS-CipherSuite: DHE-RSA-AES256-GCM-SHA384:DHE-RSA-AES256-
```

```
SHA256:DHE-RSA-AES256-SHA:DHE-RSA-AES128-GCM-SHA256:DHE-RSA-AES128-SHA256:DHE-RSA-AES128-SHA256:DHE-RSA-AES1
SHA: AES256-SHA: AES128-SHA: DES-CBC3-SHA'
webvpn_cstp_parse_request_field()
...input: 'X-DTLS-Accept-Encoding: lzs'
Processing CSTL header line: 'X-DTLS-Accept-Encoding: lzs'
webvpn_cstp_parse_request_field()
...input: 'X-DTLS-Header-Pad-Length: 0'
webvpn_cstp_parse_request_field()
...input: 'X-CSTP-Accept-Encoding: lzs,deflate'
Processing CSTP header line: 'X-CSTP-Accept-Encoding: lzs,deflate'
webvpn_cstp_parse_request_field()
...input: 'X-CSTP-Protocol: Copyright (c) 2004 Cisco Systems, Inc.'
Processing CSTP header line: 'X-CSTP-Protocol: Copyright (c) 2004 Cisco Systems, Inc.'
cstp_util_address_ipv4_accept: address asigned: 192.168.10.50
cstp_util_address_ipv6_accept: No IPv6 Address
np_svc_create_session(0x7000, 0x00002acdff1d6440, TRUE)
webvpn_svc_np_setup
SVC ACL Name: NULL
SVC ACL ID: -1
vpn_put_uauth success for ip 192.168.10.50!
No SVC ACL
Iphdr=20 base-mtu=1500 def-mtu=1500 conf-mtu=1406
tcp-mss = 1460
path-mtu = 1460(mss)
TLS Block size = 16, version = 0x303
mtu = 1460(path-mtu) - 0(opts) - 5(ssl) - 16(iv) = 1439
mod-mtu = 1439(mtu) & 0xfff0(complement) = 1424
tls-mtu = 1424(mod-mtu) - 8(cstp) - 48(mac) - 1(pad) = 1367
DTLS Block size = 16
mtu = 1500(base-mtu) - 20(ip) - 8(udp) - 13(dtlshdr) - 16(dtlsiv) = 1443
mod-mtu = 1443(mtu) & 0xfff0(complement) = 1440
dtls-mtu = 1440(mod-mtu) - 1(cdtp) - 20(mac) - 1(pad) = 1418
computed tls-mtu=1367 dtls-mtu=1418 conf-mtu=1406
DTLS enabled for intf=3 (outside)
overide computed dtls-mtu=1418 with conf-mtu=1406
tls-mtu=1367 dtls-mtu=1406
SVC: adding to sessmgmt
Sending X-CSTP-MTU: 1367
Sending X-DTLS-MTU: 1406
Sending X-CSTP-FW-RULE msgs: Start
Sending X-CSTP-FW-RULE msgs: Done
Sending X-CSTP-Quarantine: false
Sending X-CSTP-Disable-Always-On-VPN: false
Sending X-CSTP-Client-Bypass-Protocol: false
```

### **Cisco ISE**

Cisco は各認証の ISE > オペレーション > RADIUS > ライブ ログ > 『Details』 をクリック しま す

on Cisco ISE が VPN ログオンおよび ACL 結果「PermitAccess」与えられることを確認して下さ い ライブ ログは VPN によって FTD に認証に成功される jsmith の示します

### dentity Services Engine

#### Overview

| 5200 Authentication succeeded                               |
|-------------------------------------------------------------|
| jsmith                                                      |
|                                                             |
|                                                             |
| VPN Users >> Default                                        |
| VPN Users >> Allow ASA VPN connections if AD Group VPNusers |
| PermitAccess                                                |
|                                                             |

#### **Authentication Details**

| Source Timestamp              | 2018-10-09 01:47:55.112       |
|-------------------------------|-------------------------------|
| Received Timestamp            | 2018-10-09 01:47:55.113       |
| Policy Server                 | corbinise                     |
| Event                         | 5200 Authentication succeeded |
| Username                      | jsmith                        |
| Endpoint Id                   |                               |
| Calling Station Id            |                               |
| Authentication Identity Store | corbdc3                       |
| Audit Session Id              | 000000000070005bbc08c3        |
| Authentication Method         | PAP_ASCII                     |
| Authentication Protocol       | PAP_ASCII                     |
| Network Device                | FTDVPN                        |
| Device Type                   | All Device Types              |
| Location                      | All Locations                 |

#### Steps

| 11001 | Received RADIUS Access-Request                                                                        |
|-------|----------------------------------------------------------------------------------------------------|
| 11017 | RADIUS created a new session                                                                          |
| 15049 | Evaluating Policy Group                                                                               |
| 15008 | Evaluating Service Selection Policy                                                                   |
| 15048 | Queried PIP - Airespace Airespace-Wlan-Id                                                             |
| 15048 | Queried PIP - Radius NAS-Port-Type                                                                    |
| 15041 | Evaluating Identity Policy                                                                            |
| 15048 | Queried PIP - Normalised Radius RadiusFlowType                                                        |
| 22072 | Selected identity source sequence - All_User_ID_Stores                                                |
| 15013 | Selected Identity Source - Internal Users                                                             |
| 24210 | Looking up User in Internal Users IDStore - jsmith                                                    |
| 24216 | The user is not found in the internal users identity store                                            |
| 15013 | Selected Identity Source - All_AD_Join_Points                                                         |
| 24430 | Authenticating user against Active Directory - All_AD_Join_Points                                     |
| 24325 | Resolving identity - jsmith (gg Step latency=7106 ms)                                                 |
| 24313 | Search for matching accounts at join point -                                                          |
| 24319 | Single matching account found in forest -                                                             |
| 24313 | Search for matching accounts at join point - windows_ad_server.com                                    |
| 24366 | Skipping unjoined domain - Windows_AD_Server.com                                                      |
| 24323 | identity resolution detected single matching account                                                  |
| 24343 | RPC Logon request succeeded - jsmittl                                                                 |
| 24402 | User authentication against Active Directory succeeded - All_AD_Join_Points                           |
| 22037 | Authentication Passed                                                                                 |
| 24715 | ISE has not confirmed locally previous successful machine authentication for user in Active Directory |
| 15036 | Evaluating Authorization Policy                                                                       |
| 24432 | Looking up user in Active Directory -                                                                 |
| 24355 | LDAP fetch succeeded -                                                                                |
| 24416 | User's Groups retrieval from Active Directory succeeded -                                             |
| 15048 | Queried PIP - ExternalGroups                                                                          |
| 15016 | Selected Authorization Profile - PermitAccess                                                         |
| 22081 | Max sessions policy passed                                                                            |
| 22080 | New accounting session created in Session cache                                                       |
| 11002 | Returned RADIUS Access-Accept                                                                         |

### dentity Services Engine

| Location              | All Locations     |
|-----------------------|-------------------|
| NAS IPv4 Address      | 0.0.0             |
| NAS Port Type         | Virtual           |
| Authorization Profile | PermitAccess      |
| Response Time         | 7294 milliseconds |

#### 11002 Returned RADIUS Access-Accept

| Other Attributes                                      |                                                |
|-------------------------------------------------------|------------------------------------------------|
| other Attributes                                      |                                                |
| ConfigVersionId                                       | 257                                            |
| DestinationPort                                       | 1812                                           |
| Protocol                                              | Radius                                         |
| NAS-Port                                              | 28672                                          |
| Tunnel-Client-Endpoint                                | (tag=0)                                        |
| CVPN3000/ASA/PIX7x-Tunnel-<br>Group-Name              | FTDAnyConnectVPN                               |
| OriginalUserName                                      | jsmith                                         |
| NetworkDeviceProfileId                                | b0699505-3150-4215-a80e-6753d45bf56c           |
| IsThirdPartyDeviceFlow                                | false                                          |
| CVPN3000/ASA/PIX7x-Client-Type                        | 3                                              |
| AcsSessionID                                          | corbinise/322344084/1870108                    |
| SelectedAuthenticationIdentityStores                  | Internal Users                                 |
| ${\it Selected} Authentication Identity {\it Stores}$ | All_AD_Join_Points                             |
| SelectedAuthenticationIdentityStores                  | Guest Users                                    |
| AuthenticationStatus                                  | AuthenticationPassed                           |
| IdentityPolicyMatchedRule                             | Default                                        |
| AuthorizationPolicyMatchedRule                        | Allow ASA VPN connections if AD Group VPNusers |
| CDMCassianID                                          | 000000000000000000000000000000000000000        |

# ululu Identity Services Engine

| enseo |                               |                                                 |
|-------|-------------------------------|-------------------------------------------------|
|       | CPMSessionID                  | 0000000000070005bbc08c3                         |
|       | ISEPolicy SetName             | VPN Users                                       |
|       | Identity SelectionMatchedRule | Default                                         |
|       | StepLatency                   | 14=7106                                         |
|       | AD-User-Resolved-Identities   | jsmith@cohadley3.local                          |
|       | AD-User-Candidate-Identities  | jsmith@cohadley3.local                          |
|       | AD-User-Join-Point            | COHADLEY3.LOCAL                                 |
|       | AD-User-Resolved-DNs          | CN=John Smith, CN=Users, DC=cohadley3, DC=local |
|       | AD-User-DNS-Domain            | cohadley3.local                                 |
|       |                               |                                                 |

| AD-User-NetBios-Name     | COHADLEY3                                             |
|--------------------------|-------------------------------------------------------|
| IsMachineIdentity        | false                                                 |
| UserAccountControl       | 66048                                                 |
| AD-User-SamAccount-Name  | jsmith                                                |
| AD-User-Qualified-Name   | jsmith@cohadley3.local                                |
| DTLSSupport              | Unknown                                               |
| Network Device Profile   | Cisco                                                 |
| Location                 | Location#All Locations                                |
| Device Type              | Device Type#All Device Types                          |
| IPSEC                    | IPSEC#Is IPSEC Device#No                              |
| ExternalGroups           | S-1-5-21-872014162-156988481-842954196-1121           |
| IdentityAccessRestricted | false                                                 |
| RADIUS Username          | jsmith                                                |
| Device IP Address        |                                                       |
| Called-Station-ID        |                                                       |
| CiscoAVPair              | audit-session-id=000000000000000000000000000000000000 |

# AnyConnect VPN クライアント

投げ矢バンドル

AnyConnect のための投げ矢バンドルを集める方法

# トラブルシューティング

### DNS

Cisco ISE、FTD、Windows サーバ 2012、および Windows/Mac PC がすべての解決 eachother および反転(すべてのデバイスのチェック DNS)順方向にできることを確認して下さい

Windows PC コマンド プロンプトを起動させ、FTD のホスト名の「nslookup」を行うことができることを確か めて下さい

## FTD CLI

```
> system support diagnostic-cli
Attaching to Diagnostic CLI ... Press 'Ctrl+a then d' to detach.
ciscofp3> enable
Password: <hit enter>
ciscofp3# terminal monitor
ciscofp3# debug webvpn anyconnect 255
<hit Connect on Anyconnect client on PC>
http_parse_cstp_method()
... input: 'CONNECT /CSCOSSLC/tunnel HTTP/1.1'
webvpn_cstp_parse_request_field()
...input: 'Host: ciscofp3.cisco.com'
Processing CSTP header line: 'Host: ciscofp3.cisco.com'
webvpn_cstp_parse_request_field()
 ...input: 'User-Agent: Cisco AnyConnect VPN Agent for Windows 4.6.03049'
Processing CSTP header line: 'User-Agent: Cisco AnyConnect VPN Agent for Windows 4.6.03049'
Setting user-agent to: 'Cisco AnyConnect VPN Agent for Windows 4.6.03049'
webvpn_cstp_parse_request_field()
...input: 'Cookie: webvpn=2B0E85@28672@6501@2FF4AE4D1F69B98F26E8CAD62D5496E5E6AE5282'
Processing CSTP header line: 'Cookie:
webvpn=2B0E85@28672@6501@2FF4AE4D1F69B98F26E8CAD62D5496E5E6AE5282'
Found WebVPN cookie: 'webvpn=2B0E85@28672@6501@2FF4AE4D1F69B98F26E8CAD62D5496E5E6AE5282'
WebVPN Cookie: 'webvpn=2B0E85@28672@6501@2FF4AE4D1F69B98F26E8CAD62D5496E5E6AE5282'
webvpn_cstp_parse_request_field()
...input: 'X-CSTP-Version: 1'
Processing CSTP header line: 'X-CSTP-Version: 1'
webvpn_cstp_parse_request_field()
... input: 'X-CSTP-Hostname: jsmith-PC'
Processing CSTP header line: 'X-CSTP-Hostname: jsmith-PC'
Setting hostname to: 'jsmith-PC'
webvpn_cstp_parse_request_field()
...input: 'X-CSTP-MTU: 1399'
Processing CSTP header line: 'X-CSTP-MTU: 1399'
webvpn_cstp_parse_request_field()
...input: 'X-CSTP-Address-Type: IPv6, IPv4'
Processing CSTP header line: 'X-CSTP-Address-Type: IPv6, IPv4'
webvpn_cstp_parse_request_field()
...input: 'X-CSTP-Local-Address-IP4: 198.51.100.2'
Processing CSTP header line: 'X-CSTP-Local-Address-IP4: 198.51.100.2'
webvpn_cstp_parse_request_field()
...input: 'X-CSTP-Base-MTU: 1500'
Processing CSTP header line: 'X-CSTP-Base-MTU: 1500'
webvpn_cstp_parse_request_field()
 ... input: 'X-CSTP-Remote-Address-IP4: 203.0.113.2'
Processing CSTP header line: 'X-CSTP-Remote-Address-IP4: 203.0.113.2'
webvpn_cstp_parse_request_field()
...input: 'X-CSTP-Full-IPv6-Capability: true'
Processing CSTP header line: 'X-CSTP-Full-IPv6-Capability: true'
webvpn_cstp_parse_request_field()
...input: 'X-DTLS-Master-Secret:
1FA92A96D5E82C13CB3A5758F11371EE6B54C6F36F0A8DCE8F4DECB73A034EEF4FE95DA614A5872E1EE5557C3BF4765A
Processing CSTP header line: 'X-DTLS-Master-Secret:
1 \texttt{FA92A96D5} \texttt{E82C13CB3A5758F11371} \texttt{E6B54C6F36F0A8DC} \texttt{E8F4DECB73A034} \texttt{EEF4FE95DA614A5872} \texttt{E1EE5557C3BF4765A} \texttt{E5557C3BF4765A} \texttt{E555757C3BF4765A} \texttt{E555757C3BF4765A} \texttt{E555757C3BF4765A} \texttt{E555757C3BF4765A} \texttt{E555757C3BF4765A} \texttt{E555757C3BF4765A} \texttt{E555757C3BF4765A} \texttt{E555757C3BF4765A} \texttt{E555757C3BF4765A} \texttt{E555757C3BF4765A} \texttt{E555757C3BF4765A} \texttt{E555757C3BF4765A} \texttt{E555757C3BF4765A} \texttt{E555757} \texttt{E555757C3BF4765A} \texttt{E555757C3BF4765A} \texttt{E555757} \texttt{E555757} \texttt{E555757} \texttt{E555757} \texttt{E555757} \texttt{E555757} \texttt{E555757} \texttt{E555757} \texttt{E555757} \texttt{E555757} \texttt{E555757} \texttt{E555757} \texttt{E555757} \texttt{E555757} \texttt
webvpn_cstp_parse_request_field()
...input: 'X-DTLS-CipherSuite: DHE-RSA-AES256-GCM-SHA384:DHE-RSA-AES256-SHA256:DHE-RSA-AES256-
SHA:DHE-RSA-AES128-GCM-SHA256:DHE-RSA-AES128-SHA256:DHE-RSA-AES128-SHA:AES128-SHA:AES1
SHA: DES-CBC3-SHA'
Processing CSTP header line: 'X-DTLS-CipherSuite: DHE-RSA-AES256-GCM-SHA384:DHE-RSA-AES256-
```

SHA256:DHE-RSA-AES256-SHA:DHE-RSA-AES128-GCM-SHA256:DHE-RSA-AES128-SHA256:DHE-RSA-AES128-SHA256:DHE-RSA-AES1 SHA: AES256-SHA: AES128-SHA: DES-CBC3-SHA' webvpn\_cstp\_parse\_request\_field() ...input: 'X-DTLS-Accept-Encoding: lzs' Processing CSTL header line: 'X-DTLS-Accept-Encoding: lzs' webvpn\_cstp\_parse\_request\_field() ...input: 'X-DTLS-Header-Pad-Length: 0' webvpn\_cstp\_parse\_request\_field() ...input: 'X-CSTP-Accept-Encoding: lzs,deflate' Processing CSTP header line: 'X-CSTP-Accept-Encoding: lzs,deflate' webvpn\_cstp\_parse\_request\_field() ...input: 'X-CSTP-Protocol: Copyright (c) 2004 Cisco Systems, Inc.' Processing CSTP header line: 'X-CSTP-Protocol: Copyright (c) 2004 Cisco Systems, Inc.' cstp\_util\_address\_ipv4\_accept: address asigned: 192.168.10.50 cstp\_util\_address\_ipv6\_accept: No IPv6 Address np\_svc\_create\_session(0x7000, 0x00002acdff1d6440, TRUE) webvpn\_svc\_np\_setup SVC ACL Name: NULL SVC ACL ID: -1 vpn\_put\_uauth success for ip 192.168.10.50! No SVC ACL Iphdr=20 base-mtu=1500 def-mtu=1500 conf-mtu=1406 tcp-mss = 1460path-mtu = 1460(mss)TLS Block size = 16, version = 0x303mtu = 1460(path-mtu) - 0(opts) - 5(ssl) - 16(iv) = 1439 mod-mtu = 1439(mtu) & 0xfff0(complement) = 1424 tls-mtu = 1424(mod-mtu) - 8(cstp) - 48(mac) - 1(pad) = 1367 DTLS Block size = 16 mtu = 1500(base-mtu) - 20(ip) - 8(udp) - 13(dtlshdr) - 16(dtlsiv) = 1443 mod-mtu = 1443(mtu) & 0xfff0(complement) = 1440 dtls-mtu = 1440(mod-mtu) - 1(cdtp) - 20(mac) - 1(pad) = 1418 computed tls-mtu=1367 dtls-mtu=1418 conf-mtu=1406 DTLS enabled for intf=3 (outside) overide computed dtls-mtu=1418 with conf-mtu=1406 tls-mtu=1367 dtls-mtu=1406 SVC: adding to sessmgmt Sending X-CSTP-MTU: 1367 Sending X-DTLS-MTU: 1406 Sending X-CSTP-FW-RULE msgs: Start Sending X-CSTP-FW-RULE msgs: Done Sending X-CSTP-Quarantine: false Sending X-CSTP-Disable-Always-On-VPN: false Sending X-CSTP-Client-Bypass-Protocol: false > system support diagnostic-cli Attaching to Diagnostic CLI ... Press 'Ctrl+a then d' to detach. ciscofp3> enable Password: <hit enter> ciscofp3# terminal monitor ciscofp3# debug webvpn anyconnect 255 <hit Connect on Anyconnect client on PC> http\_parse\_cstp\_method() ...input: 'CONNECT /CSCOSSLC/tunnel HTTP/1.1' webvpn\_cstp\_parse\_request\_field() ...input: 'Host: ciscofp3.cisco.com' Processing CSTP header line: 'Host: ciscofp3.cisco.com' webvpn\_cstp\_parse\_request\_field() ...input: 'User-Agent: Cisco AnyConnect VPN Agent for Windows 4.6.03049' Processing CSTP header line: 'User-Agent: Cisco AnyConnect VPN Agent for Windows 4.6.03049' Setting user-agent to: 'Cisco AnyConnect VPN Agent for Windows 4.6.03049' webvpn\_cstp\_parse\_request\_field()

```
...input: 'Cookie: webvpn=2B0E85@28672@6501@2FF4AE4D1F69B98F26E8CAD62D5496E5E6AE5282'
Processing CSTP header line: 'Cookie:
webvpn=2B0E85@28672@6501@2FF4AE4D1F69B98F26E8CAD62D5496E5E6AE5282'
Found WebVPN cookie: 'webvpn=2B0E85@28672@6501@2FF4AE4D1F69B98F26E8CAD62D5496E5E6AE5282'
WebVPN Cookie: 'webvpn=2B0E85@28672@6501@2FF4AE4D1F69B98F26E8CAD62D5496E5E6AE5282'
webvpn_cstp_parse_request_field()
...input: 'X-CSTP-Version: 1'
Processing CSTP header line: 'X-CSTP-Version: 1'
webvpn_cstp_parse_request_field()
...input: 'X-CSTP-Hostname: jsmith-PC'
Processing CSTP header line: 'X-CSTP-Hostname: jsmith-PC'
Setting hostname to: 'jsmith-PC'
webvpn_cstp_parse_request_field()
 ... input: 'X-CSTP-MTU: 1399'
Processing CSTP header line: 'X-CSTP-MTU: 1399'
webvpn_cstp_parse_request_field()
...input: 'X-CSTP-Address-Type: IPv6, IPv4'
Processing CSTP header line: 'X-CSTP-Address-Type: IPv6, IPv4'
webvpn_cstp_parse_request_field()
...input: 'X-CSTP-Local-Address-IP4: 198.51.100.2'
Processing CSTP header line: 'X-CSTP-Local-Address-IP4: 198.51.100.2'
webvpn_cstp_parse_request_field()
...input: 'X-CSTP-Base-MTU: 1500'
Processing CSTP header line: 'X-CSTP-Base-MTU: 1500'
webvpn_cstp_parse_request_field()
...input: 'X-CSTP-Remote-Address-IP4: 203.0.113.2'
Processing CSTP header line: 'X-CSTP-Remote-Address-IP4: 203.0.113.2'
webvpn_cstp_parse_request_field()
...input: 'X-CSTP-Full-IPv6-Capability: true'
Processing CSTP header line: 'X-CSTP-Full-IPv6-Capability: true'
webvpn_cstp_parse_request_field()
...input: 'X-DTLS-Master-Secret:
1 \texttt{FA92A96D5} \texttt{E82C13CB3A5758F11371} \texttt{E6B54C6F36F0A8DC} \texttt{E8F4DECB73A034} \texttt{EEF4FE95DA614A5872} \texttt{E1EE5557C3BF4765A} \texttt{E5557C3BF4765A} \texttt{E555757C3BF4765A} \texttt{E555757C3BF4765A} \texttt{E555757C3BF4765A} \texttt{E555757C3BF4765A} \texttt{E555757C3BF4765A} \texttt{E555757C3BF4765A} \texttt{E555757C3BF4765A} \texttt{E555757C3BF4765A} \texttt{E555757C3BF4765A} \texttt{E555757C3BF4765A} \texttt{E555757C3BF4765A} \texttt{E555757C3BF4765A} \texttt{E555757C3BF4765A} \texttt{E555757} \texttt{E555757C3BF4765A} \texttt{E555757C3BF4765A} \texttt{E555757} \texttt{E555757} \texttt{E555757} \texttt{E555757} \texttt{E555757} \texttt{E555757} \texttt{E555757} \texttt{E555757} \texttt{E555757} \texttt{E555757} \texttt{E555757} \texttt{E555757} \texttt{E555757} \texttt{E555757} \texttt
Processing CSTP header line: 'X-DTLS-Master-Secret:
1 \texttt{FA92A96D5} \texttt{E82C13CB3A5758F11371} \texttt{Ee6B54C6F36F0A8DC} \texttt{E8F4DECB73A034} \texttt{EEF4FE95DA614A5872} \texttt{E1EE5557C3BF4765A} \texttt{EF4FE95DA614A5872} \texttt{E1EE5557C3BF4765A} \texttt{EF4FE95DA614A5872} \texttt{E1EE5557C3BF4765A} \texttt{EF4FE95DA614A5872} \texttt{E1EE5557C3BF4765A} \texttt{EF4FE95DA614A5872} \texttt{E1EE5557C3BF4765A} \texttt{EF4FE95DA614A5872} \texttt{E1EE5557C3BF4765A} \texttt{EF4FE95DA614A5872} \texttt{E1EE5557C3BF4765A} \texttt{E1EE5557C3BF4765A} \texttt{E1E55557C3BF4765A} \texttt{E1E55557C3BF4765A} \texttt{E1E5557C3BF4765A} \texttt{E1E555757C3BF4765A} \texttt{E1E555757} \texttt{E1E555757} \texttt{E1E555757} \texttt{E1E555757} \texttt{E1E555757} \texttt{E1E555757} \texttt{E1E555757} \texttt{E1E555757} \texttt{E1E555757} \texttt{E1E555757} \texttt{E1E555575
webvpn_cstp_parse_request_field()
...input: 'X-DTLS-CipherSuite: DHE-RSA-AES256-GCM-SHA384:DHE-RSA-AES256-SHA256:DHE-RSA-AES256-
SHA:DHE-RSA-AES128-GCM-SHA256:DHE-RSA-AES128-SHA256:DHE-RSA-AES128-SHA:AES128-SHA:AES1
SHA: DES-CBC3-SHA'
Processing CSTP header line: 'X-DTLS-CipherSuite: DHE-RSA-AES256-GCM-SHA384:DHE-RSA-AES256-
SHA256:DHE-RSA-AES256-SHA:DHE-RSA-AES128-GCM-SHA256:DHE-RSA-AES128-SHA256:DHE-RSA-AES128-SHA256-SHA256-SHA256-SHA256-SHA256-SHA256-SHA256-SHA256-SHA256-SHA256-SHA256-SHA256-SHA256-SHA256-SHA256-SHA256-SHA256-SHA
SHA:AES256-SHA:AES128-SHA:DES-CBC3-SHA'
webvpn_cstp_parse_request_field()
...input: 'X-DTLS-Accept-Encoding: lzs'
Processing CSTL header line: 'X-DTLS-Accept-Encoding: lzs'
webvpn_cstp_parse_request_field()
... input: 'X-DTLS-Header-Pad-Length: 0'
webvpn_cstp_parse_request_field()
... input: 'X-CSTP-Accept-Encoding: lzs, deflate'
Processing CSTP header line: 'X-CSTP-Accept-Encoding: lzs,deflate'
webvpn_cstp_parse_request_field()
...input: 'X-CSTP-Protocol: Copyright (c) 2004 Cisco Systems, Inc.'
Processing CSTP header line: 'X-CSTP-Protocol: Copyright (c) 2004 Cisco Systems, Inc.'
cstp_util_address_ipv4_accept: address asigned: 192.168.10.50
cstp_util_address_ipv6_accept: No IPv6 Address
np_svc_create_session(0x7000, 0x00002acdffld6440, TRUE)
webvpn_svc_np_setup
SVC ACL Name: NULL
SVC ACL ID: -1
vpn_put_uauth success for ip 192.168.10.50!
No SVC ACL
Iphdr=20 base-mtu=1500 def-mtu=1500 conf-mtu=1406
```

```
tcp-mss = 1460
path-mtu = 1460(mss)
TLS Block size = 16, version = 0x303
mtu = 1460(path-mtu) - 0(opts) - 5(ssl) - 16(iv) = 1439
mod-mtu = 1439(mtu) & 0xfff0(complement) = 1424
tls-mtu = 1424(mod-mtu) - 8(cstp) - 48(mac) - 1(pad) = 1367
DTLS Block size = 16
mtu = 1500(base-mtu) - 20(ip) - 8(udp) - 13(dtlshdr) - 16(dtlsiv) = 1443
mod-mtu = 1443(mtu) & 0xfff0(complement) = 1440
dtls-mtu = 1440(mod-mtu) - 1(cdtp) - 20(mac) - 1(pad) = 1418
computed tls-mtu=1367 dtls-mtu=1418 conf-mtu=1406
DTLS enabled for intf=3 (outside)
overide computed dtls-mtu=1418 with conf-mtu=1406
tls-mtu=1367 dtls-mtu=1406
SVC: adding to sessmgmt
Sending X-CSTP-MTU: 1367
Sending X-DTLS-MTU: 1406
Sending X-CSTP-FW-RULE msgs: Start
Sending X-CSTP-FW-RULE msgs: Done
Sending X-CSTP-Quarantine: false
Sending X-CSTP-Disable-Always-On-VPN: false
Sending X-CSTP-Client-Bypass-Protocol: false
ISE CLI:
> system support diagnostic-cli
Attaching to Diagnostic CLI ... Press 'Ctrl+a then d' to detach.
ciscofp3> enable
Password: <hit enter>
ciscofp3# terminal monitor
ciscofp3# debug webvpn anyconnect 255
<hit Connect on Anyconnect client on PC>
http_parse_cstp_method()
... input: 'CONNECT /CSCOSSLC/tunnel HTTP/1.1'
webvpn_cstp_parse_request_field()
...input: 'Host: ciscofp3.cisco.com'
Processing CSTP header line: 'Host: ciscofp3.cisco.com'
webvpn_cstp_parse_request_field()
... input: 'User-Agent: Cisco AnyConnect VPN Agent for Windows 4.6.03049'
Processing CSTP header line: 'User-Agent: Cisco AnyConnect VPN Agent for Windows 4.6.03049'
Setting user-agent to: 'Cisco AnyConnect VPN Agent for Windows 4.6.03049'
webvpn_cstp_parse_request_field()
...input: 'Cookie: webvpn=2B0E85@28672@6501@2FF4AE4D1F69B98F26E8CAD62D5496E5E6AE5282'
Processing CSTP header line: 'Cookie:
webvpn=2B0E85@28672@6501@2FF4AE4D1F69B98F26E8CAD62D5496E5E6AE5282'
Found WebVPN cookie: 'webvpn=2B0E85@28672@6501@2FF4AE4D1F69B98F26E8CAD62D5496E5E6AE5282'
WebVPN Cookie: 'webvpn=2B0E85@28672@6501@2FF4AE4D1F69B98F26E8CAD62D5496E5E6AE5282'
webvpn_cstp_parse_request_field()
...input: 'X-CSTP-Version: 1'
Processing CSTP header line: 'X-CSTP-Version: 1'
webvpn_cstp_parse_request_field()
...input: 'X-CSTP-Hostname: jsmith-PC'
Processing CSTP header line: 'X-CSTP-Hostname: jsmith-PC'
Setting hostname to: 'jsmith-PC'
webvpn_cstp_parse_request_field()
...input: 'X-CSTP-MTU: 1399'
Processing CSTP header line: 'X-CSTP-MTU: 1399'
webvpn_cstp_parse_request_field()
... input: 'X-CSTP-Address-Type: IPv6, IPv4'
Processing CSTP header line: 'X-CSTP-Address-Type: IPv6, IPv4'
webvpn_cstp_parse_request_field()
...input: 'X-CSTP-Local-Address-IP4: 198.51.100.2'
```

```
Processing CSTP header line: 'X-CSTP-Local-Address-IP4: 198.51.100.2'
webvpn_cstp_parse_request_field()
 ...input: 'X-CSTP-Base-MTU: 1500'
Processing CSTP header line: 'X-CSTP-Base-MTU: 1500'
webvpn_cstp_parse_request_field()
 ...input: 'X-CSTP-Remote-Address-IP4: 203.0.113.2'
Processing CSTP header line: 'X-CSTP-Remote-Address-IP4: 203.0.113.2'
webvpn_cstp_parse_request_field()
 ... input: 'X-CSTP-Full-IPv6-Capability: true'
Processing CSTP header line: 'X-CSTP-Full-IPv6-Capability: true'
webvpn_cstp_parse_request_field()
  ... input: 'X-DTLS-Master-Secret:
1 \texttt{FA92A96D5} \texttt{E82C13CB3A5758F11371} \texttt{E6B54C6F36F0A8DC} \texttt{E8F4DECB73A034} \texttt{EEF4FE95DA614A5872} \texttt{E1EE5557C3BF4765A} \texttt{E5557C3BF4765A} \texttt{E555757C3BF4765A} \texttt{E555757C3BF4765A} \texttt{E555757C3BF4765A} \texttt{E555757C3BF4765A} \texttt{E555757C3BF4765A} \texttt{E555757C3BF4765A} \texttt{E555757C3BF4765A} \texttt{E555757C3BF4765A} \texttt{E555757C3BF4765A} \texttt{E555757C3BF4765A} \texttt{E555757C3BF4765A} \texttt{E555757C3BF4765A} \texttt{E555757C3BF4765A} \texttt{E555757} \texttt{E555757C3BF4765A} \texttt{E555757C3BF4765A} \texttt{E555757} \texttt{E555757} \texttt{E555757} \texttt{E555757} \texttt{E555757} \texttt{E555757} \texttt{E555757} \texttt{E555757} \texttt{E555757} \texttt{E555757} \texttt{E555757} \texttt{E555757} \texttt{E555757} \texttt{E555757} \texttt
Processing CSTP header line: 'X-DTLS-Master-Secret:
1 \texttt{FA92A96D5} \texttt{E82C13CB3A5758F11371} \texttt{E6B54C6F36F0A8DCE8F4DECB73A034} \texttt{EEF4FE95DA614A5872} \texttt{E1EE5557C3BF4765A} \texttt{EF4765A} \texttt{E
webvpn_cstp_parse_request_field()
 ...input: 'X-DTLS-CipherSuite: DHE-RSA-AES256-GCM-SHA384:DHE-RSA-AES256-SHA256:DHE-RSA-AES256-
SHA:DHE-RSA-AES128-GCM-SHA256:DHE-RSA-AES128-SHA256:DHE-RSA-AES128-SHA:AES128-SHA:AES1
SHA: DES-CBC3-SHA'
Processing CSTP header line: 'X-DTLS-CipherSuite: DHE-RSA-AES256-GCM-SHA384:DHE-RSA-AES256-
SHA256:DHE-RSA-AES256-SHA:DHE-RSA-AES128-GCM-SHA256:DHE-RSA-AES128-SHA256:DHE-RSA-AES128-SHA256:DHE-RSA-AES1
SHA: AES256-SHA: AES128-SHA: DES-CBC3-SHA'
webvpn_cstp_parse_request_field()
 ...input: 'X-DTLS-Accept-Encoding: lzs'
Processing CSTL header line: 'X-DTLS-Accept-Encoding: lzs'
webvpn_cstp_parse_request_field()
  ... input: 'X-DTLS-Header-Pad-Length: 0'
webvpn_cstp_parse_request_field()
 ...input: 'X-CSTP-Accept-Encoding: lzs,deflate'
Processing CSTP header line: 'X-CSTP-Accept-Encoding: lzs,deflate'
webvpn_cstp_parse_request_field()
 ...input: 'X-CSTP-Protocol: Copyright (c) 2004 Cisco Systems, Inc.'
Processing CSTP header line: 'X-CSTP-Protocol: Copyright (c) 2004 Cisco Systems, Inc.'
cstp_util_address_ipv4_accept: address asigned: 192.168.10.50
cstp_util_address_ipv6_accept: No IPv6 Address
np_svc_create_session(0x7000, 0x00002acdff1d6440, TRUE)
webvpn_svc_np_setup
SVC ACL Name: NULL
SVC ACL ID: -1
vpn_put_uauth success for ip 192.168.10.50!
No SVC ACL
Iphdr=20 base-mtu=1500 def-mtu=1500 conf-mtu=1406
tcp-mss = 1460
path-mtu = 1460(mss)
TLS Block size = 16, version = 0x303
mtu = 1460(path-mtu) - 0(opts) - 5(ssl) - 16(iv) = 1439
mod-mtu = 1439(mtu) & 0xfff0(complement) = 1424
tls-mtu = 1424(mod-mtu) - 8(cstp) - 48(mac) - 1(pad) = 1367
DTLS Block size = 16
mtu = 1500(base-mtu) - 20(ip) - 8(udp) - 13(dtlshdr) - 16(dtlsiv) = 1443
mod-mtu = 1443(mtu) & 0xfff0(complement) = 1440
dtls-mtu = 1440(mod-mtu) - 1(cdtp) - 20(mac) - 1(pad) = 1418
computed tls-mtu=1367 dtls-mtu=1418 conf-mtu=1406
DTLS enabled for intf=3 (outside)
overide computed dtls-mtu=1418 with conf-mtu=1406
tls-mtu=1367 dtls-mtu=1406
SVC: adding to sessmgmt
Sending X-CSTP-MTU: 1367
Sending X-DTLS-MTU: 1406
Sending X-CSTP-FW-RULE msgs: Start
Sending X-CSTP-FW-RULE msgs: Done
Sending X-CSTP-Quarantine: false
```

Sending X-CSTP-Disable-Always-On-VPN: false Sending X-CSTP-Client-Bypass-Protocol: false

Windows Server 2012

コマンド プロンプトを起動させ、FTD のホスト名 /FQDN の「nslookup」を行うことができるこ とを確かめて下さい

### 証明書強さ(ブラウザ互換性のために)

Verify ウィンドウ サーバ 2012 はとしてまたは高の証明書に SHA256 署名します。 Windows の ルートCA認証をダブルクリックし、「シグニチャ アルゴリズム」フィールドをチェックして下 さい

| Certificate |                                                                   |                                                            |   |  |  |  |
|-------------|-------------------------------------------------------------------|------------------------------------------------------------|---|--|--|--|
| General     | Details Certification Pa                                          | th                                                         |   |  |  |  |
| Show:       | <ai></ai>                                                         | 4                                                          |   |  |  |  |
| Field       |                                                                   | Value                                                      | ~ |  |  |  |
| Se Sig      | rsion<br>rial number<br>nature algorithm<br>nature hash algorithm | V3<br>1f 0f b3 d5 46 a2 90 b2 46 18<br>sha256RSA<br>sha256 | = |  |  |  |

それらが SHA1 である場合、ほとんどのブラウザはそれらの証明書のためのブラウザ警告を示します。 それを変更するために、ここにチェックできます:

<u> どのように SHA256 への Upgrade ウィンドウ サーバ 認証局 (CA)に</u>

(FTD にブラウザで接続する時) FTD VPN サーバ証明に正しい次のフィールドがあることを確 認して下さい

Common Name = <FTDFQDN>

認証対象代替名(SAN) = <FTDFQDN>

例:

一般名: ciscofp3.cisco.com

認証対象代替名(SAN): DNS Name=cicscofp3.cisco.com

### 接続およびファイアウォール構成

パケットが FTD の外部 IP に TCP+UDP 443 に来ていることを確認するために Wireshark を使用 して FTD CLI のキャプチャおよび従業員 PC のキャプチャを使用して確認して下さい。 それらの パケットが従業員のホーム ルータのパブリックIPアドレスから送信されることを確認して下さい

ciscofp3# capture capin interface outside trace detail trace-count 100 match ip any host <enduser'sPublicIPAddress> <now hit Connect on AnyConnect Client from employee PC> ciscofp3# show cap capture capin type raw-data trace detail trace-count 100 interface outside [Buffer Full - 524153 bytes] ciscofp3# show cap capin
2375 packets captured
1: 17:05:56.580994 198.51.100.2.55928 > 203.0.113.2.443: s 2933933902:2933933902(0) win 8192
<mss 1460,nop,wscale 8,nop,nop,sackOK>
2: 17:05:56.581375 203.0.113.2.443 > 198.51.100.2.55928: s 430674106:430674106(0) ack 2933933903
win 32768 <mss 1460>
3: 17:05:56.581757 198.51.100.2.55928 > 203.0.113.2.443: . ack 430674107 win 64240
...